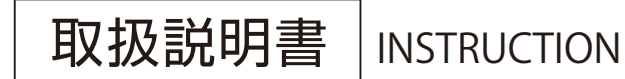

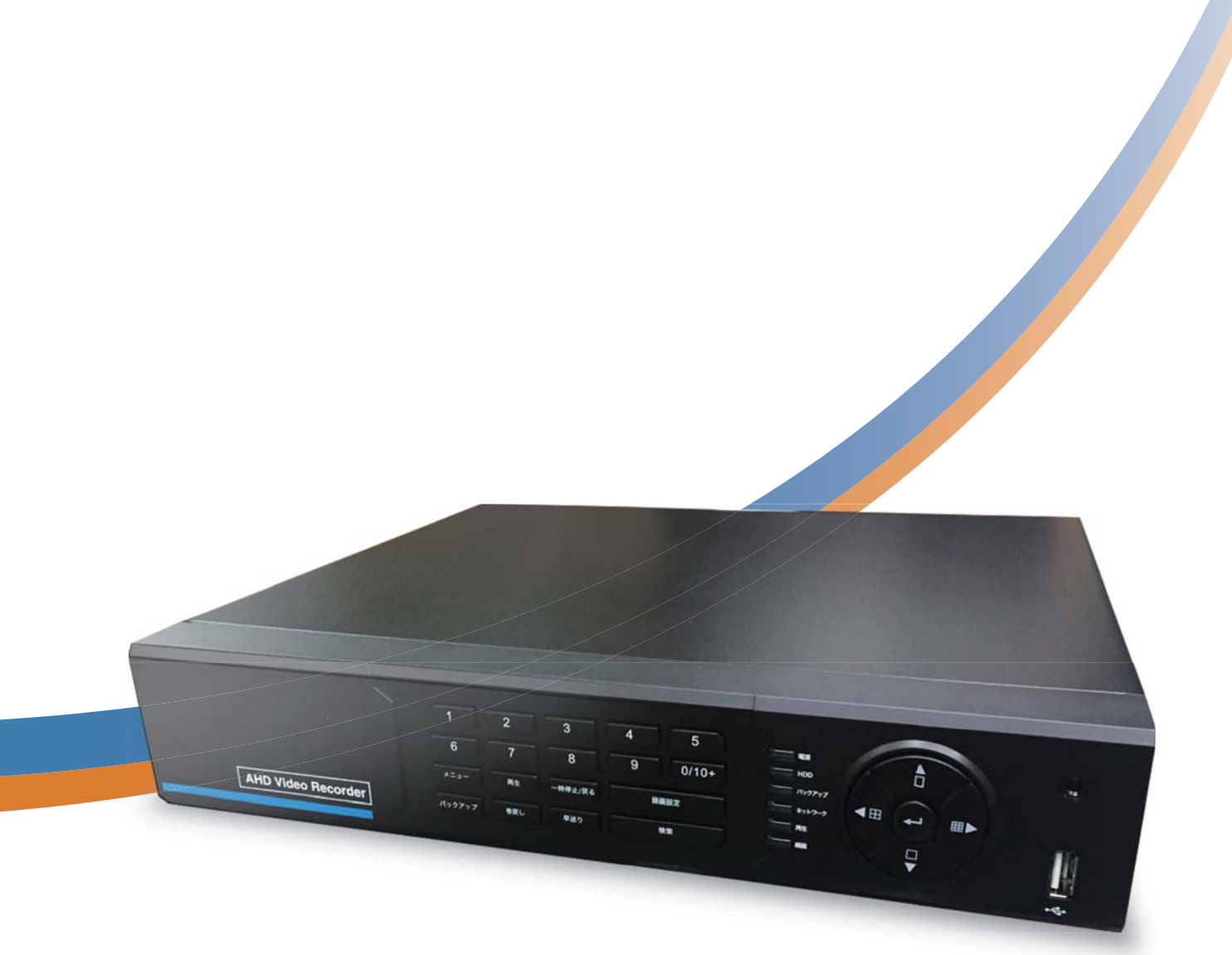

# RD-RA2024 [2000GB HDD] H.264 圧縮方式デジタルレコーダー

ご使用前にこの取扱説明書をよくお読みのうえ、正しくお使いください。 また、後々のために『保証書』とともに大切に保管してください。 
 MRDJAJO:
 SRDJAJO:
 SRDJAJO:
 SRDJAJO:
 SRDJAJO:
 SRDJAJO:
 SRDJAJO:
 SRDJAJO:
 SRDJAJO:
 SRDJAJO:
 SRDJAJO:
 SRDJAJO:
 SRDJAJO:
 SRDJAJO:
 SRDJAJO:
 SRDJAJO:
 SRDJAJO:
 SRDJAJO:
 SRDJAJO:
 SRDJAJO:
 SRDJAJO:
 SRDJAJO:
 SRDJAJO:
 SRDJAJO:
 SRDJAJO:
 SRDJAJO:
 SRDJAJO:
 SRDJAJO:
 SRDJAJO:
 SRDJAJO:
 SRDJAJO:
 SRDJAJO:
 SRDJAJO:
 SRDJAJO:
 SRDJAJO:
 SRDJAJO:
 SRDJAJO:
 SRDJAJO:
 SRDJAJO:
 SRDJAJO:
 SRDJAJO:
 SRDJAJO:
 SRDJAJO:
 SRDJAJO:
 SRDJAJO:
 SRDJAJO:
 SRDJAJO:
 SRDJAJO:
 SRDJAJO:
 SRDJAJO:
 SRDJAJO:
 SRDJAJO:
 SRDJAJO:
 SRDJAJO:
 SRDJAJO:
 SRDJAJO:
 SRDJAJO:
 SRDJAJO:
 SRDJAJO:
 SRDJAJO:
 SRDJAJO:
 SRDJAJO:
 SRDJAJO:
 SRDJAJO:
 SRDJAJO:
 SRDJAJO:
 SRDJAJO:
 SRDJAJO:
 SRDJAJO:
 SRDJAJO:
 SRDJAJO:
 SRDJAJO:
 SRDJAJO:
 SRDJAJO:
 SRDJAJO:
 SRDJAJO:
 SRDJAJO:
 SRDJAJO:
 SRDJAJO:
 SRDJAJO:
 SRDJAJO:
 SRDJAJO:
 SRDJAJO:
 SRDJAJO:
 SRDJAJO:
 SRDJAJO:
 SRDJAJO:
 SRDJAJO:
 SRDJAJO:
 SRDJAJO:
 SRDJAJO:
 SRDJAJO:
 SRD

# 目次

|          | 安全上のご注意                                                                     | 4                            |
|----------|-----------------------------------------------------------------------------|------------------------------|
|          | 安全のため必ずお守りください                                                              | 4                            |
|          | 正しくご使用いただくために必ずお守りください                                                      | 8                            |
| IG       | 主な特徴                                                                        | 9                            |
| じ        | 主要部品の交換時期                                                                   | 9                            |
|          | 付属品                                                                         | 9                            |
|          | I S (I-S AR                                                                 |                              |
| 0)       | 防犯カメラ・監視モニターとの接続方法                                                          | 10                           |
| じ        | 防犯カメラ・監視モニターとの接続方法<br>各部の名称とはたらき                                            | 10<br>11                     |
| с<br>С   | 防犯カメラ・監視モニターとの接続方法<br>各部の名称とはたらき<br>本体前面パネルの操作                              | <b>10</b><br>1111            |
| ຍ<br>ເເ  | 防犯カメラ・監視モニターとの接続方法<br>各部の名称とはたらき<br>本体前面パネルの操作<br>背面パネル・基本接続                | <b>10</b><br><b>11</b><br>11 |
| ຍ)<br>ເວ | 防犯カメラ・監視モニターとの接続方法<br>各部の名称とはたらき<br>本体前面パネルの操作<br>背面パネル・基本接続<br>リモコン・マウスの操作 | <b>10</b><br>11<br>12<br>12  |

|   | 入電時の操作                   | 14 |
|---|--------------------------|----|
|   | ログインについて                 | 16 |
|   | メニュー表示について               | 17 |
|   | メインメニュー                  |    |
|   | 簡易メニュー                   |    |
|   | 再生メニュー                   |    |
|   | P.T.Z操作メニュー              |    |
|   | カメラ映像の監視                 | 19 |
|   | 全画面表示                    |    |
|   |                          |    |
|   | カメラ自動切換(シーケンス)           |    |
| 2 | デジタルズーム                  | 20 |
| か | 録画                       | 21 |
|   | リアルタイム録画                 |    |
| い | スケジュール録画                 |    |
| か | モーション録画                  | 24 |
|   | センサー録画                   |    |
| Æ | 録画した映像の再生                | 29 |
|   | リアルタイム再生                 | 29 |
|   | 日時検索再生                   | 29 |
|   | イベント検索再生                 |    |
|   | 録画映像を外部メディアにコピーする        | 32 |
|   | バックアップデータの再生             | 33 |
|   | バックアップデータの画像変換           | 35 |
|   | バックアップデータのAVI変換          | 36 |
|   | ネットワーク接続による遠隔監視          | 37 |
|   | iPhone/iPadからの遠隔監視       | 42 |
|   | スマートフォン(android)からの遠隔監視. | 43 |
|   |                          |    |

|    | メインメニューの説明 | 44 |
|----|------------|----|
|    | 設定管理       | 45 |
|    | 基本設定       | 46 |
|    | ライブ設定      | 48 |
| 設  | 録画設定       | 50 |
| 定  | 予約録画       | 53 |
| ~  | 警報設定       | 54 |
| Ø  | ネットワーク     |    |
| Ь  | ユーザー管理     | 60 |
| Ŭ  | P.T.Z設定    | 61 |
| か  | システム設定     | 62 |
| t- | 検索         | 63 |
| ~  | 時間サーチ      | 63 |
|    | イベントサーチ    | 64 |
|    | ファイル管理     | 64 |
|    | 画像         | 64 |
|    |            |    |

|     | バックアップ    | 65 |
|-----|-----------|----|
|     | 情報確認      | 66 |
| 設   | システム      | 66 |
| ÷   | イベント      | 66 |
| ᄹ   | ログ        | 67 |
| Ø   | ネットワーク    | 68 |
|     | オンラインユーザー | 68 |
|     | 録画設定      | 69 |
| か   | 手動アラーム    | 70 |
| +   | ディスク管理    | 70 |
| IE. | ディスク      | 70 |
|     | 詳細        | 71 |
|     | 更新        | 71 |
|     | ログアウト     | 72 |
|     | シャットダウン   | 72 |

| _     | 仕様73           |
|-------|----------------|
| t     | 製品図            |
| ወ     | 故障かな?と思ったら74   |
| /JJ-1 | アフターサービスについて74 |
| 1117  |                |

# 初期パスワード

<u>ID:admin</u>

### <u>パスワード 123456</u>

不正使用を防ぐため、変更することをお勧めします。 パスワードの変更は P.60 を参照ください。

### 電源の入れ方

本体に電源スイッチはありません。 電源コンセントに電源アダプタをさすと自動的に電源が入ります。

### 電源の切り方

本体に電源スイッチはありません。 電源を切る際は、必ずシステムをシャットダウンした状態で、電源 アダプタを抜いてください。

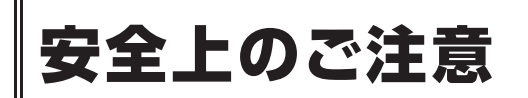

# 安全のため必ずお守りください

この安全上のご注意は、安全な使いかたを理解してい ただくため、記号(絵表示)を使って、わかりやすくま とめています。

### ■ 記号の表示について

この取扱説明書および製品への表示は、製品を安全 に正しくお使いいただき、あなたや他の人々への危 害や財産への損害を未然に防止するために、いろい ろな絵表示をしています。その表示と意味は次のよ うになっています。

内容をよく理解してから本文をお読みください。

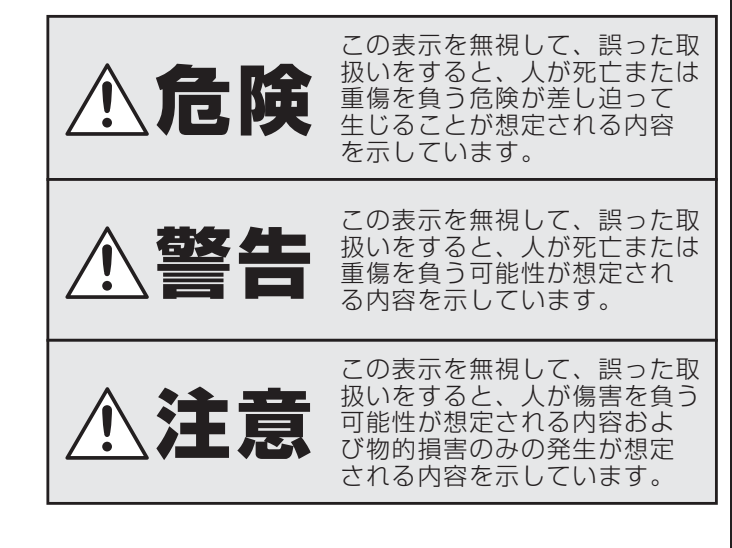

### ■ 記号の例

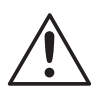

### 

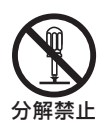

### 記号は禁止の行為であることを告げ るものです。

図の中や近傍に具体的な禁止内容(左図の場 合は分解禁止)が描かれています。

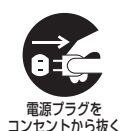

### ● 記号は行為を強制したり指示する内 容を告げるものです。

図の中に具体的な指示内容(左図の場合は AC アダプターの電源プラグをコンセントから抜 け)が描かれています。

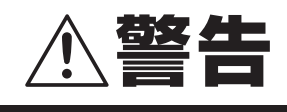

煙が出ている、変な音やにおいがするなどの 異常状態のまま使用しない 異常状態のまま使用すると、火災、感電の原

因となります。すぐに電源プラグをコンセントから抜いて、煙が出なくなるのを確認してから、お買い上げ販売店に修理をご依頼ください。

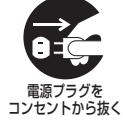

お客さまによる修理は危険ですから絶対にお やめください。

#### ■ 電源コードを傷つけない

付属の電源コード以外は使用しないでください。 電源コードの上に重い物をのせたり、熱器具 に近づけたりしないでください。また、電源 コードを無理に折り曲げたり、加工したり、 ステープルなどで固定しないでください。 電源コードが傷んだら、お買い上げ販売店に 交換をご依頼ください。

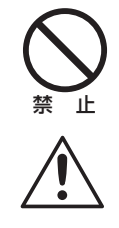

#### ■ 電源プラグやコンセントにほこりなどを 付着させない

ほこりにより、ショートや発熱が起こって火 災の原因となります。 湿度の高い部屋、結露しやすいところ、台所、 ほこりがたまりやすい場所のコンセントを使 っている場合は、特に注意してください。 定期的に電源プラグを抜いて、プラグとプラ グの間に付着したほこり・よごれを取り除い てください。

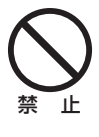

#### ■ 電源コード接続時の注意

電源プラグはコンセントへ確実に接続してく ださい。不完全な接続のまま使用すると、発 熱などにより、火災の原因となります。 電源コードを束ねて使用しないで下さい。 発熱などにより、火災の原因となります。 コンセントつき延長コードをご使用の場合は、 接続する機器の消費電力の合計が、延長コード の定格電力をこえないよう注意してください。 火災の原因となります。

### ■ 電源コード接続時の注意

内部に手を触れると危険なうえ、火災、感電 の原因となります。 内部の点検・調整・修理は、お買い上げ販売 店または工事店にご依頼ください。

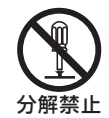

警告

#### ■ 内部に異物を入れない

通風孔などから、金属類や燃えやすいものな ど、異物を差し込んだり落とし込んだりしな いでください。火災、感電の原因となります。 万一異物が内部に入った場合は、本体の電源 を切り、電源プラグをコンセントから抜いて、 お買い上げ販売店または工事店にご連絡くだ さい。そのまま使用すると、火災、感電の原 因となります。

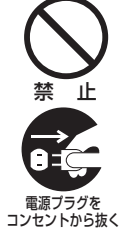

#### ■ 接続する機器の上に、水などの入った 容器を置かない

万一内部に水などが入った場合は、本体の電 源を切り、電源プラグをコンセントから抜い て、お買い上げ販売店または工事店にご連絡

そのまま使用すると、火災、感電、故障の原 因となります。

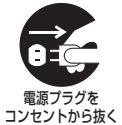

1埜止

7k kh l

### 🔳 ぬらさない

本機は防水構造になっていませんので、ぬら さないようにご注意ください。火災、感電の 原因となります。

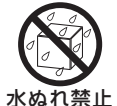

水場での

使用禁止

風呂場、シャワー室では使用しないでください。

万一内部に水などが入った場合は、本機の電 源を切り、電源プラグをコンセントから抜い て、お買い上げ販売店または工事店にご連絡 ください。そのまま使用すると、火災、感電、 故障の原因となります。

#### ■ 雷が鳴り出したら使わない

雷が鳴り出したら使用しないでください。特に接続ケーブルには絶対に触れないでください。感電の原因になります。

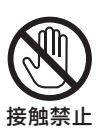

#### ■ 不安定な場所に設置しない

落ちたり倒れたりして、けがや故障の原因と なります。

万一落としたり、キャビネットを破損した場 合は、電源を切り、電源プラグをコンセント から抜いて、お買い上げの販売店または工事 店にご連絡ください。そのまま使用すると、 火災、感電の原因となります。

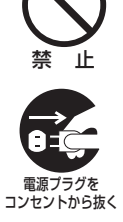

#### ■ 衝撃や振動を与えない

衝撃、振動が加わるとハードディスクが故障 して、データが破損する恐れがあります。

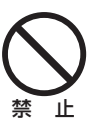

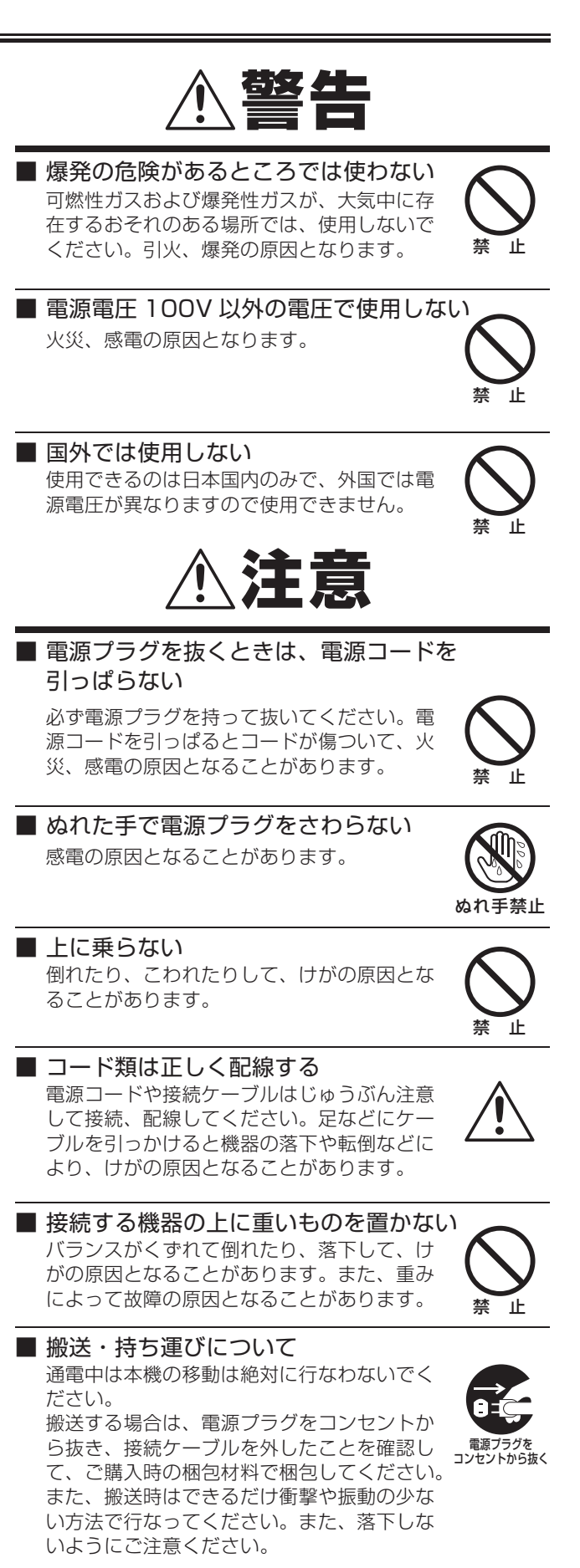

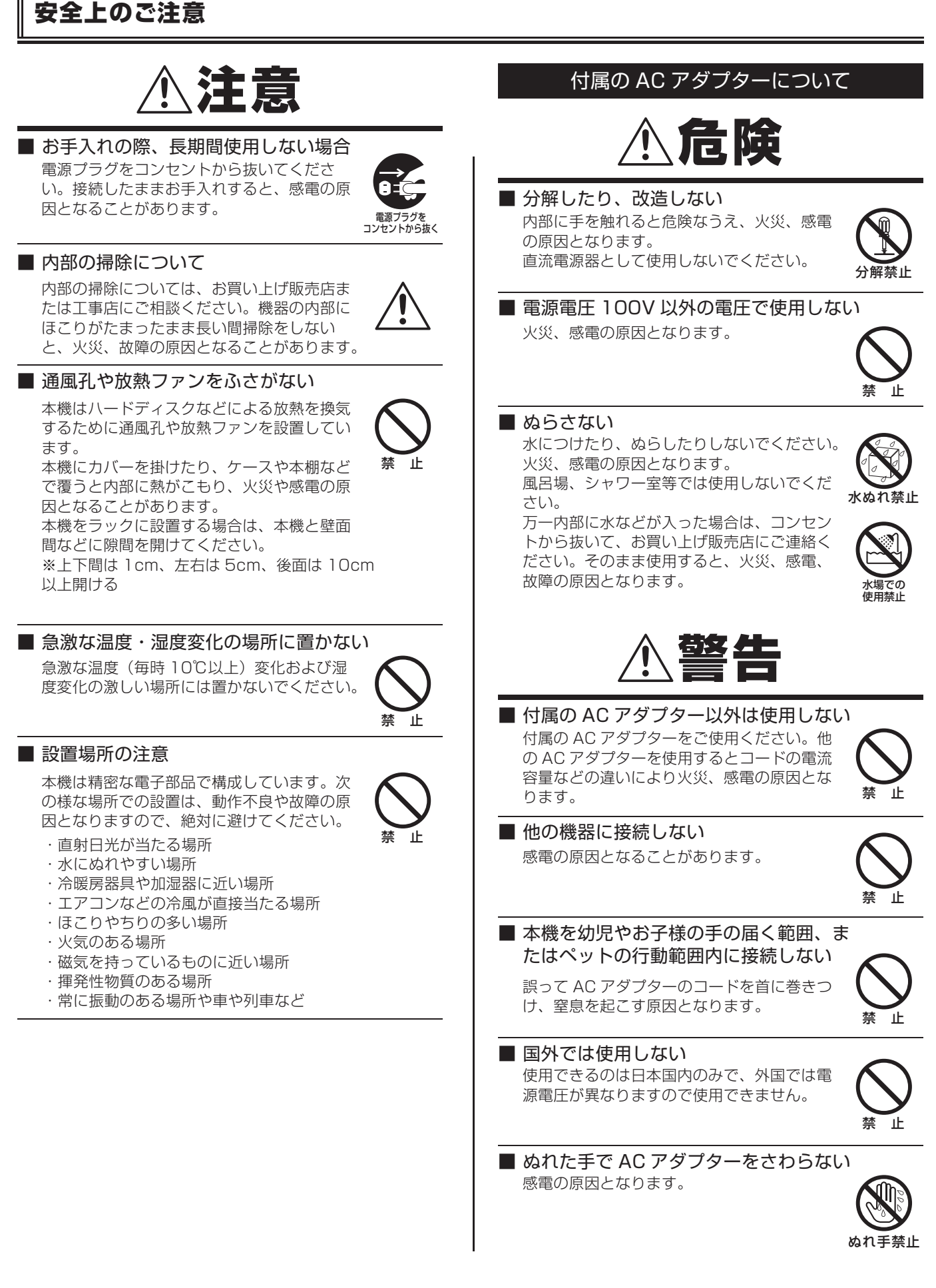

# 安全上のご注意

### 付属の AC アダプターについて

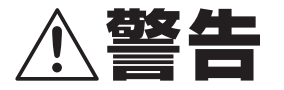

### ■ 煙が出ている、変な音やにおいがすると きは、すぐに AC アダプターをコンセン トから抜く

異常状態のまま使用すると、火災、感電の 原因となります。

異常状態になった場合は、すぐに AC アダ プターをコンセントから抜いて、煙が出な くなるのを確認してから、お買い上げ販売 店にご連絡ください。お客さまによる修理 は危険ですから、絶対におやめください。

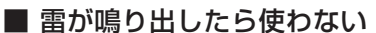

雷が鳴り出したら、AC アダプターには絶対 に触れないでください。感電の原因となりま す。

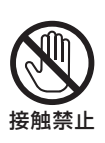

ぬれ手禁止

コンセントから抜く

### AC アダプターとコンセントの注意

コンセントにゆるみやガタ付がある場合は 接続しない

AC アダプターはコンセントへ根元まで確 実に接続する

AC アダプターの差込み部が傷んでいる場 合は使用しない

不完全な接続のまま使用すると、発熱など により、火災や感電の原因になります。 AC アダプターをコンセントから抜くとき

は、無理に引っ張らない 差込み部やコードが傷み、火災や感電の原

因になります。 AC アダプターをコンセントに差し込んだ まま、本機の DC 入力端子から DC プラグ

を抜いた状態にしない ぬれた手で触ったり、口に入れたりすると 感電の原因になります。

AC アダプターとコンセントの接触部に、 ほこりなどを付着させない

ほこりなどにより、ショートや発熱が起こ り火災の原因になります。

特に、湿度の高い部屋や結露しやすいとこ ろ、台所やほこりの溜まりやすい場所での コンセントは注意してください。

#### ほこりの清掃

AC アダプターをコンセントから抜いて、 金属部に付着したほこり、汚れを乾いた布 で取り除いてください。

コンセント付き延長コードを使用する場合 は、接続する機器の消費電力の合計が延長 コードの定格電力を超えないこと

定格電力を超えると火災の原因になります。

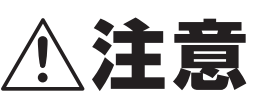

#### ■ コード類は正しく接続する AC アダプターのコードや接続ケーブルはじ ゅうぶん注意して配線してください。 足などにコード類を引っかけると機器の落下 や転倒などにより、けがの原因となることが

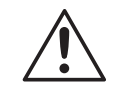

#### ■ コードを傷つけない

あります。

AC アダプターのコードの上に重い物をのせ たり、熱器具に近づけたりしないでください。 また、コードを折り曲げたり、加工したり、 ステープルなどで固定しないでください。

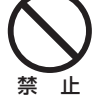

#### ■ 不安定な場所に置かない

落ちたり、倒れたりして、けがや故障の原因 となります。 万一落としたり、キャビネットを破損した場 合は、お買い上げ販売店にご連絡ください。 そのまま使用すると、火災、感電、故障の原 因となります。

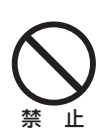

#### ■ 使用場所の注意

発熱体(ストーブの前面)や直射日光が当た るところで、使用しないでください。

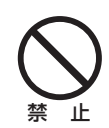

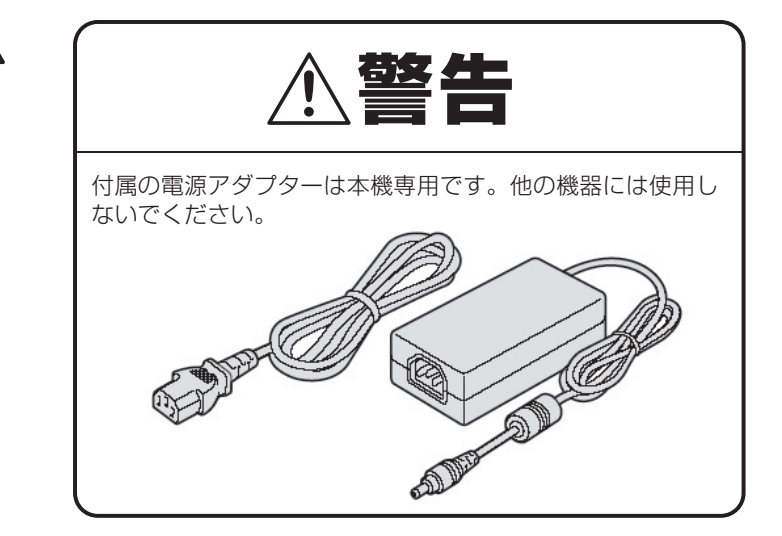

# 正しくご使用いただくために必ずお守りください

### ■ 本機のお手入れ

電源を切り、電源プラグをコンセントから抜いて柔らか い布で汚れを軽くふき取る

汚れがひどいときは、水で薄めた中性洗剤に布をひたし、 よく絞ってからふき取ってください。そして、仕上げは 乾いた布でふいてください。

#### ご注意

お手入れの際、ベンジン・シンナーは使用しないでくだ さい。変質したり、塗料がはげることがあります。 化学ぞうきんをご使用の際は、その注意書きに従ってく ださい。

本体に殺虫剤など揮発性のものをかけないでください。 また、ゴムやビニール製品などを長時間接触させたまま にしないでください。

変質したり、塗料がはげるなどの原因になります。

### ■ 録画内容は事前に確認してください

本機もしくは接続機器などの不具合などより、録画や再 生ができない場合がありますので、必ず事前に録画を行 ない、正常に再生されることを確認してください。録画 内容などについての保証はできません。

万一の故障や事故による映像の破損を防ぐためにも、必 要な映像はバックアップすることをお勧めします。

### ■ 長時間使用しないとき

電源プラグをコンセントから抜いてください。ただし機 能に支障をきたす場合がありますので、ときどき電源を 入れて作動させてください。

### ■ 個人情報の保護について

カメラシステムを使用して撮影する人物・その他の映像 で個人を特定できるものは個人情報となります。個人情 報の取扱いはシステムを運用する方の責務となりますの でご注意ください。

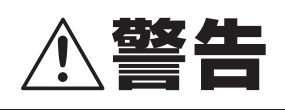

ハードディスクは精密機器ですので、衝撃を与えないよう 丁寧な取り扱いをお願いします。 放熱穴をふさいだり、放熱ファンを止めないようにしてく ださい。機器内部の温度が上昇しますと、ハードディスク の寿命が短くなります。

■ 通電中は絶対に衝撃や振動を与えたり、移動させない

ラックなどの出し入れ時も必ず電源は切ってください。

- 録画や再生中は絶対にコンセントは抜かない
- 電源を切ってから約 30 秒間は動かさない 電源を切っても、しばらくの間はハードディスクは回転 しています。この間は通電中よりもさらに衝撃や振動に 弱い状態ですので、絶対に動かさないようにしてください。

■ 衝撃や振動を与えない 本機を床などには置かないでください。やむを得ず置く 場合は、本機底面に備え付けの4箇所のスタンド(足)が 付いていることを確認して丁寧に置いてください。

■ 搬送時は必ず購入時の梱包材を使用すること 本機ならびに単品のハードディスクなどを搬送する場合 は、ご購入の際の梱包材料で梱包してください。また、搬 送時はできるだけ振動の少ない方法で行なってください。。

#### ハードディスクの交換については、お買い上げの販売 店にご相談ください。

梱包していないハードディスクは、基板面を上にして柔ら かい物の上に水平に置いてください。ハードディスクに衝 撃や振動が加わると故障することがあります。 ハードディスクの交換時には、ネジの締め付けや取り外し による衝撃や振動を与えないでようにしてくだ

# 主な特徴

- ●H.264による長時間記録
- ●4画面でも動画でモニター可能
- ●最大録画コマ数120コマ(アナログカメラ接続時)
- ●音声4ch記録対応
- ●USBメモリへのデータバックアップ
- ●本機をネットワーク経由でパソコンから操作可能
- ●HDMI映像出力可能
- ●リモコン・マウス付属で操作簡単
- ●スマートフォンでの遠隔監視対応

# 主要部品の交換時期

本機を周囲温度 25℃の環境下で連続してご使用した場合 は、使用環境により部品が摩耗したり劣化します。本機の性 能を維持させるために、下記部品の年数を目安に交換をお勧 めします。交換年数は目安であり、部品の性能を保証するも のではありません。

- ハードディスク 使用環境により寿命は異なりますが、ヘッドやモーター が磨耗劣化する部品です。通電時間が2年を超えると、 書き込みエラーなどが発生しやすくなります。
- 電池 (バックアップリチウムバッテリー) 2年(周囲温度 25℃)

# 付属品

次の部品が入っているかをご確認ください。 ①電源アダプタ ②AV ケーブル ③USB マウス ④リモコン ⑤HDMI ケーブル ⑥BNC 変換プラグ (5 個) ⑦CD

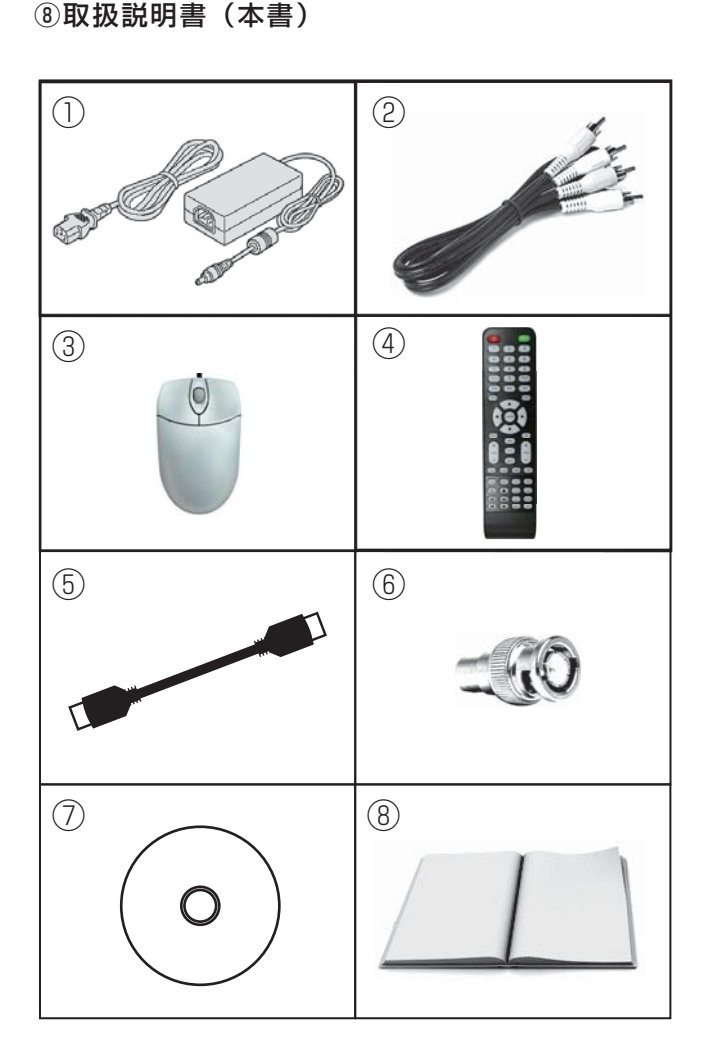

# 防犯カメラ・監視モニターとの接続方法

下記の図を参考に防犯カメラ・監視モニターと本機を接続して使用します。

ご注意

機器の取り付け・取り外しを行う際は必ず電源を切った状態で行ってください。

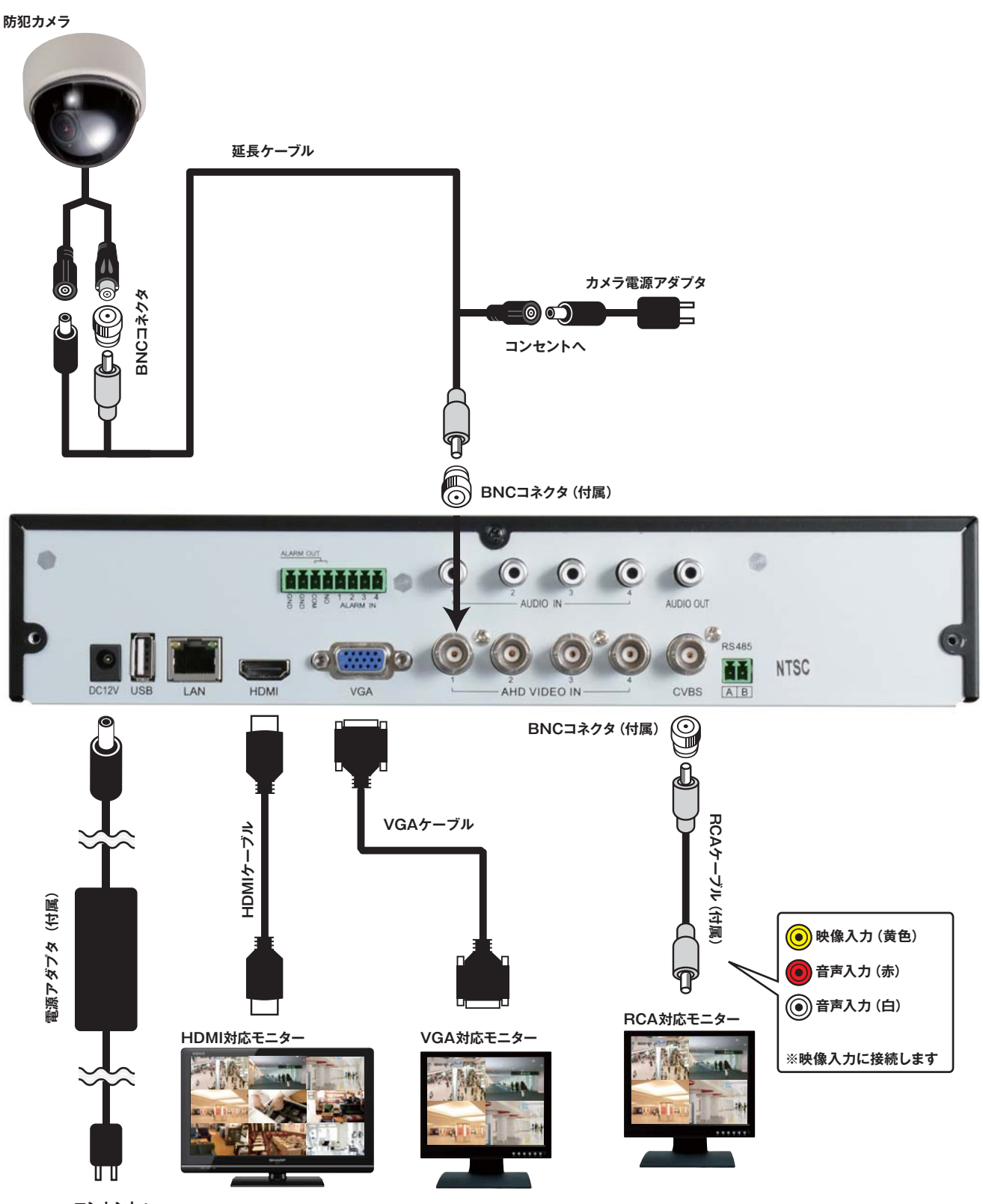

コンセントへ

# 各部の名称とはたらき

# 本体前面パネルの操作

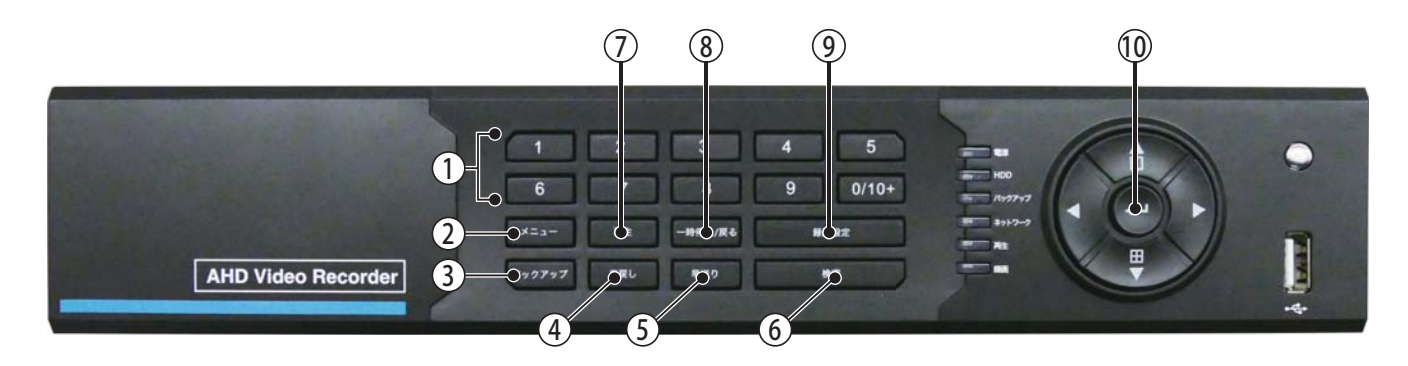

| 1          | 1~10ボタン | 数字の入力/通常画面時→表示カメラの選択          |
|------------|---------|-------------------------------|
| 2          | メニュー    | メニュー画面を開く                     |
| 3          | バックアップ  | バックアップメニューを開く                 |
| 4          | 巻戻し     | 再生時に巻戻しを行う                    |
| 5          | 早送り     | 再生時に早送りを行う                    |
| 6          | 検索      | 各種検索画面を開く(日時指定での録画再生、ログの検索)   |
| $\bigcirc$ | 再生      | 再生画面を開く                       |
| 8          | 戻る      | キャンセル・画面を1つ戻す/通常画面時→簡易メニューを開く |
| 9          | 録画設定    | 手動録画のON/OFF                   |
|            | カーソル上方向 | カーソルを移動/通常画面時→カメラ単体表示に切り替え    |
|            | カーソル下方向 | カーソルを移動/通常画面時→カメラ分割表示に切り替え    |
|            | カーソル左方向 | カーソルを左に移動                     |
|            | カーソル右方向 | カーソルを右に移動                     |

# 各部の名称とはたらき

# 背面パネル

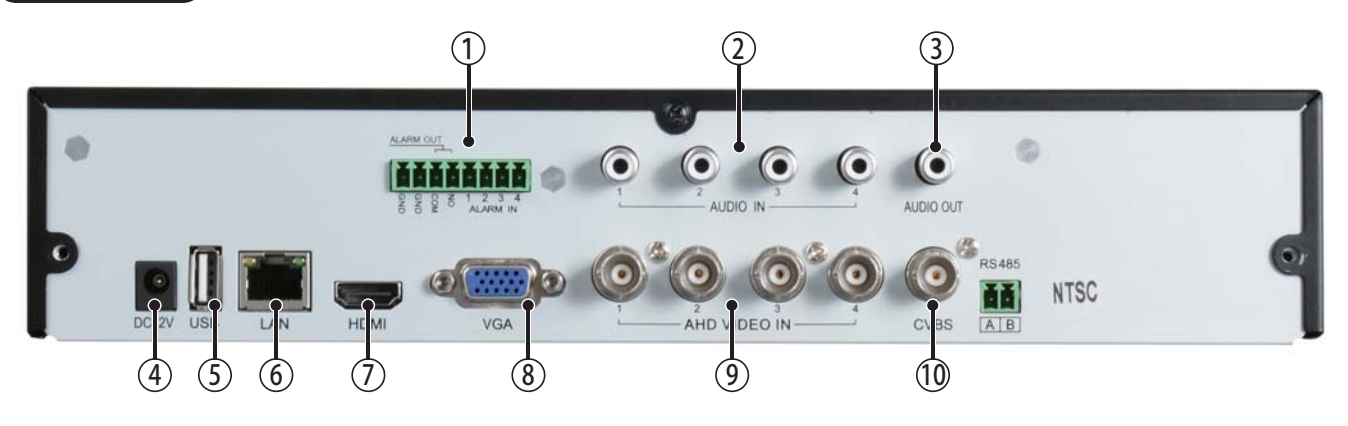

| 1 | アラーム入出力端子(RS485)  | (5)        | USB接続端子                       | 9  | 映像入力端子(BNC)  |
|---|-------------------|------------|-------------------------------|----|--------------|
| 2 | 音声入力端子(RCA)       | 6          | ネットワーク接続端子 (LAN 10/100/1000M) | 10 | 映像出力端子(CVBS) |
| 3 | 音声出力端子(RCA)       | $\bigcirc$ | HDMI出力端子(HDMI)                |    |              |
| 4 | DC12V入力端子(DC 12V) | 8          | VGA出力端子(VGA)                  |    |              |

### 基本接続

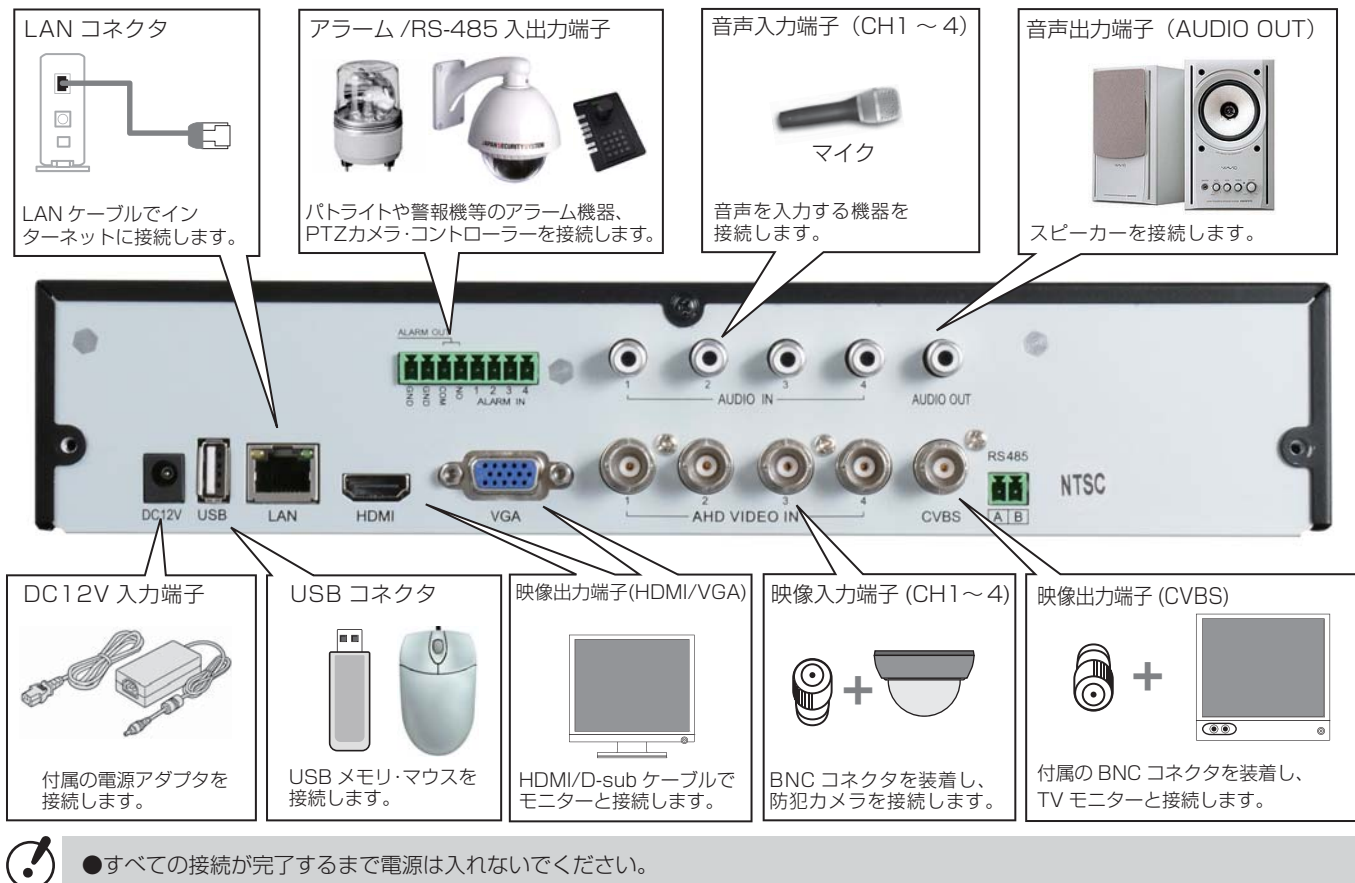

●すべての接続が完了するまで電源は入れないでください。

●接続を誤ると発煙したり、故障の原因になることがありますので注意してください。

●AC アダプターの DC プラグは抜けやすい構造となっております。本機を移動する場合は、プラグの抜けに注意してください。

# リモコンの各部名称とはたらき

付属のリモコンに付属の電池を入れて使用します。

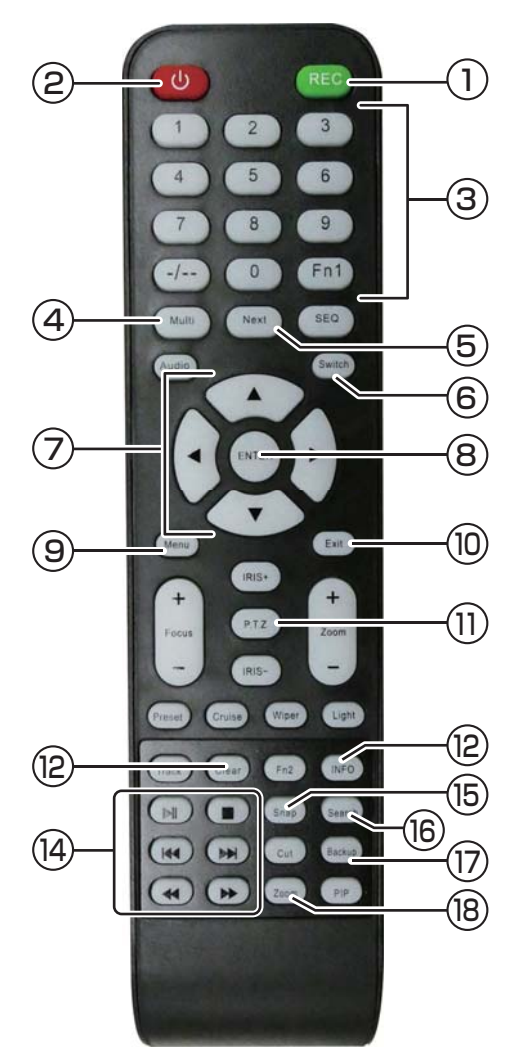

| 1   | REC     | 手動録画 ON/OFF       |  |
|-----|---------|-------------------|--|
| 2   | ψ       | シャットダウンメニューを開きます  |  |
| 3   | 1~Fn1   | 数字入力、ch切替         |  |
| 4   | Multi   | 4分割、全画面切替         |  |
| 5   | Next    | 次chlc切替           |  |
| 6   | Switchi | モニター解像度の切替        |  |
| 0   | ▲▶◀▼    | 方向ボタン             |  |
| 8   | ENTER   | 決定ボタン             |  |
| 9   | Menu    | メニュー呼び出し          |  |
| 10  | Exit    | 戻る/簡易メニュー表示       |  |
| (1) | P.T.Z   | PTZカメラのコントロール画面表示 |  |
| 12  | Clear   | 簡易メニュー表示          |  |
| 13  | INFO    | 情報メニュー表示          |  |
| 14  | 再生操作    | 再生時の操作            |  |
| 15  | Snap    | スナップショット撮影        |  |
| 16  | Search  | 検索再生              |  |
| 17  | Backup  | バックアップ            |  |
| 18  | Zoom    | デジタルズームメニューを表示    |  |

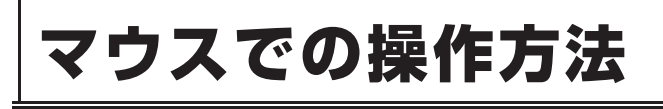

付属のマウスを録画機背面にある USB コネクタに接続して使用します。

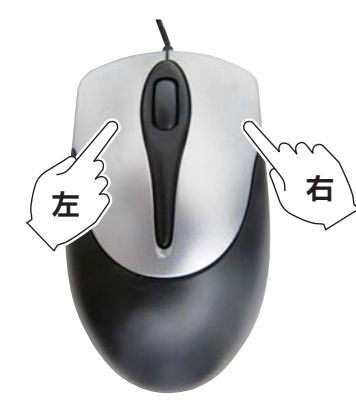

左クリック

メニューアイコン表示中や設定項目を選択します。 【ENTER(決定)】ボタンと同じ役割をします。 監視時に、ダブルクリックすると、全画面・分割画面の 切替ができます。

右クリック

通常画面でクリックすると簡易メニューを表示。 設定画面では【戻る】ボタンと同じ役割をします。

# 入電時の操作 初期設定 / ネットワーク設定

•

# 電源入力時の操作

## 電源コンセントに電源アダプタをさします。

ウィザード(初期設定)画面が表示されるので、 流れに沿って各種設定を行います。

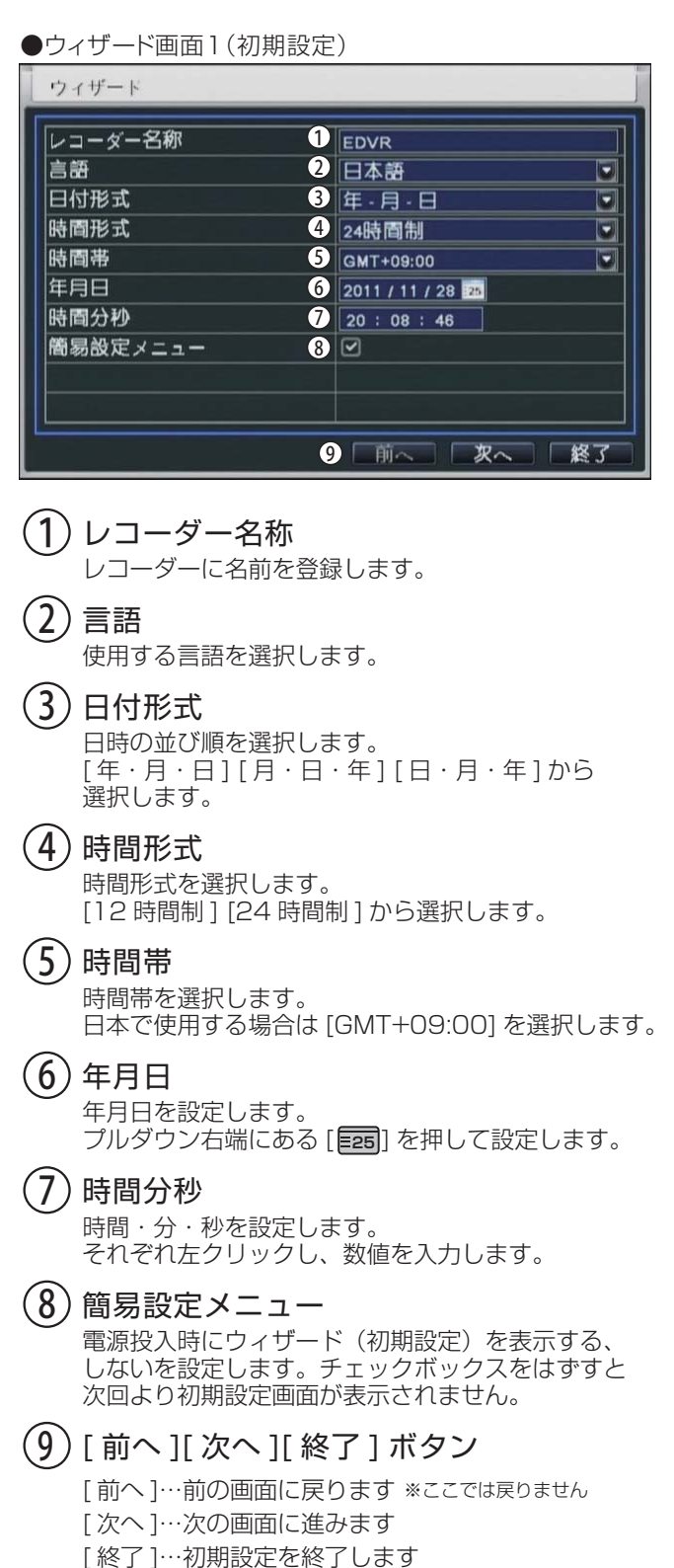

### ●ウィザード画面2(ネットワーク設定)

| нттрポート   | 1 80              |
|-----------|-------------------|
| サーバーポート   | 2 6036            |
|           |                   |
| IP自動取得    | 3 🗹               |
| IPアドレス    | 4 192.168.001.100 |
| サブネットマスク  | 5 255.255.255.000 |
| ゲートウェイ    | 6 192.168.001.001 |
| 優先DNSサーバー | 7 000.000.000.000 |
| 他のDNSサーバー | 8 000.000.000.000 |

# (**1**) HTTP ポート

設定しているポート番号を入力します。初期値:80

# 2 サーバーポート

変更する必要はありません。初期値:6036

# 3 IP 自動取得

チェックを入れると自動で IP アドレスを取得します。 ※一度電源を入れ直す必要があります。

# ④ IP アドレス DVR に割り当てた IP アドレスを入力します。

- (5) サブネットマスク サブネットマスクを入力します。
- ゲートウェイ
   ルーターのローカル IP を入力します。
- ⑦ 優先 DNS サーバー 優先する DNS サーバーがある場合入力します。
- 8 他の DNS サーバー 特定の DNS サーバーを使用する場合に入力します。
- (9) [前へ][次へ][終了]ボタン [前へ]…前の画面に戻ります [次へ]…次の画面に進みます [終了]…初期設定を終了します

# 入電時の操作 録画設定 / HDD状態確認と初期化

# 電源入力時の操作(簡易設定メニュー設定時)

#### ●ウィザード画面3(録画設定)

| сн ( | Diwik | 12 | コマ族    | 13      | 暗号化     | 4     | 画袋 5        | 最大ビット     | 1- |
|------|-------|----|--------|---------|---------|-------|-------------|-----------|----|
| 1    | D1    |    | 30     |         | CBR     |       | やや良 🐷       | 1536 kbps |    |
| 2    | D1    |    | 30     |         | CBR     |       | やや良 🖬       | 1536 kbps |    |
| 3    | D1    |    | 30     |         | CBR     |       | やや良 🖸       | 1536 kbps |    |
| 4    | D1    |    | 30     |         | CBR     |       | やや良 🖸       | 1536 kbps | Ŀ  |
| 全部   | 7     | 残り | : 0 (0 | 21F), 0 | (HD1) ( | ) (D1 | ). <b>8</b> |           |    |
|      | D1    |    | 30     | 1       | OBR     | ল     | やや良 🖂       | 1536 kbps | -  |

(1) СН

設定するカメラのチャンネルです。

(2) 解像度

解像度を設定します

(3) コマ数(1~30)
 1 秒間あたりのコマ数を設定します。

コマ数が多いと滑らかな映像になります。

# (4) 暗号化

暗号化の設定をします。 [CBR]…固定ビットレート [VBR]…可変ビットレート

(5) 画質

録画画質を設定します。

(6) 最大ビットレート

1 秒間あたりのネットワーク転送データ量を設定します。 [256 ~ 2048kbps] から選べます。

(7) 全部

カメラ4台の設定をまとめて行います。

8) 残り:数値 (CIF), 数値 (D1) 残りのコマ数が表示されます。

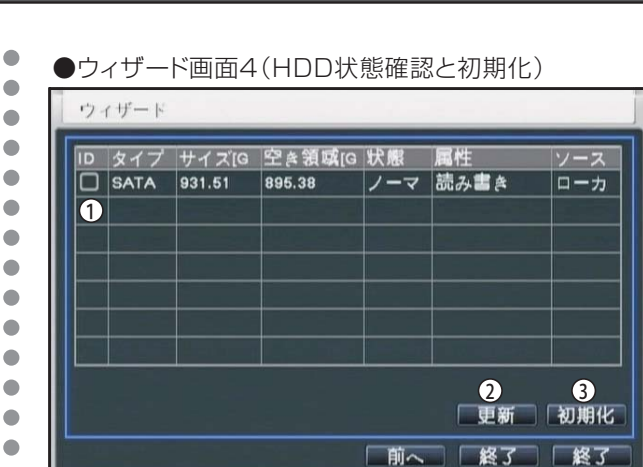

# (1) HDD

•

•

•

•

•

•

•

•

•

 ・ HDDの容量と状態、属性が表示されます。

# (2) 更新

更新ボタンを押すと最新の情報に更新します。

# (3) 初期化

HDD の初期化を行います。

### 初期パスワード

<u>ID:admin</u>

▲ 不正使用を防ぐため、変更することをお勧めします。 パスワードの変更は P.60 を参照ください。

# ログインについて

本機の操作には、ログインが必要です。

ログインしていない状態では、マルチ画面の変更以外何も行うことはできません。(初期設定時)

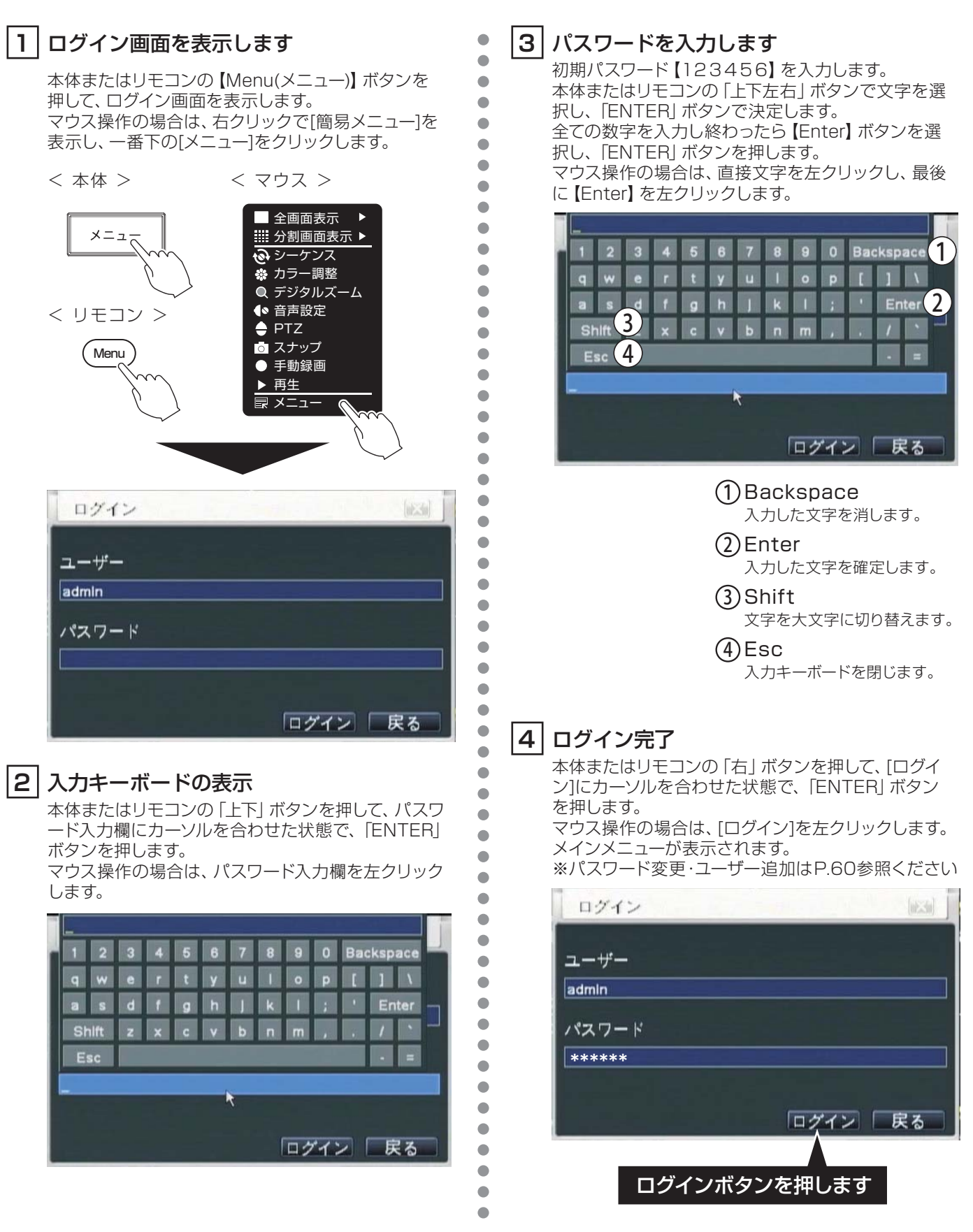

# メニュー表示について

メインメニュー

※ライブ時に本体またはリモコンの【MENU】 ボタンまたはマウスを右クリックして簡易メニュー内 [メニュー]をクリックすると表示します。

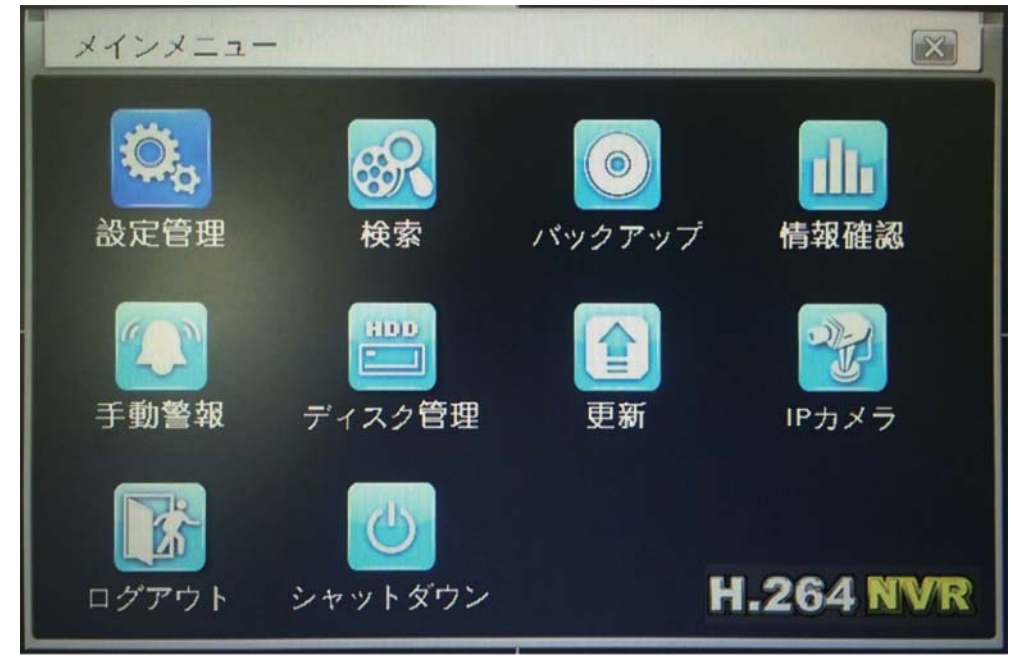

| 設定管理         | <b>設定管理</b><br>録画、再生、ネットワークに関わる<br>設定を行います      | ディスク管理              | ディスク管理<br>HDDの更新、状態の確認をする<br>ことができます     |
|--------------|-------------------------------------------------|---------------------|------------------------------------------|
| 検索           | 検索<br>録画日時を検索し、再生します                            | 重新                  | <b>更新</b><br>ファームウェアをアップデートする<br>際に使用します |
| ()<br>パックアップ | <b>バックアップ</b><br>録画映像を記録メディア(USBメモリ)<br>にコピーします | ログアウト               | <b>ログアウト</b><br>ログアウトします                 |
| 情報確認         | <b>情報確認</b><br>録画、再生、ネットワーク設定などの<br>情報が確認できます   | <b>し</b><br>シャットダウン | <b>シャットダウン</b><br>機器の電源を切る状態にします         |
| 手動警報         | 手動警報<br>アラームの反応をテストすることが<br>できます                | IPカメラ               | IPカメラ<br>本機では使用しません                      |

# ュー表示について

| 簡易メニュー ※フィノ時に本体の【一時停止】 ホタノまにはりモコノの【戻る】 ホタノまには、<br>右クリックすると表示します。 |                     |                   |  |  |  |  |  |
|------------------------------------------------------------------|---------------------|-------------------|--|--|--|--|--|
| ■全画面表示                                                           | ■ 全画面表示             | 全画面表示             |  |  |  |  |  |
| ⅲ 分割画面表示 ▶                                                       | ₩ 分割画面              | 4分割表示             |  |  |  |  |  |
| シーケンス                                                            | ☆ シーケンス             | 各カメラ映像の自動巡回       |  |  |  |  |  |
| ※ フフー調整<br>◎ デジタルズーム                                             | 🏶 カラー調整             | 監視映像の色味調整         |  |  |  |  |  |
| <ul> <li>○ アラフルス ム     <li>○ 音声設定     </li> </li></ul>           | Q デジタルズーム           | 拡大表示              |  |  |  |  |  |
| → PTZ                                                            | ●◎ 音声設定             | 音声 ON/OFF         |  |  |  |  |  |
|                                                                  | PTZ                 | PTZカメラのコントロール画面表示 |  |  |  |  |  |
| ●                                                                | <mark>う</mark> スナップ | 現在の映像を画像として保存します  |  |  |  |  |  |
| ▶ <u>円工</u><br>〒 メニュー                                            | ● 手動録画              | 録画 ON/OFF         |  |  |  |  |  |
|                                                                  | ▶ 再生                | 再生                |  |  |  |  |  |
|                                                                  | ■ ×= 1              | メニュー画面表示          |  |  |  |  |  |

▶ ※ライブ時に本体の【一時停止】 ボタンまたはリモコンの【戻る】 ボタンまたはマウスを

再生メニュー

※再生中に自動で表示します。

## \* 💷 🔾 🕸 [送陶] 🗆 カメラ名 <

| ► / II               | 再生 / 一時停止   |            | 映像を切り取りバックアップ |
|----------------------|-------------|------------|---------------|
|                      | 停止          | □ カメラ名     | カメラ名の表示 / 非表示 |
|                      | コマ送り(一時停止中) | <b>€</b> 1 | 音声の設定         |
| ≪ / ⊳                | 早送り / 早戻し   |            | 再生メニューの非表示    |
| <b>I</b> / <b>II</b> | 全画面/4分割表示切替 | ×          | 再生の終了         |
| Q                    | 拡大表示        | <b>↓</b>   | メニュー表示位置の変更   |
| \$<br>***            | 再生画面の色味調整   |            | スライドバー再生位置の移動 |

# PTZ操作メニュー

※簡易メニュー内PTZ選択時に表示します。

|      |        | 01 02 | 03 04 All   |        | ار ومنظور المار<br>کار محمد المراجع |
|------|--------|-------|-------------|--------|-------------------------------------|
|      | E ZOOM | (FF)  |             |        | 軌跡起動                                |
|      | FOCUS  | I ブ   | リセ preset00 | 01 🔽 🔼 | 自動スキャン                              |
|      | 🖃 IRIS | 王 クパ  | v-          |        | クルーズ開始                              |
| 速度:5 |        |       |             |        |                                     |

※PTΖカメラ操作時に使用します。 詳細はP.61を参照ください。

# カメラ映像の監視

本機では目的に合わせて以下の表示方法から選ぶことができます。

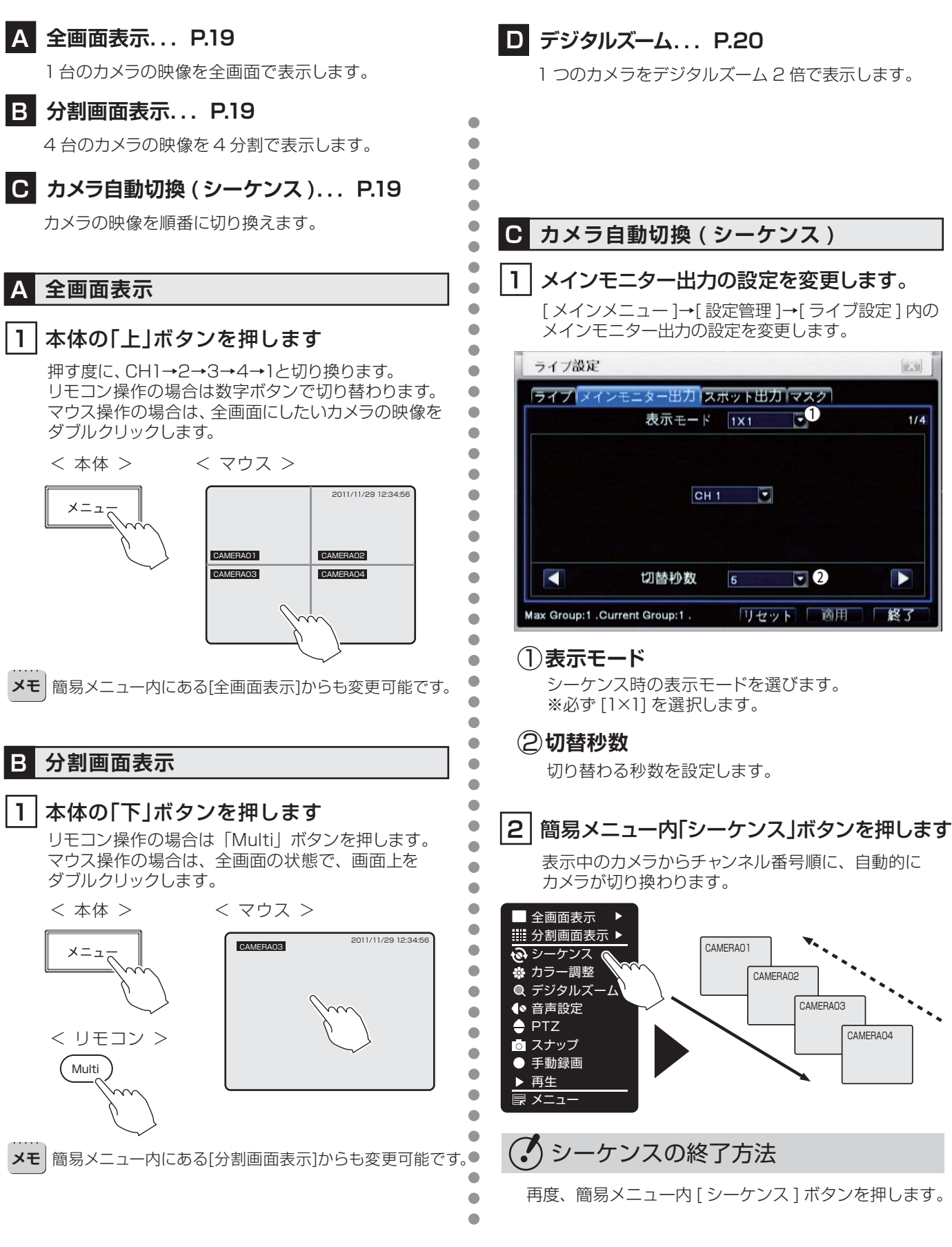

# カメラ映像の監視

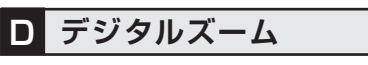

1 つのカメラをデジタルズーム 2 倍に拡大して表示します。

•

•

•

•

•

•

• • • •

•

•

•

•

•

## 1 全画面表示にします

デジタルズームする画面を全画面表示します。

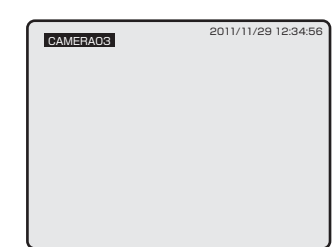

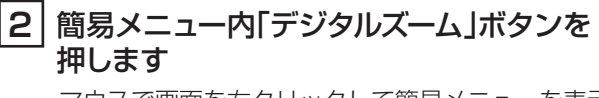

マウスで画面を右クリックして簡易メニューを表示し [デジタルズーム]を左クリックします。

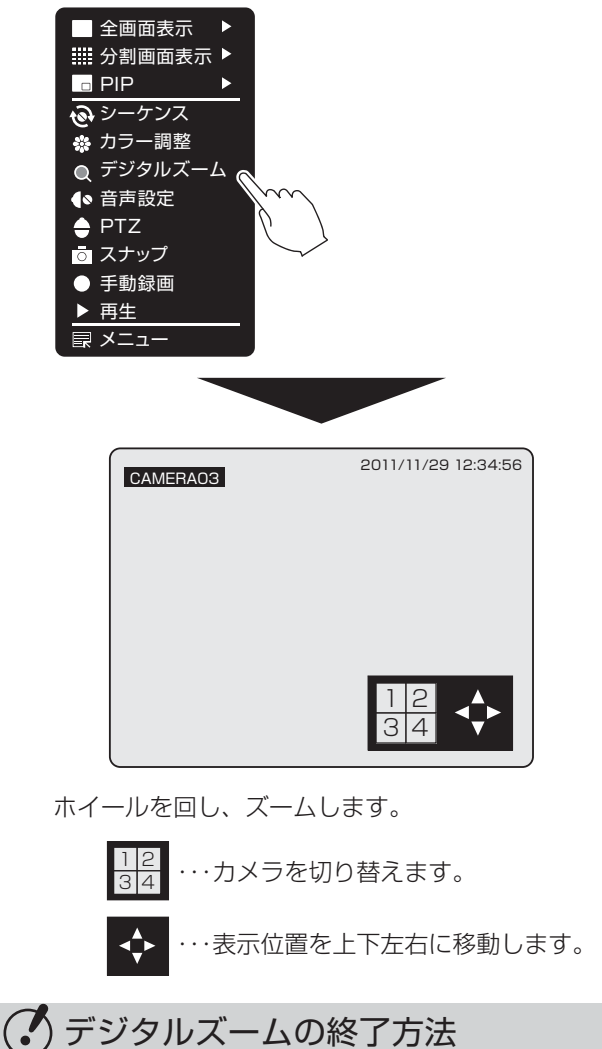

マウスで画面を右クリックするか、本体の【一時停止】 ボタンを押すと終了します。

録画 本機には以下の録画モードがあります。 録画に必要な解像度、フレームレート、画質は [メインメニュー ]→[設定管理]→「録画設定」で行ってください。(P.50) A リアルタイム録画... P.21 C モーション録画... P.24 監視中の映像を手動で録画します。 モーションセンサーが反応した際に録画します。 D センサー録画... P.26 **B** スケジュール録画... P.21 スケジュール設定で、曜日ごとに指定した 外部センサーと連動して録画する方法です。 アラームセンサーが反応した際に録画します。 時間帯だけを録画します。 メモ 工場出荷時は「録画しない」設定になっています。 B スケジュール録画 リアルタイム録画 1 ライブ映像を監視中に本体またはリモコンの 1 メインメニューを表示します 「RECORD( 録画 )」ボタンを押します。 本体またはリモコンの【Menu(メニュー)】 ボタンを マウス操作の場合は、右クリックで「簡易メニュー」を 押して、ログイン画面を表示します。 表示し、[手動録画]をクリックします。 マウス操作の場合は、右クリックで[簡易メニュー]を表 画面に「■(緑色)」が表示され、録画が始まります。 示し、一番下の[メニュー]をクリックします。 < マウス > < 本体 > < マウス > < 本体 > 全画面表示 经画設定 全画面表示 メニュ Ⅲ 分割画面表示 ▶ ⅲ 分割画面表示 ▶ NY N ゆ シーケンス シーケンス
 💑 カラー調整 🔹 カラー調整 < リモコン > < リモコン > Q デジタルズーム Q デジタルズーム ● 音声設定 REC ▲ 音声設定 Menu 📥 PTZ 🔶 PTZ 💿 スナップ 💿 スナップ ● 手動録画 手動録画 再生 再生 メニュ メニュ 初期パスワード <u>ユーザー:admin パスワード:123456</u> 2011/11/29 12:34:56 CAMERA03 メインメニュー 23 Q. er. 0 Th 手動録画中は緑色の■表示 設定管理 検索 情報確認 バックアップ ディスク管理 千動警姻 雨新 IPカメラ ・ 手動録画の終了方法 Es **H.264 NVR** 本体またはリモコンの「REC(録画設定)」ボタンを押します。 シャットダウン ログアウト マウス操作の場合は、右クリックで[簡易メニュー]を 

表示し、[手動録画]をクリックします。 画面の「■(緑色)」が消え、手動録画を停止します。

21

次ページに続きます。

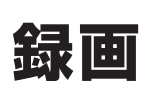

### 2 スケジュールを表示します

[設定管理]を選択します。

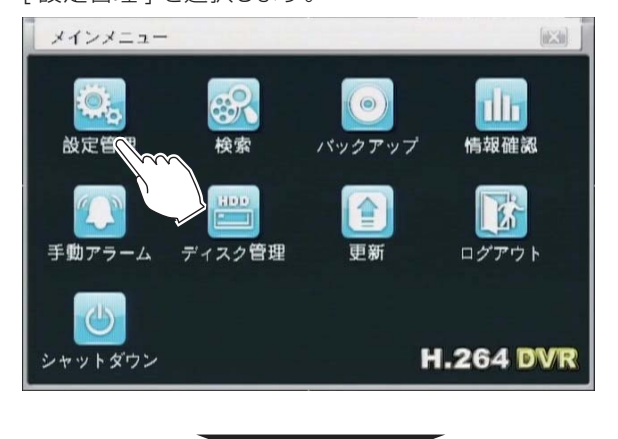

[予定録画]を選択します。

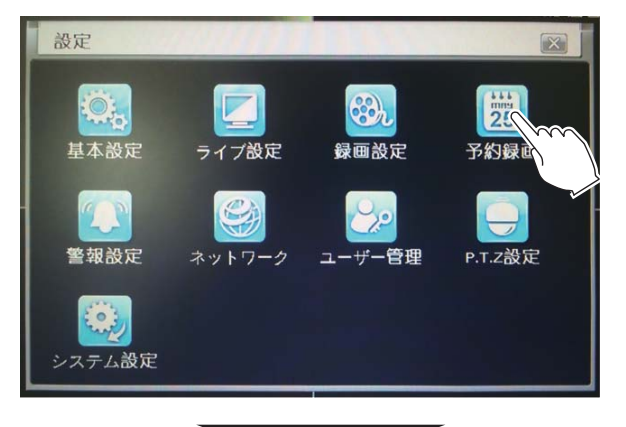

設定するカメラチャンネルを選択します。

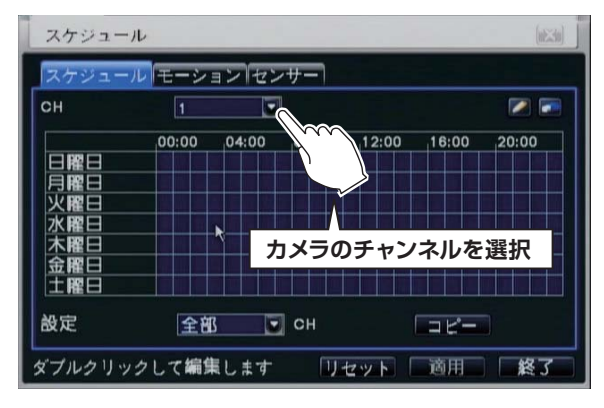

## 3 録画する時間帯を設定します

•

••••

•

•

•

•

•

スケジュール画面の時間グラフ上でダブルクリックし、 曜日ごとに開始時間と終了時間を設定します。

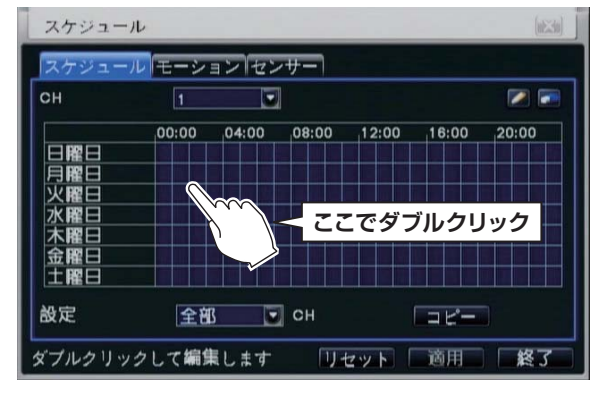

設定する曜日を選択し、追加ボタンを押します。

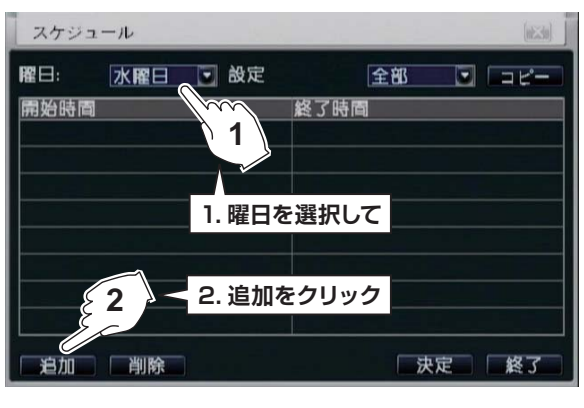

開始時間と終了時間を設定し、チェックを押します。 ※一日の中で録画する時間を複数登録できます。

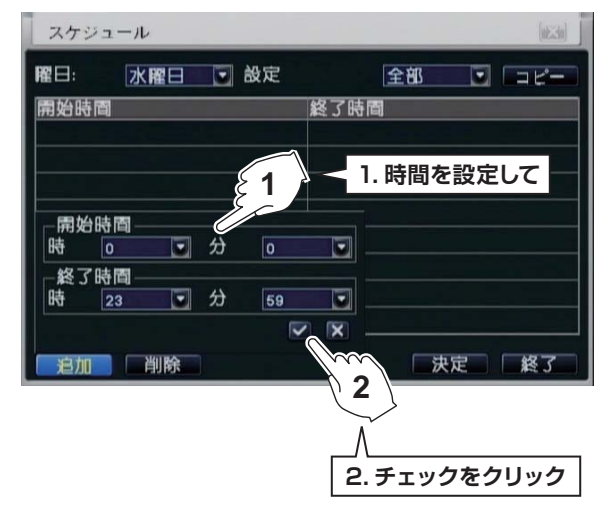

録画

### 4 他曜日への適応と決定

設定した時間を他の曜日にも適応する場合は、右上の [全部、日〜土曜日]を選び、[コピー]を押します。 最後に画面右下の[決定]ボタンを押して終了します。

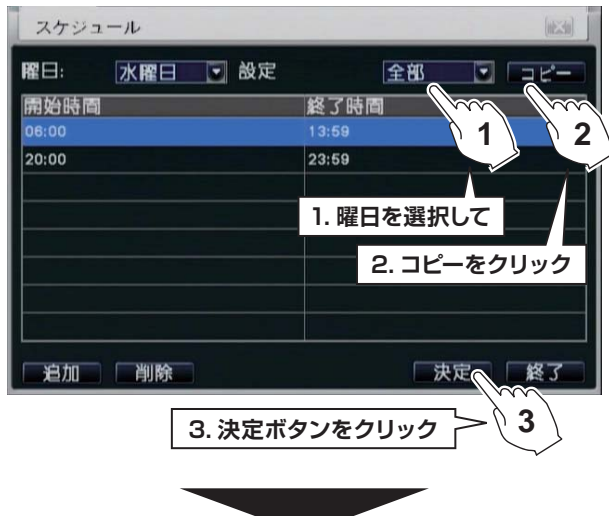

#### 録画する時間帯が青く変わります。

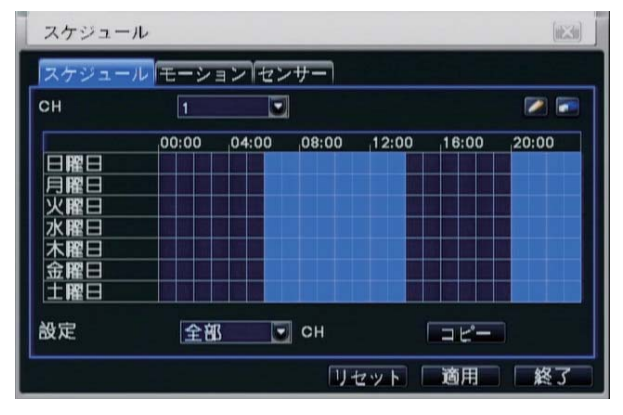

### 5 他チャンネルへの適用

設定した時間を他チャンネルにも適用する場合は、下部 [全部、1~4]を選び、[コピー]を押します。

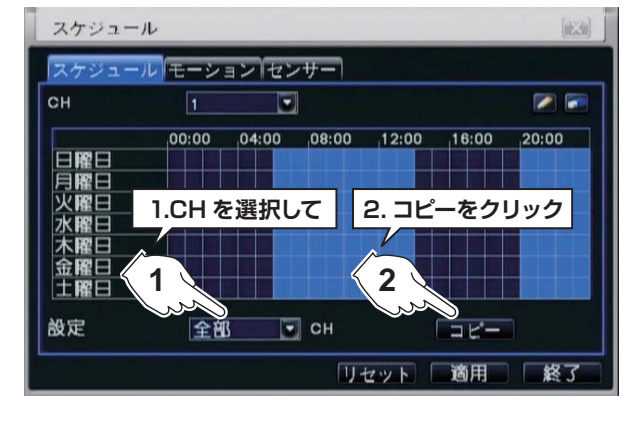

### |6| スケジュール時間の微調整(追加)

•

•

•

•

•

•

設定した時間の微調整が可能です。右上の[鉛筆] ボタンを選択し、グラフをクリックすると1時間単位で 時間を追加できます。

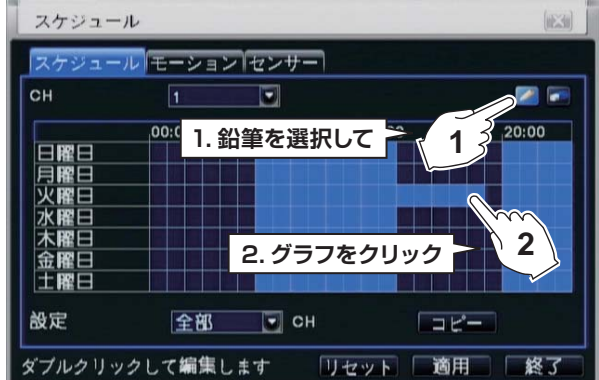

# 7 スケジュール時間の微調整(削除)

設定した時間の微調整が可能です。右上の[消しゴム] ボタンを選択し、グラフをクリックすると1時間単位で 時間を削除できます。

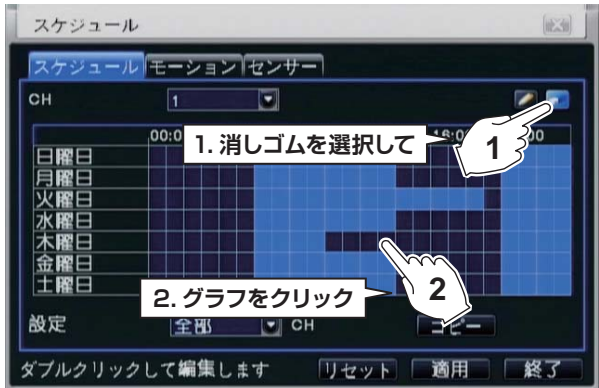

# 8 適用して設定を終了します

[適用]ボタンを押してから[終了]ボタンを押して スケジュール設定を終了します。

| スケジューノ            | L                  |       |                   |           |                  |       |
|-------------------|--------------------|-------|-------------------|-----------|------------------|-------|
| スケジューノ            | レモーシ               | ョンセン  | ノサー               |           |                  |       |
| сн                | 1                  |       |                   |           |                  | 2     |
| 日曜日               | .00:00             | 04:00 | 08:00             | 12:00     | 16:00            | 20:00 |
| 木曜日<br>金曜日<br>土曜日 | 1. 通               | 印をク   | ワック               | 2.        | 終了を              | クリック  |
| 設定<br>ダブルクリッ:     | <u>全部</u><br>クして編集 | 3 💽   | он <b>(</b><br>Л- | 1<br>//// | 《 <b>2</b><br>適用 | 終了    |

録画

### C モーション録画

### 1 メインメニューを表示します

本体またはリモコンの【Menu(メニュー)】ボタンを 押して、ログイン画面を表示します。 マウス操作の場合は、右クリックで[簡易メニュー]を 表示し、一番下の[メニュー]をクリックします。

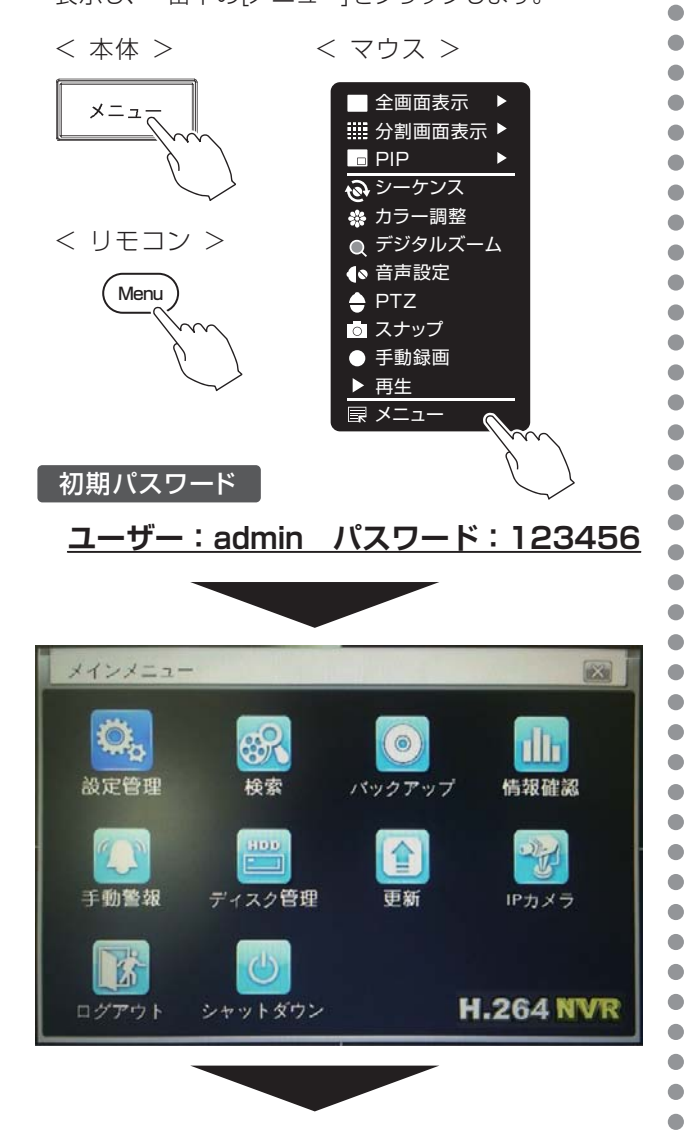

メインメニュー内、[設定管理]を選択します。

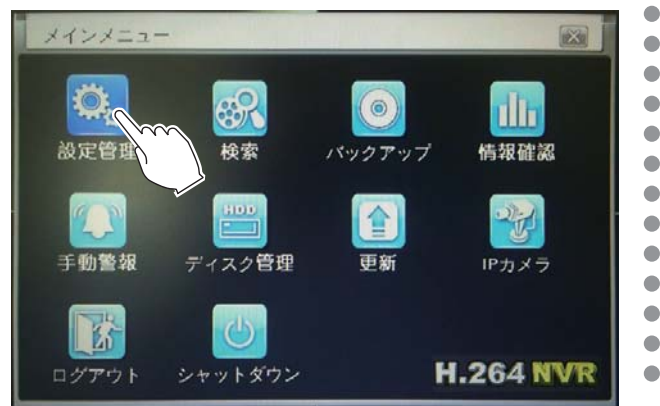

# 2 モーション設定を表示します

[警報設定]を選択します。

•

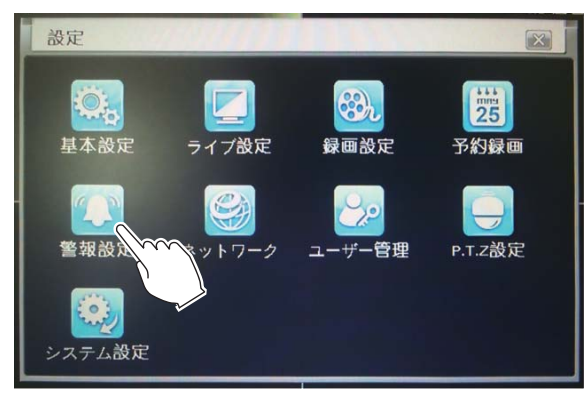

[動体検知]を選択します。

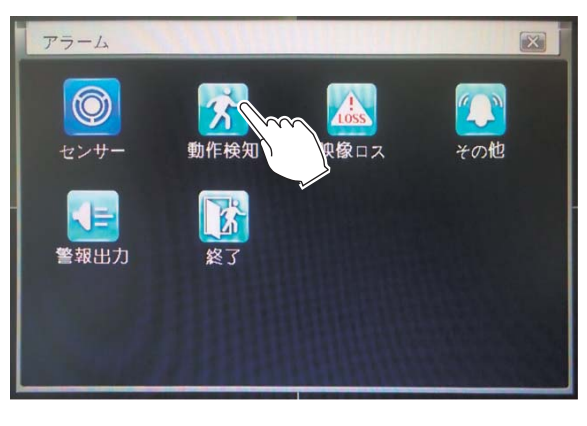

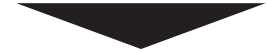

| 1  | Contra Contra |    | 1 1 1 | 18/11 - 5 / |
|----|---------------|----|-------|-------------|
|    |               | 10 | 設定    | 設定          |
| 2  |               | 10 | 設定    | 設定          |
| 3  |               | 10 | 設定    | 設定          |
| 4  |               | 10 | 設定    | 設定          |
| 全部 |               |    |       |             |

次ページに続きます。

録画

### 3 録画するチャンネルを設定します

モーション録画するカメラの有効の欄にチェックを 入れます。

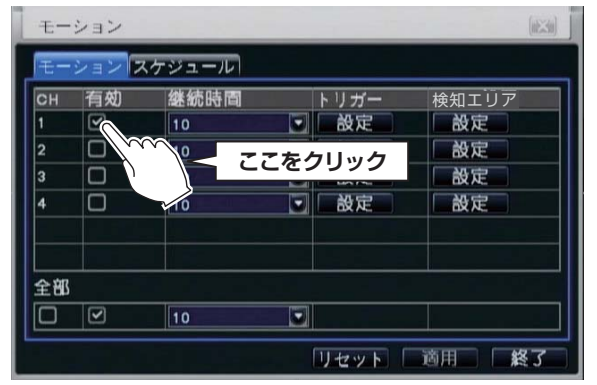

## 4 継続時間を設定します

画面に動きがなくなってから何秒間録画を継続するか [5~120(秒)、持続]から選択します。

| СН | 有効 | 継続時間 | トリガー  | 検知エリア  |
|----|----|------|-------|--------|
| 1  |    | 10   |       |        |
| 3  |    | 10   | 5 🖌 T | こをクリック |
| 4  |    | 10   | 設定    | 設定     |
|    |    |      |       |        |
| 全部 |    |      |       |        |
|    |    | 10   |       |        |

メモ [持続]を選択した場合、一度動きを検知した後連続して 録画を行います。

### 5 モーション検知するエリアを設定します

検知エリアにある [設定] ボタンを押して設定画面を 表示します。

| 04 | 右柏 | 继续回去国 |     | L 11 ++ | 検知エリフ | - |
|----|----|-------|-----|---------|-------|---|
| 1  |    | 10    |     | 設定      | 被用エリア |   |
| 2  |    | 77+41 |     | 設京      | 設定    |   |
| 3  |    | ここをクリ | リック | 25      | 分し設定  |   |
| 4  |    | 10    |     | 設定      | 設定    |   |
| 全部 |    |       |     |         |       |   |
|    |    | 10    |     |         |       |   |

青い格子があるエリアが検知するエリアです。 検知しないエリアの左端にマウスを合わせ、ドラッグ したまま右端にマウスを移動させます。

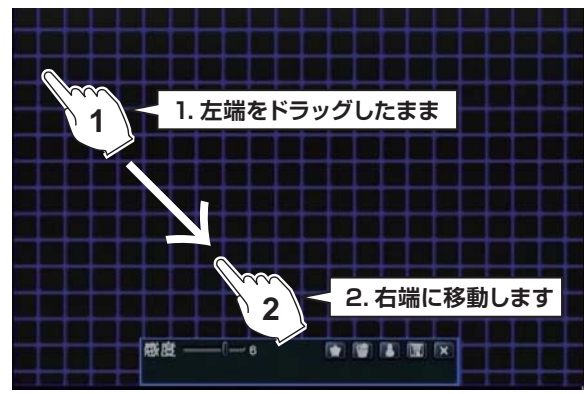

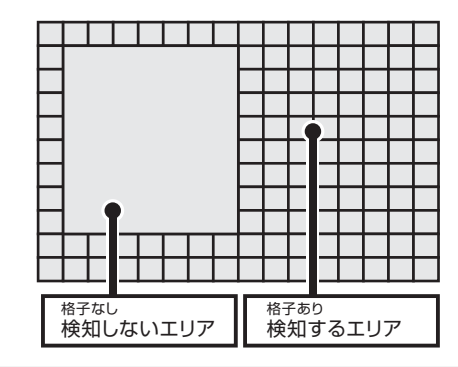

### エリア設定メニューの説明

エリア設定画面で右クリックすると表示されます。

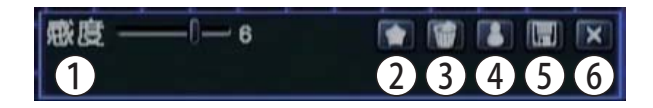

- (1)検知感度を設定します。 【初期值:6/值:1~8】
  - 数値が高いと反応が強くなります。
- (2)画面全体を検知するエリアに設定します。
- ③ 画面全体を検知しないエリアに設定します。
- (4)設定をテストします。 ※検知すると画面左上に [ ↓ ] が表示します。
- (5)設定を保存して終了します。

6 エリアの設定を保存し、設定を終了します 画面を右クリックしてエリア設定メニューを表示します。 [
] ボタンを押して保存し、エリア設定を完了します。

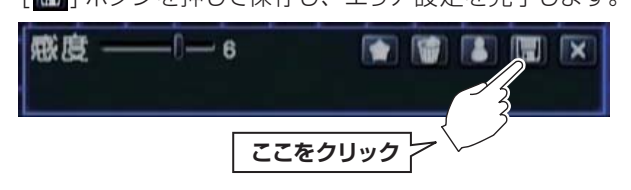

設回

7

### 設定を終了します

[適用]ボタンを押してから [終了]ボタンを押して スケジュール設定を終了します。

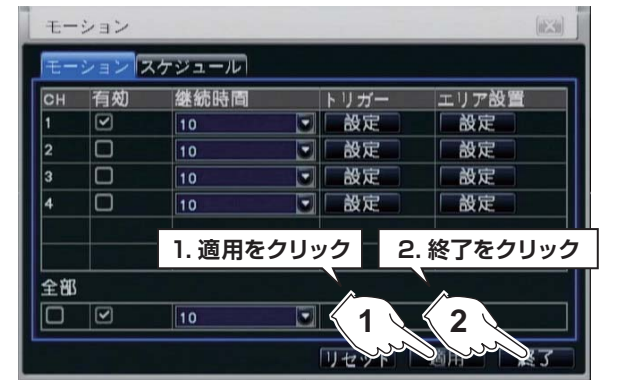

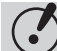

(・)検知時のアラーム音を消す方法

音が鳴らない設定にするには、トリガー設定を開き [ブザー]のチェックをはずします。

| -E | ション  |        |      |        | (1633) |
|----|------|--------|------|--------|--------|
| t- | ションフ | 、ケジュール |      |        |        |
| СН | 有効   | 継続時間   | トリガー | 検知エリア  |        |
| 1  |      | 10     | 設定   | 設定     |        |
| 2  |      | 10     | 設定   | 200 設定 |        |
| 3  |      | 10     | 設定   | 安定     |        |
| 4  |      | 10     | 設定   | 一般定    |        |
|    |      |        | ここ   | をクリック  |        |
| 全部 |      |        |      |        |        |
|    |      | 10     |      |        |        |
|    |      |        | リセット | 適用 4   | 冬了     |

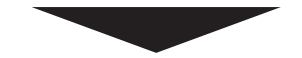

[ブザー]のチェックをはずします。 [決定]ボタンを押してから[終了]ボタンを押します。

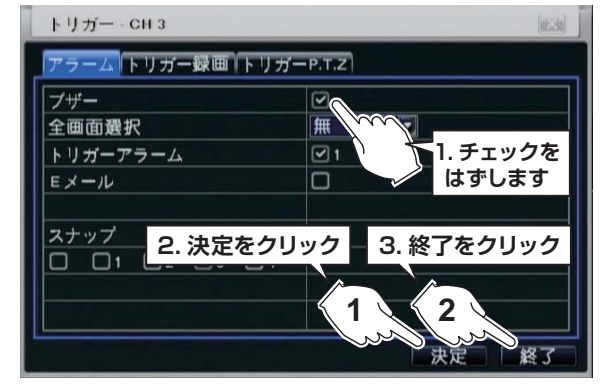

※トリガーの詳細は P.54 を参照ください。

### **D** センサー録画

26

※外部センサーと連動して録画する方法です。

#### 1 メインメニューを表示します

本体またはリモコンの【Menu(メニュー)】 ボタンを 押して、ログイン画面を表示します。 マウス操作の場合は、右クリックで[簡易メニュー]を 表示し、一番下の[メニュー]をクリックします。

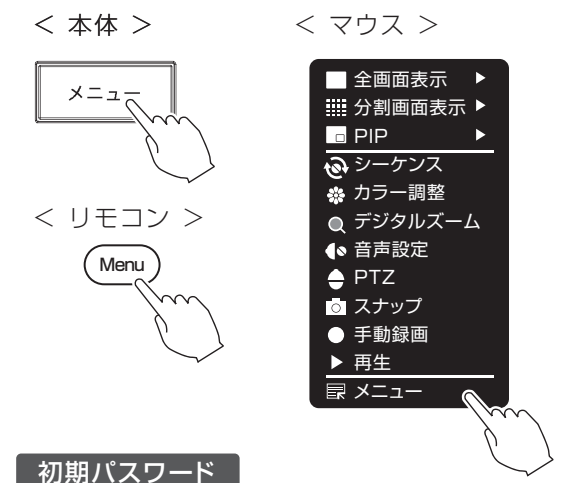

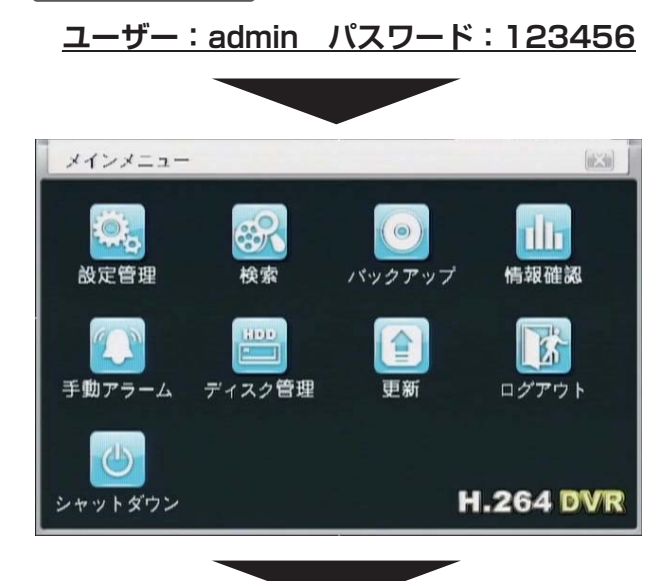

### メインメニュー内、[設定管理]を選択します。

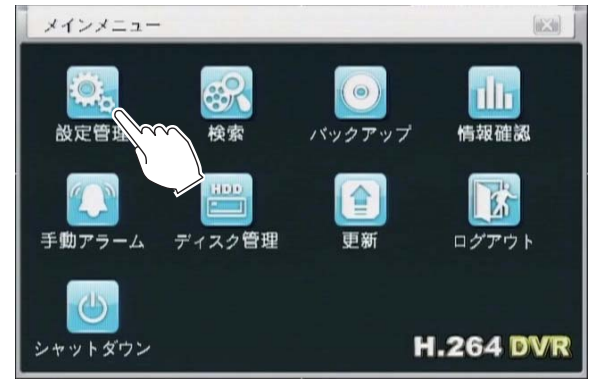

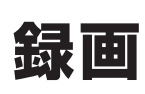

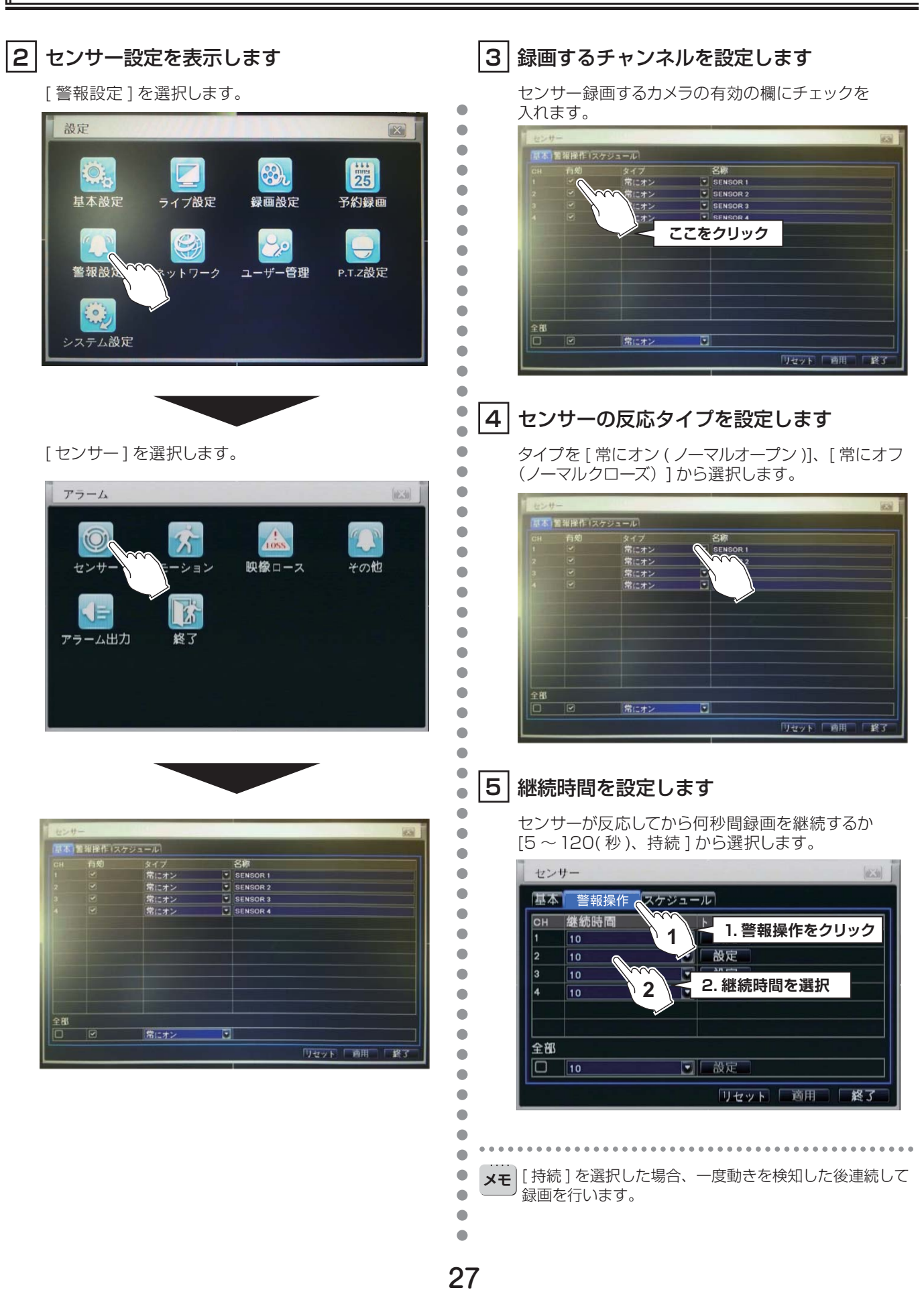

録画

### 7 設定を終了します

[適用]ボタンを押してから[終了]ボタンを押して スケジュール設定を終了します。

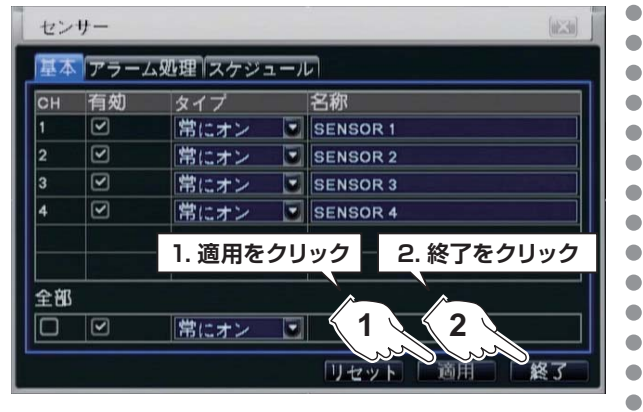

# (♪ 検知時のアラーム音を消す方法

音が鳴らない設定にするには、トリガー設定を開き [ブザー]のチェックをはずします。

| セン | サー     |            |
|----|--------|------------|
| 基本 | アラーム処理 | マケジュール     |
| СН | 継続時間   | トリガー       |
| 1  | 10     | ■ 設定       |
| 2  | 10     | 一 設定 かかり   |
| 3  | 10     | し、設定       |
| 4  | 10     | 2 設定 2     |
|    |        | ここをクリック    |
| 全部 |        |            |
|    | 10     | ここでである。    |
|    |        | リセット 適用 終了 |

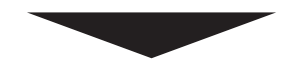

[ブザー]のチェックをはずします。 [決定]ボタンを押してから[終了]ボタンを押します。

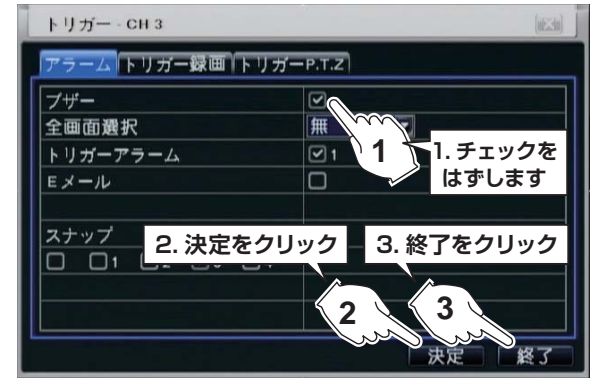

※トリガーの詳細は P.54 を参照ください。

# 録画した映像の再生

録画した映像の再生には以下の種類があります。

A リアルタイム再生... P.29

再生していない録画映像から再生します。

B 日時検索再生... P.29

カレンダーから日時を指定して再生します。

C イベント検索再生... P.30 検知リスト (モーション・センサー)から再生します。

D 画像検索再生... P.31 カレンダーから日時を指定して再生します。

(10) 🔚 🕅 🗙

再生メニュー ※再生中に自動で表示します。

#### 

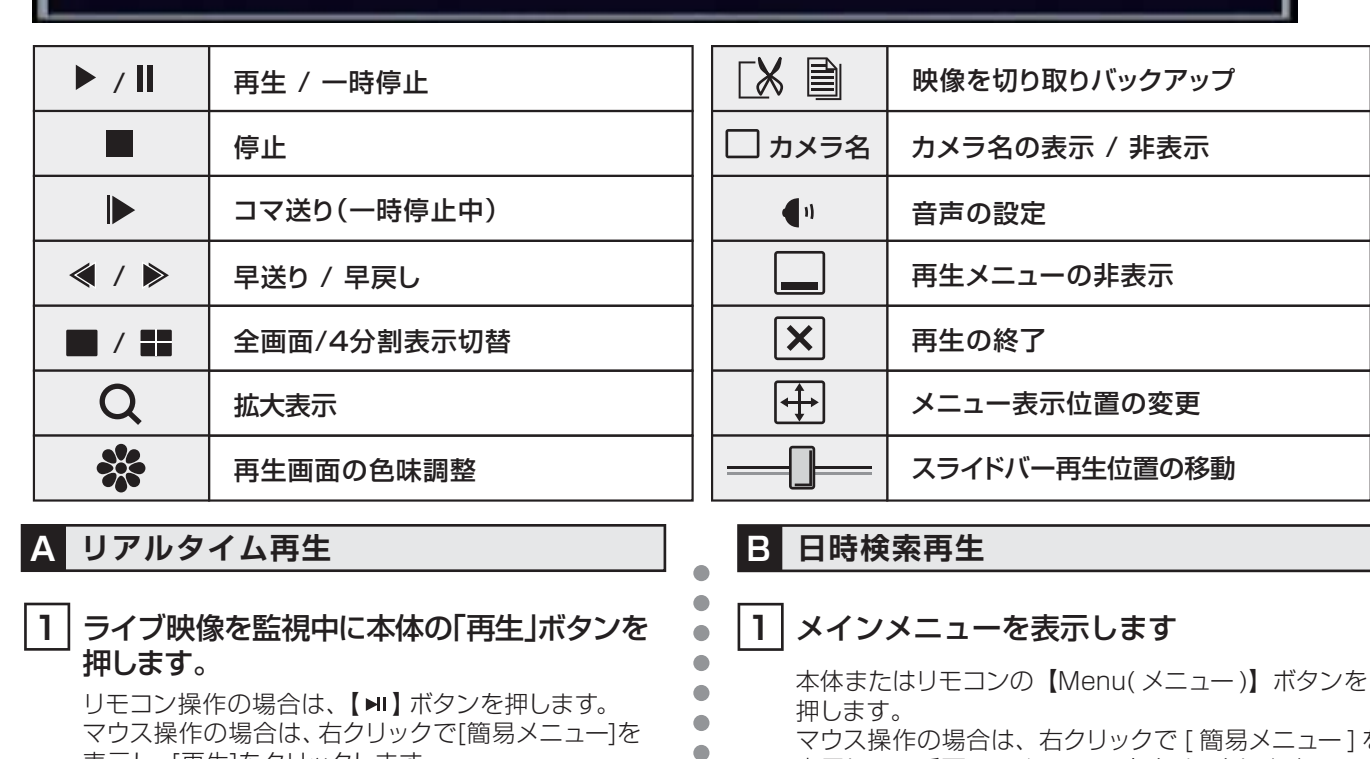

マウス操作の場合は、右クリックで[簡易メニュー]を 表示し、一番下の[メニュー]をクリックします。

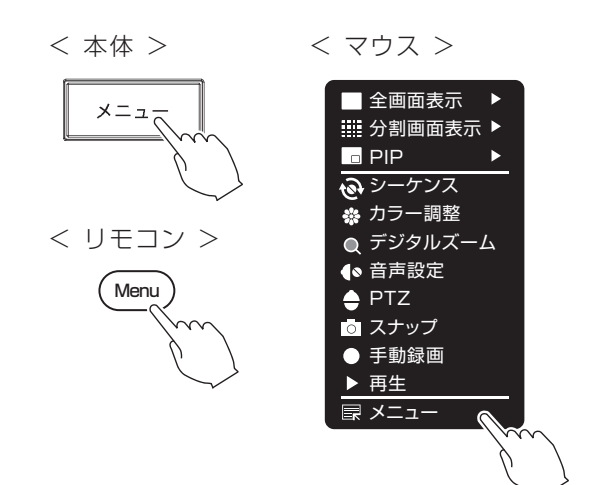

🔶 PTZ 💿 スナップ ● 手動録画 再生 メニュ 初期パスワード

< マウス >

PIP

全画面表示

ゆシーケンス

🔅 カラー調整

● 音声設定

● デジタルズーム

ⅲ 分割画面表示 ▶

表示し、[再生]をクリックします。

< 本体 >

再生

< リモコン >

ユーザー: admin パスワード: 123456

# 録画した映像の再生

### 2 検索を表示します

3

メインメニュー内、[検索]を選択します。

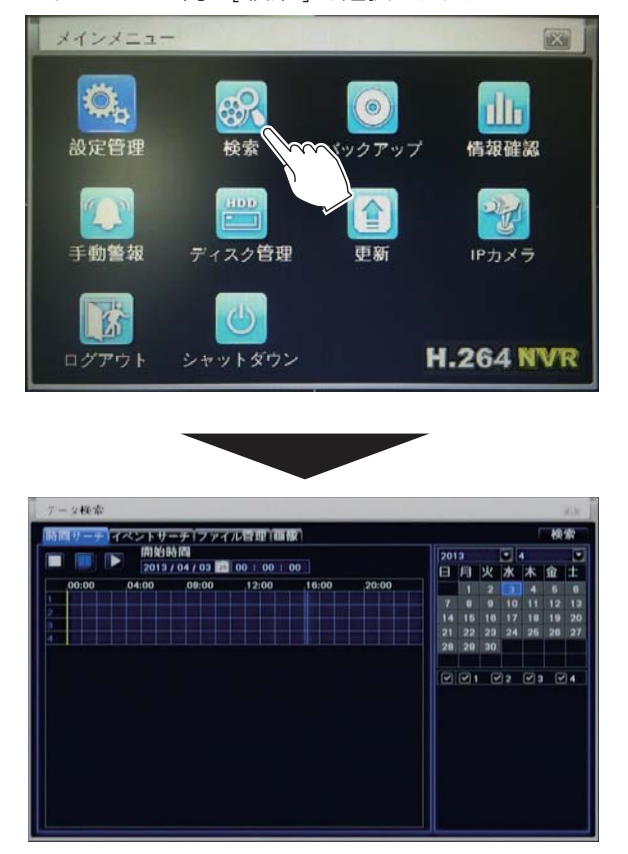

# 映像を再生する年月日を指定します

カレンダーから再生する年月日を選択し、[検索]を 押します。

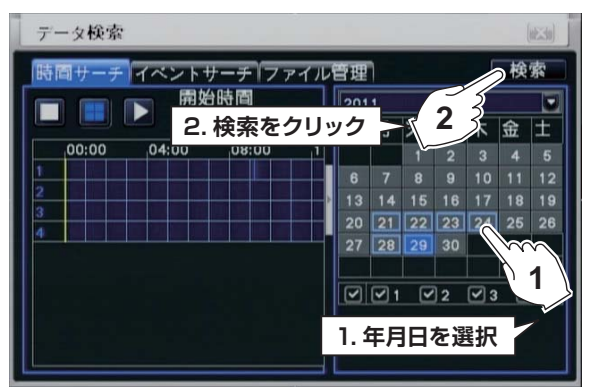

### 4 再生開始する時間を指定し再生します

•

•

•

•

•

 時間設定をクリックし、[ 再生開始バー ( 黄色 )] を 再生開始位置に移動し、再生ボタンを押します。

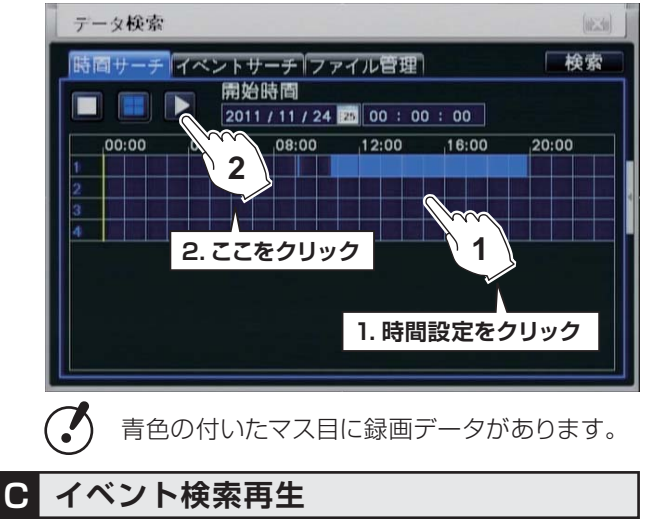

### 1 メインメニューを表示します

本体またはリモコンの【Menu(メニュー)】ボタンを 押します。

マウス操作の場合は、右クリックで[簡易メニュー]を 表示し、一番下の[メニュー]をクリックします。

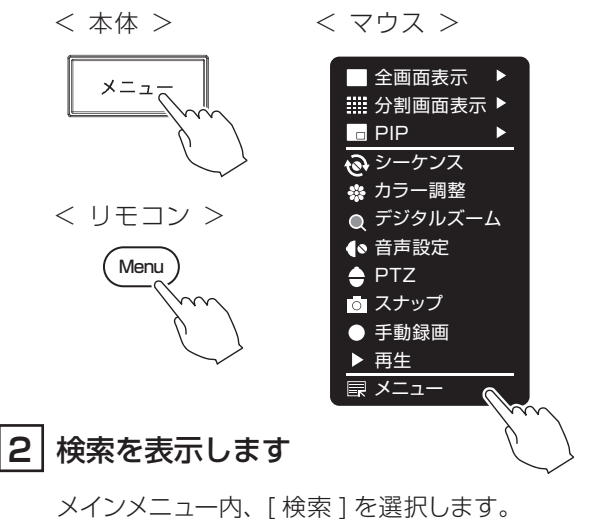

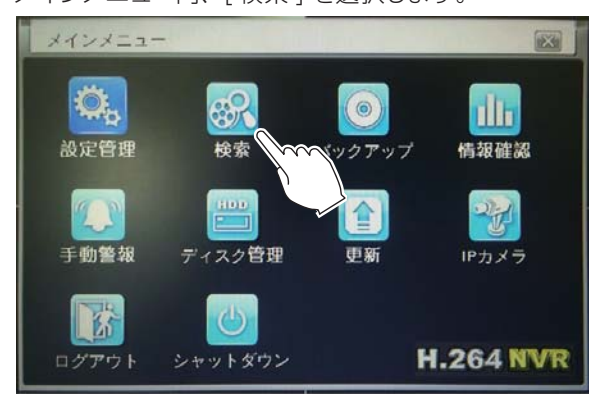

次ページに続きます。

# 録画した映像の再生

# |3| サーチ対象の年月日を指定します

[イベントサーチ]を選択し、カレンダーから再生する 年月日を選択し、[検索]を押します。

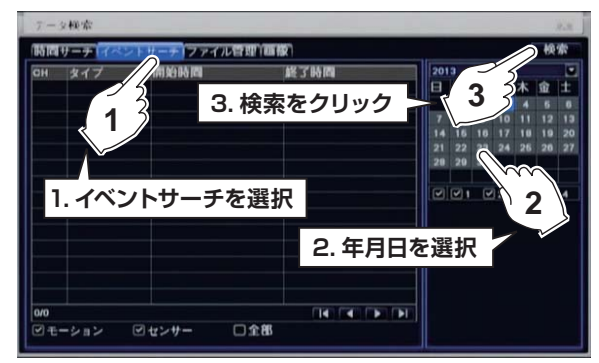

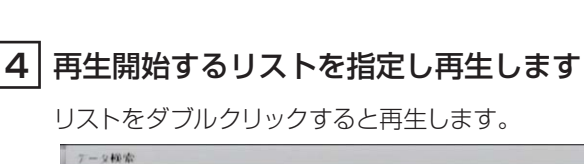

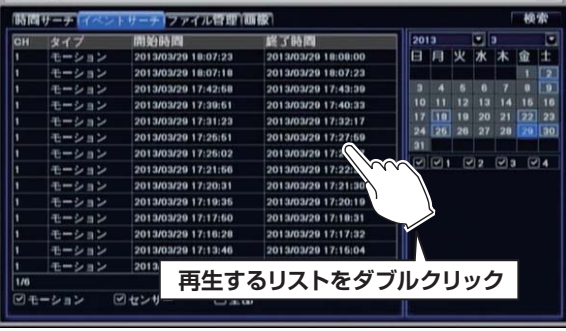

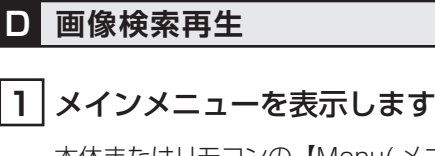

本体またはリモコンの【Menu(メニュー)】 ボタンを 押します。 マウス操作の場合は、右クリックで[簡易メニュー]を 表示し、一番下の [メニュー] をクリックします。

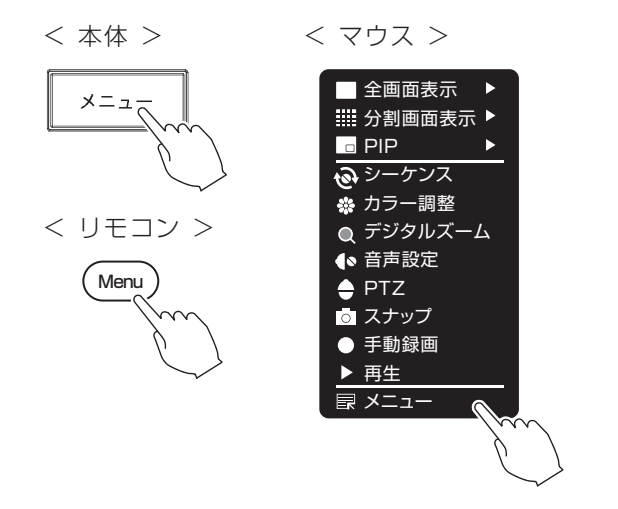

2 検索を表示します

メインメニュー内、[検索]を選択します。

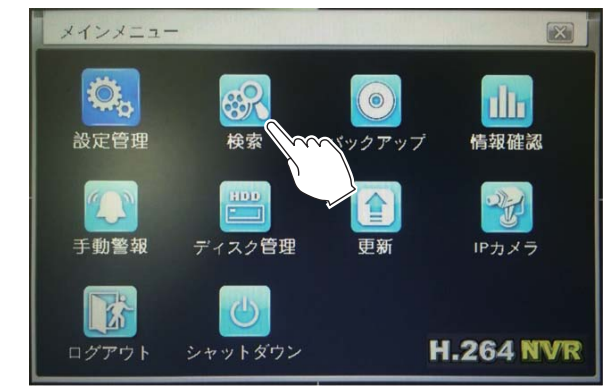

### 3 サーチ対象の年月日を指定し再生します

[画像]を選択し、カレンダーから再生する年月日を 選択し、[検索]を押します。

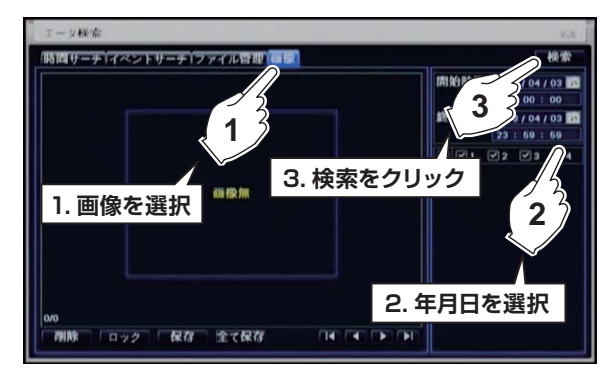

#### 4 再生開始する画像を指定し再生します

[◀][▶]で画像を表示し、再生を希望する画像の上で ダブルクリックすると再生します。

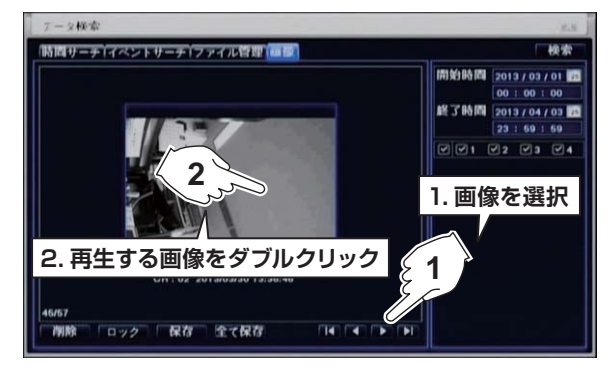

# 録画映像を外部メディアにコピーする

録画した映像を USB メモリーにコピーすることができます。コピーした映像はパソコンで見ることができます。

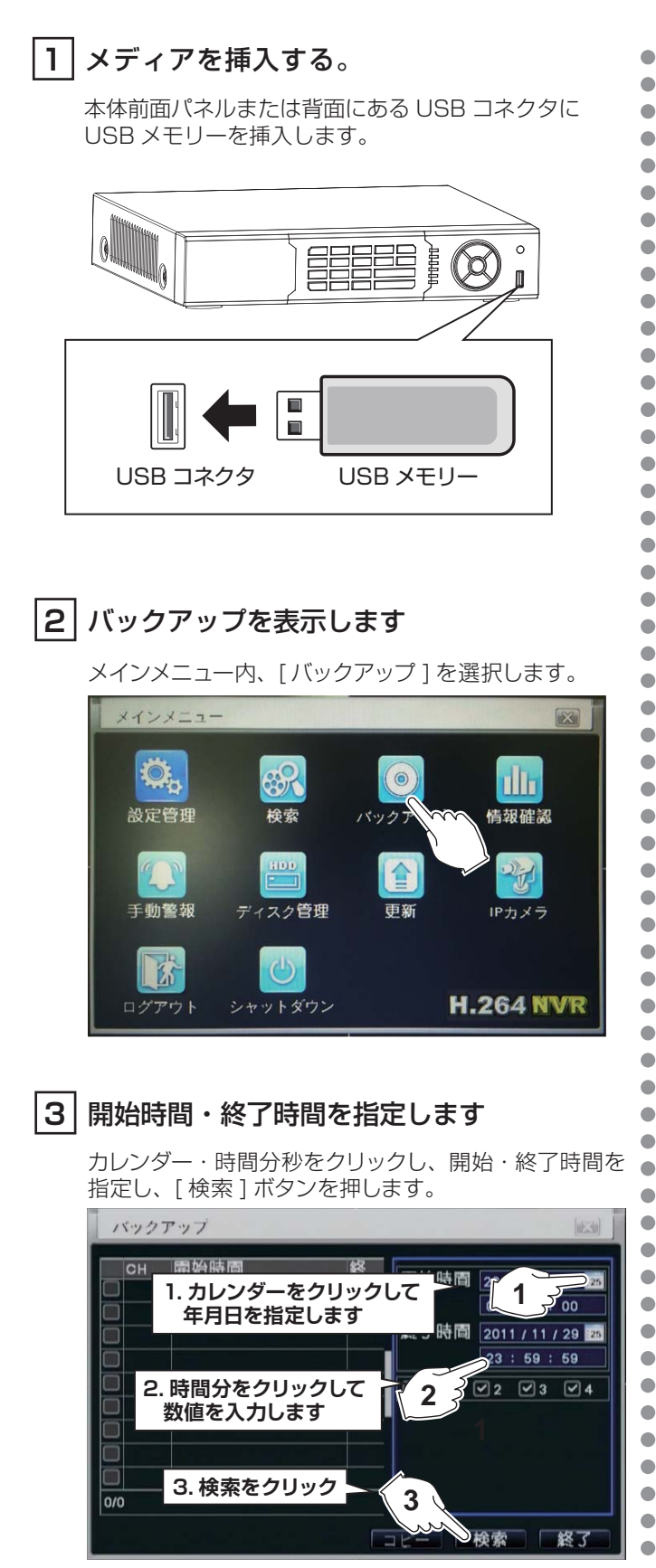

次ページに続きます。

# 4 リストを指定します

保存するリストにチェックを入れた状態で、[コピー] ボタンを押して次に進みます。

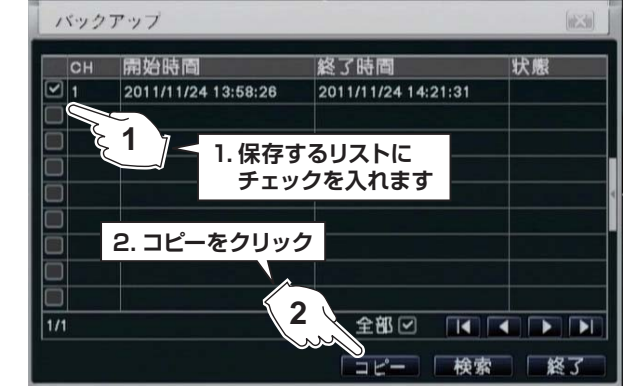

# 5 保存先、保存ファイル形式を指定します

保存メディアと保存ファイル形式を指定した状態で[スタ ート]ボタンを押すとバックアップが開始します。

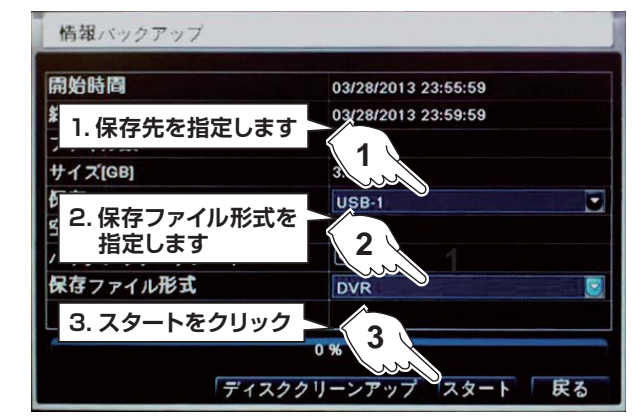

# 6 バックアップの完了

画面上に[バックアップ完成]と表示されたらバック アップ完了です。[決定]ボタンを押して終了します。

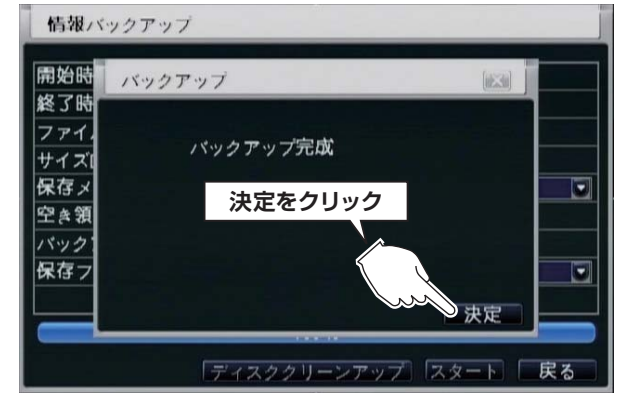

# バックアップデータの再生

| 保存       | したデータをパソコンで再生することができます。                                                                                                    |     |                         |
|----------|----------------------------------------------------------------------------------------------------|-----|-------------------------|
|          | PC にコピーしたメディアを挿入します。                                                                                                    |     | 4. [C                   |
| <u> </u> | USB メモリーを再生するパソコンに接続します。                                                                                                    | •   | insta                   |
|          |                                                                                                    | •   |                         |
| 2        | 再生ソフトをインストールします。                                                                                                    | •   | SuperP<br>Click ''0     |
|          | 記録メディア内にある【VideoPlay】フォルダを開き、                                                                                                    | •   |                         |
|          | 【Super Flay(Inisi)】 をタフルノララノしより。<br>※Windows Vista の場合は、マウス右クリック→【管理者として実行】                                                                                                    | •   |                         |
|          | を選び【許可】を選択します。                                                                                                    | •   |                         |
|          | <ol> <li>[Next&gt;]をクリックします。</li> <li> <sup></sup> Super Play         ■■■■     </li> </ol>                                                                                                    | •   | - •                     |
|          | Welcome to the SuperPlay Setup Wizard                                                                                                    | •   |                         |
|          | The installer will guide you through the steps required to install SuperPlay on your computer.                                                                                                    | •   |                         |
|          | WARNING: This computer program is protected by copyright law and international treaties.<br>Unauthorized duplication or distribution of this program, or any portion of it, may result in severe civil<br>or criminal penalities, and will be prosecuted to the maximum. | •   |                         |
|          | Next > をクリック                                                                                                    | •   |                         |
|          | Cancel < Back Next >                                                                                                    | •   |                         |
|          |                                                                                                    | •   |                         |
|          |                                                                                                    | • • |                         |
|          | 2. インストール先を決め、[Next>]をクリックします。<br><sup>像 Super Play</sup>                                                                                                    |     | ב <del>ניו</del> [י<br> |
|          | Select Installation Folder                                                                                                    | •   | クリ                      |
|          | The installer will install SuperPlay to the following folder.                                                                                                    | •   |                         |
|          | To instal in this folder. clic 1.インストールする場所を決めます                                                                                                    | •   |                         |
|          | C#Program Files#SuperPlay# Browse                                                                                                    | •   |                         |
|          | Disk Cost                                                                                                    | •   |                         |
|          | Install SuperPlay for yourself, or for anyone who uses this computer:                                                                                                    | •   |                         |
|          | C Just me 2.Next > をクリック                                                                                                    | •   |                         |
|          | Cancel < Back Next>                                                                                                    | •   | 再牛                      |
|          |                                                                                                    | •   | 2H& G-                  |
|          |                                                                                                    | •   |                         |
|          | 3. [NeXt>]をクリックしま 9。<br><mark> 膚SuperPlay ■■■■</mark>                                                                                                    | •   |                         |
|          | Confirm Installation                                                                                                    | •   |                         |
|          | The installer is ready to install SuperPlay on your computer                                                                                                    | •   |                         |
|          |                                                                                                    | •   |                         |
|          | Next > をクリック                                                                                                    | •   | 00                      |
|          |                                                                                                    | •   |                         |
|          | Lancel (Back Next)                                                                                                    | •   | a  <br>Feady            |
|          |                                                                                                    | -   |                         |

#### 4. [Close]をクリックします。

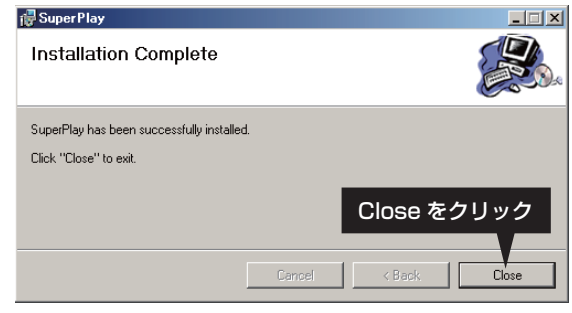

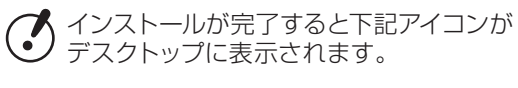

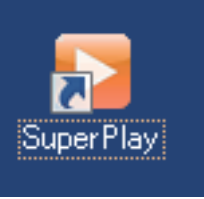

# 3 再生ソフトを起動します

デスクトップにある【SuperPlay】アイコンをダブル クリックして起動します。

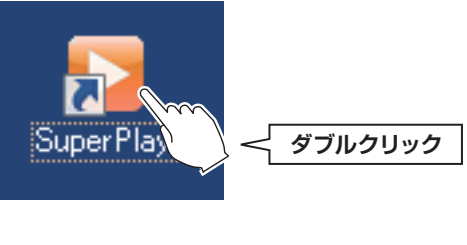

#### 再生ソフトが起動します。

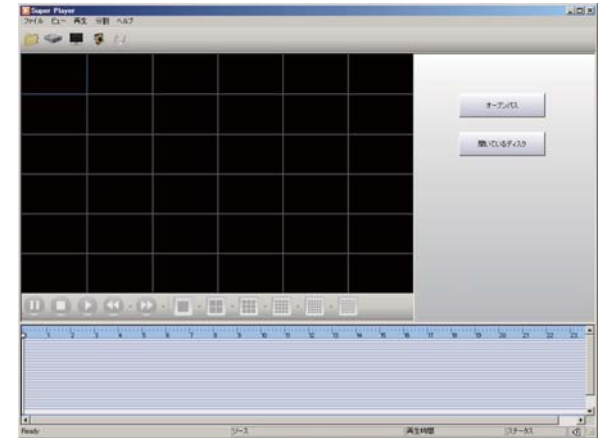

33

# バックアップデータの再生

# 4 再生フォルダを開きます

再生ソフトの[オープンパス]ボタンを押します。

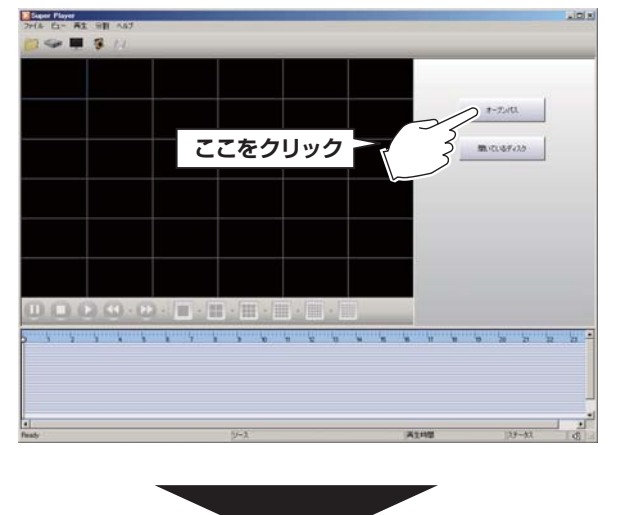

録画データのあるフォルダを選択し、[OK]を押します。 ※年月日時間分秒の数値になっているフォルダです。

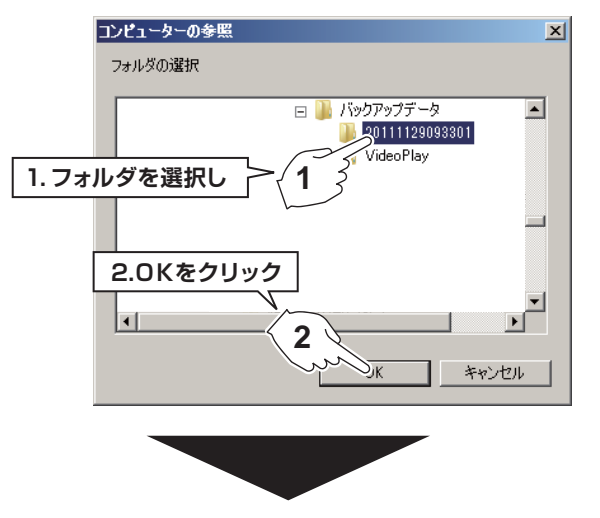

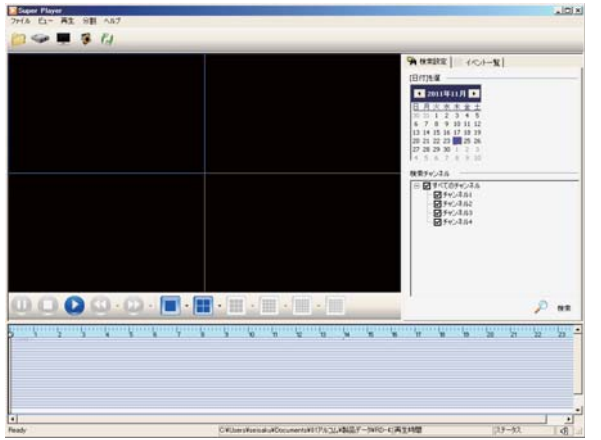

5 録画データを再生します

•

•••••

•

•

•

•

•

•

•

•••••

•

•

•

•

再生ボタンを押すと再生が開始します。

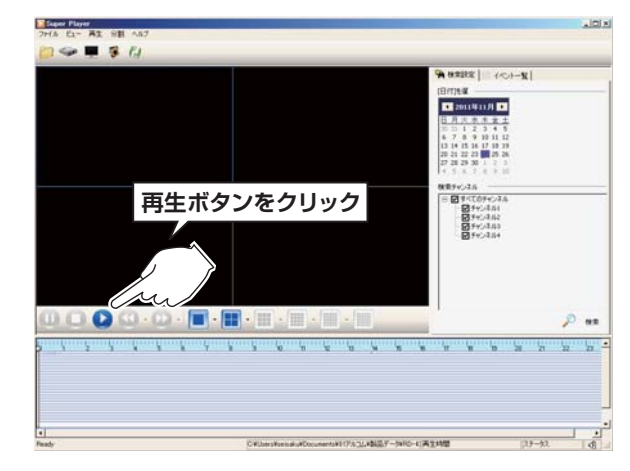

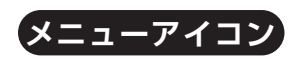

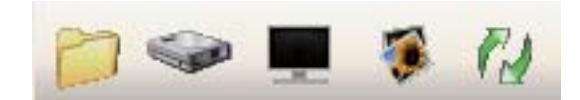

|         | 再生フォルダを開きます  |
|---------|--------------|
| <b></b> | ※使用しません      |
| -       | フルスクリーン表示します |
| 1       | 映像の一部を画像にします |
|         | AVIデータに変換します |

|操作メニュー

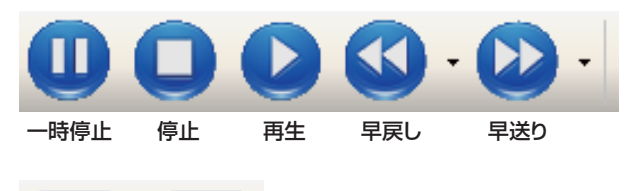

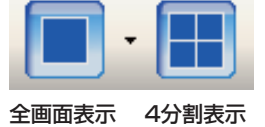

# バックアップデータの画像変換

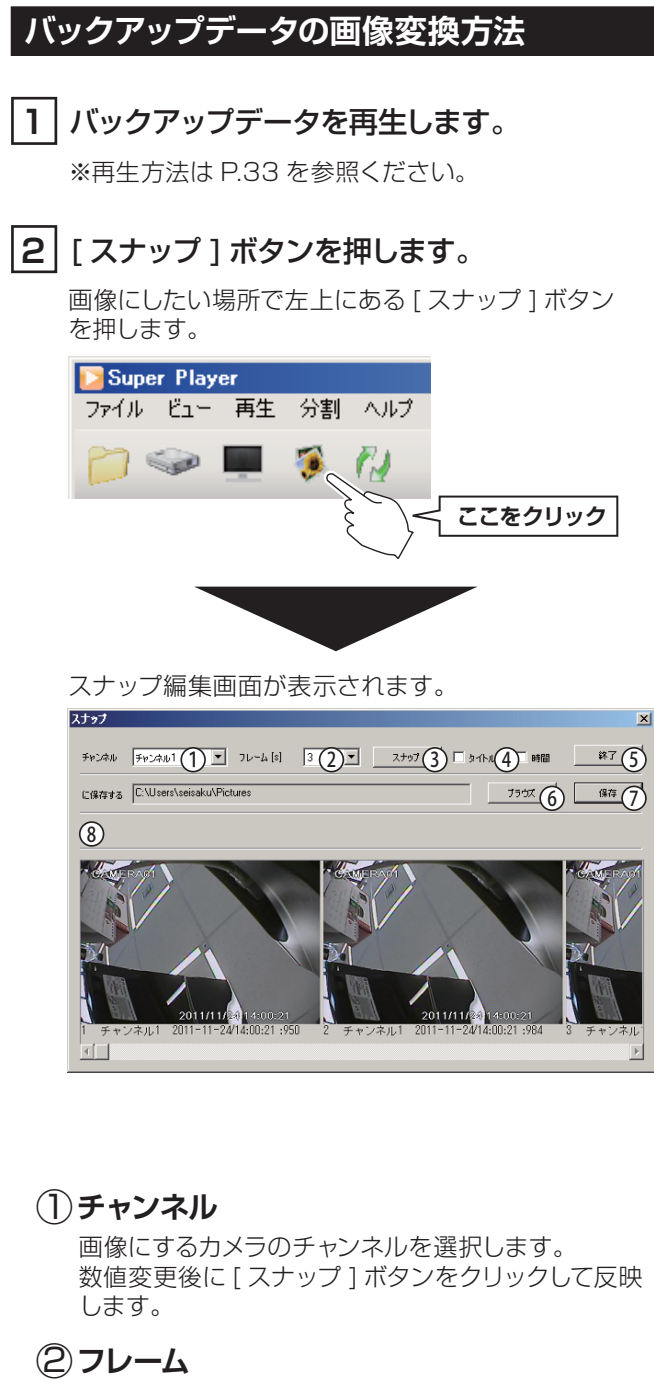

画像の枚数を選択します。 数値変更後に[スナップ]ボタンをクリックして反映 します。

### ③スナップ

[チャンネル]・[フレーム]を変更した際にクリック すると、スナップを撮り直します。

### ④ タイトル・時間

チェックを入れると、画像内にカメラ名と録画した日 時が挿入されます。

### **⑤終了**

•

 スナップ編集を終了し閉じます。

### ⑥ブラウズ

画像の保存先を設定します。

### ⑦保存

画像を保存します。

### 8スナップ画像

現在選択中のスナップ画像が表示されます。

### 3 [保存]ボタンを押します。

スナップ編集画面にある [保存]ボタンを押すと 保存先に画像ファイル (bmp)が作成されます。

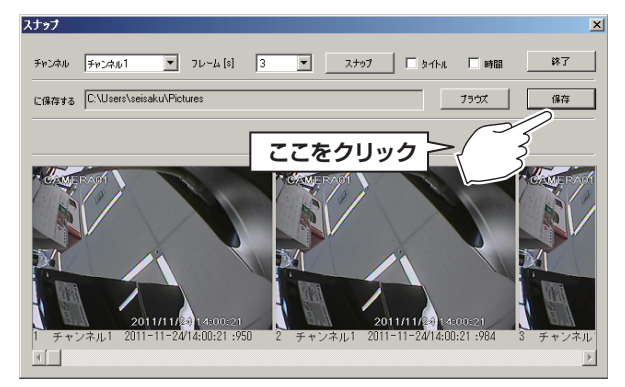

# バックアップデータのAVI変換

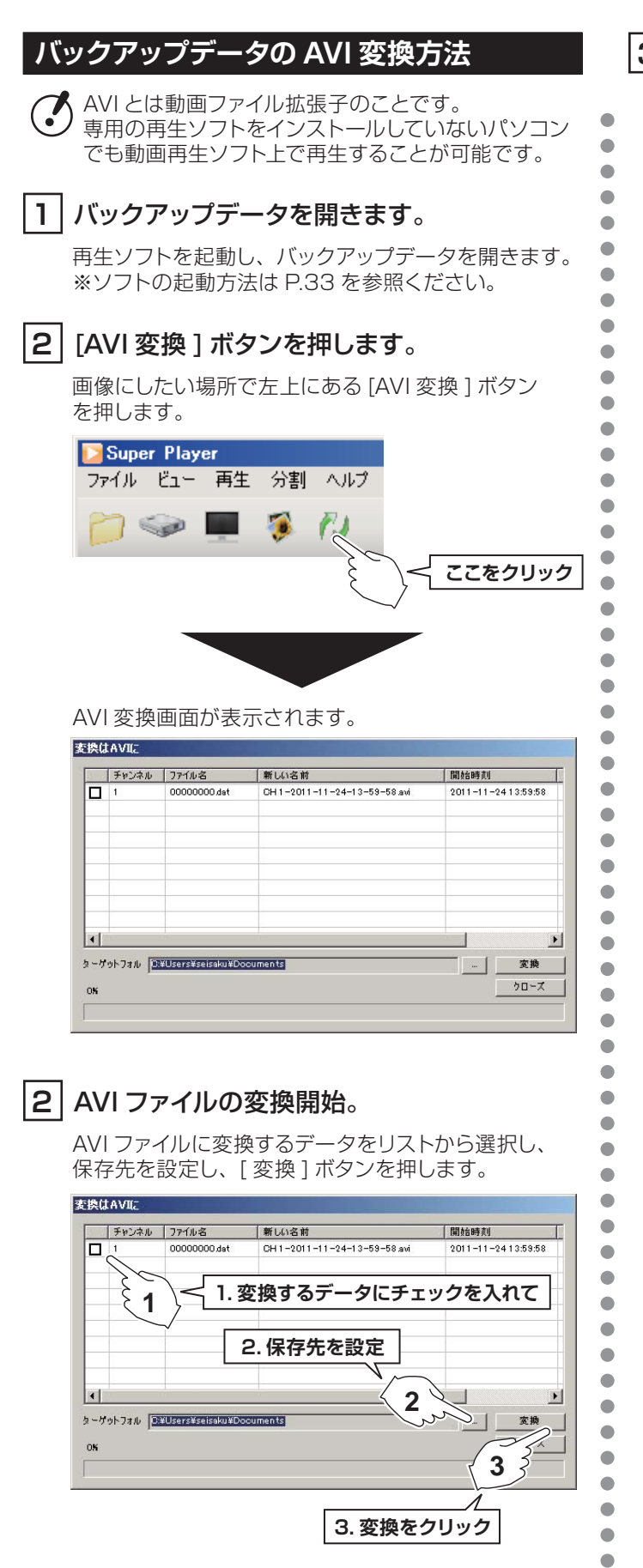

# 3 AVI ファイルの変換終了。

スナップ編集画面下部に「100%」と表示されたら AVIへの変換が完了しています。 [クローズ]ボタンを押して画面を閉じます。

| 名       | 新しい名前                               | 開始時刻               | 終了時間               |
|---------|-------------------------------------|--------------------|--------------------|
| 000 dat | OH 1-2011-11-24-13-59-58 avi        | 2011-11-2413:59:58 | 2011-11-2414:00:59 |
| [1      | .100%になっている                         | ことを確認              |                    |
|         |                                     |                    | 5 6 1              |
|         |                                     | 2.90-24            | そうりゅう              |
| -17-11  | 1 /s¥seisaku¥Pictures               |                    | <b>2</b> 文换        |
| 001     | CH 1=0011=11=04=12=59=58 ovi (1 /1) |                    | D / D - X          |
インターネットに接続されたパソコンから映像の閲覧、操作・設定ができます。(XP/Vista/Windows7/Windows8/Mac対応) ※事前に「ネットワーク」の設定を行う必要があります。P.58を参照

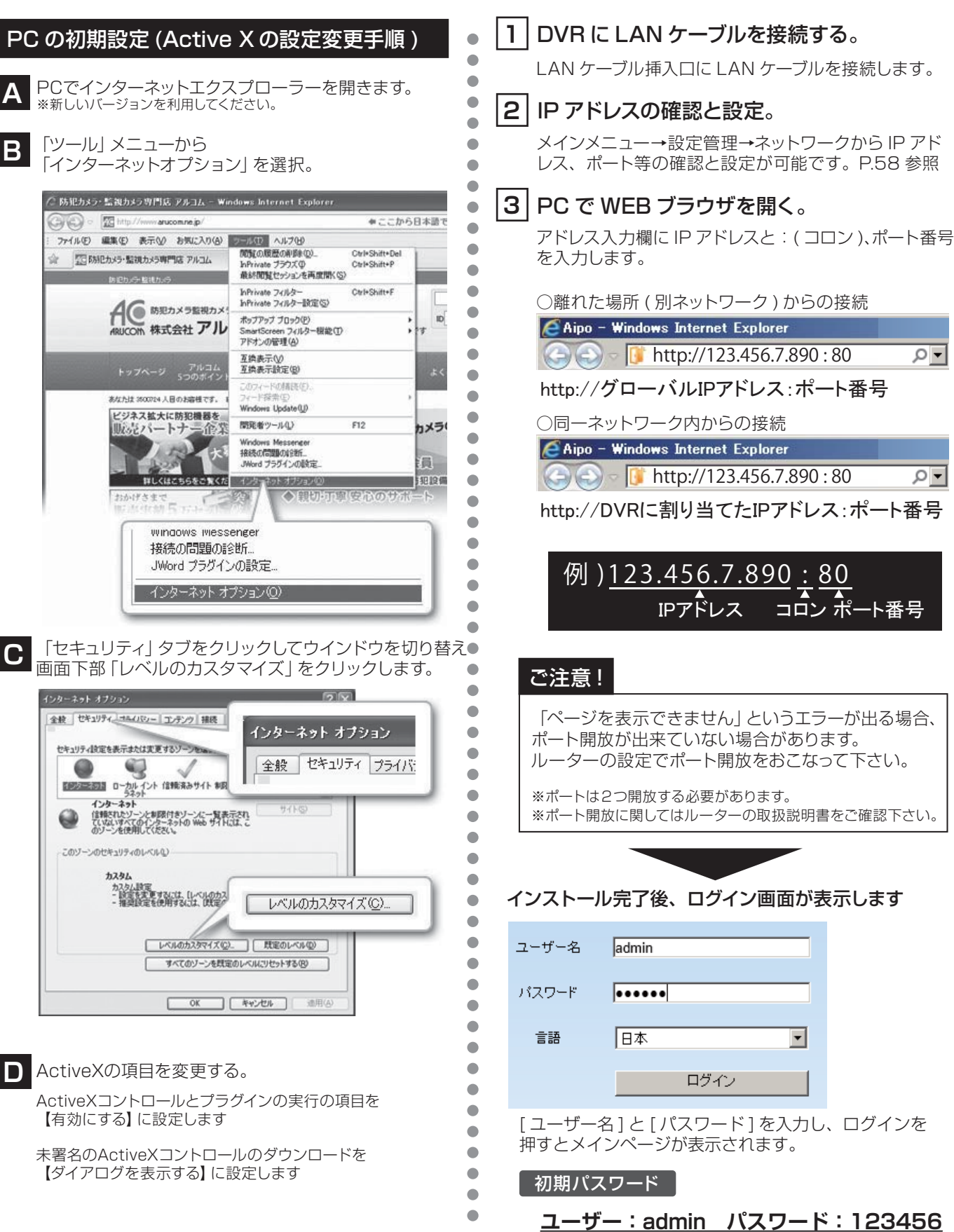

## インターネットビューワーの説明

|                        | タイムリー A    | 検索 B     | バックアップ 🕻   | 管理設定 D   | 管理ツール <mark>E 情報検索</mark> F              |
|------------------------|------------|----------|------------|----------|------------------------------------------|
| <sup>®1</sup> camera01 | 02         | CAMERA02 |            |          | 2011-12-02 13:50:28<br>状態                |
|                        |            |          |            |          | 登画ストリーミング     インターネットストリーミング     1 2 3 4 |
| 0011110/001            |            |          | 0014/40/00 |          | コンピューター録画状態<br>1 2 3 4                   |
| 2011/12/02 13          | 04)<br>04) |          | 2011/12/02 | 13:50:28 |                                          |
|                        |            | CAMERAU4 |            |          |                                          |
|                        |            |          |            |          |                                          |
| 2011/12/02 13          | 3:50:29    |          | 2011/12/02 | 13:50:28 | 色彩調整                                     |
| 0000                   |            |          |            |          | P.T.Zコントロール                              |

アイコン説明

メインメニュー 詳細については各ページを参照ください

- A タイムリー... P.39 リアルタイムの映像が表示されます。
- B 検索... P.40 DVR に録画された映像を再生します。
- C バックアップ... P.41 録画データを PC にバックアップします。

| D | 管理設定 P.41        |
|---|------------------|
|   | 実機の設定確認・変更ができます。 |
| Ε | 管理ツール P.41       |

アラーム、HDD、ソフトウェアのアップデート。

**F** 情報検索... P.41

録画、再生、ネットワーク設定等の情報が確認できます。

| REC  | 手動録画の開始/停止       |                  | 4分割表示                                    |          | 1画面表示 |
|------|------------------|------------------|------------------------------------------|----------|-------|
|      | 双方向トークの開始/停止     | (B)              | PC録画の開始/停止                               | <b>I</b> | 音量調整  |
|      | 映像のキャプチャ         |                  | 再生/停止                                    |          |       |
| 0000 | 接続カメラの状態<br>自:接続 | あり (録画<br>あり (録画 | 中) / 黄 : 接続あり (アラーム録画中)<br>停止中) /青 : 未接続 |          |       |

## 再生中に使用するアイコン

| ▶ 再生   | 停止         | X   | 全画面表示      |
|--------|------------|-----|------------|
| ● 一時停止 | コマ送り       | -   | 音量調整       |
| ■ 早戻し  | データの先頭に移動  | -0- | 再生位置スライドバー |
| 早送り    | データの最後尾に移動 |     |            |

#### タイムリー(リアルタイムの映像表示) 1 リアルタイムの映像を表示します タイムリー 検索 パックアップ 管理設定 管理ワール 情報検索 AMERADI CAMERAD 2011-12-02 13:50:28 11.95 静画ストリーにヴ インターネットストリーにヴ 1 2 3 4 タイムリーをクリック エピューター静画は男 1 2 3 4 2011/12/02 13:50:28 2011/12/02 13:50:28 CAMERA04 BANEDADO H204 DVR 1.5 0 0. > 2011/12/02 13:50:25 2011/12/02 13:50:28 erim - - 40 P.T.210/40 監視中に使用する機能 色彩調整 映像の色味を調整します。 画面右下にある [色彩調整]をクリックします。 H-264 DVR REC . 0 B 色彩調整 ここをクリック P.T.Zコントロール 色彩調整 0 0 6 0 0 0 G ○アイコン説明 ģ 明るさの調整 色合いの調整 彩度の調整 コントラストの調整

0

変更の保存

リセット

## PTZ コントロール

P.T.Z カメラをコントロールします。 ※対応するカメラを接続している場合に使用します。

画面右下にある [P.T.Z コントロール] をクリックします。

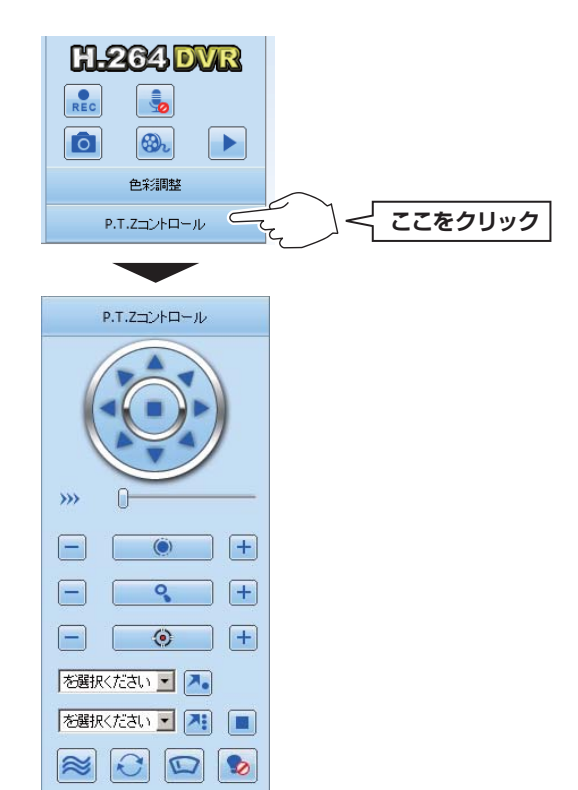

#### ○アイコン説明

| Ô            | 焦点の調整       |
|--------------|-------------|
| 0            | 縮小·拡大       |
| ۲            | 絞りの調整       |
| ↗.           | 初期設定点に移動    |
| 7:           | 巡回の開始       |
|              | 巡回の停止       |
| $\approx$    | トラックのON/OFF |
| $\mathbf{c}$ | スキャンのON/OFF |
| 0            | ワイパーのON/OFF |
|              | ランプのON/OFF  |

•

•

## 3 検索(時間を指定した再生)

#### 再生する年月日を指定します

1

検索メニューを選択し、カレンダーから年月日を指定し [検索]ボタンをクリックします。

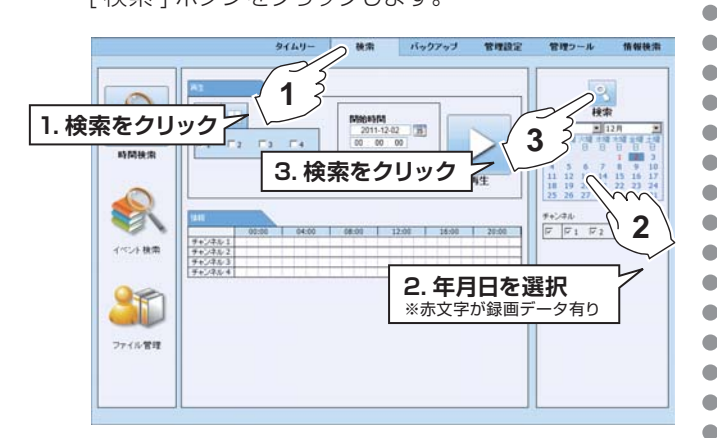

## 2 再生する時間分秒を指定し再生します

開始時間を指定し、[ 再生 ] ボタンをクリックすると 再生が開始します。

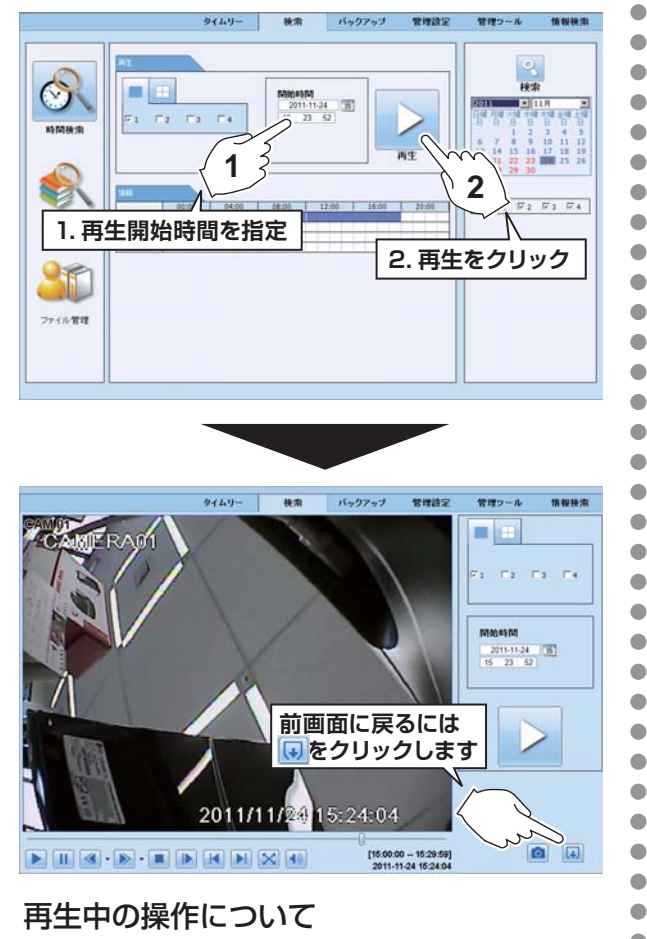

P.38 にある再生中に使用するアイコンを参照ください。

**B** 検索(リストを指定した再生)

## 1 再生する年月日を指定します

イベント検索を選択し、カレンダーから年月日を指定し [検索]ボタンをクリックします。

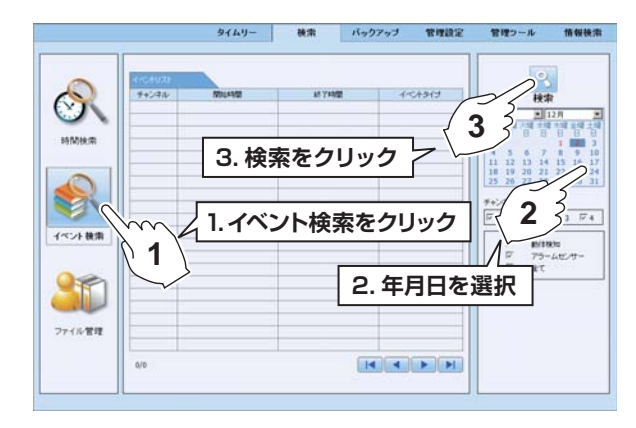

## 2 再生するリストを指定し再生します

再生するリストをクリックすると再生が開始します。

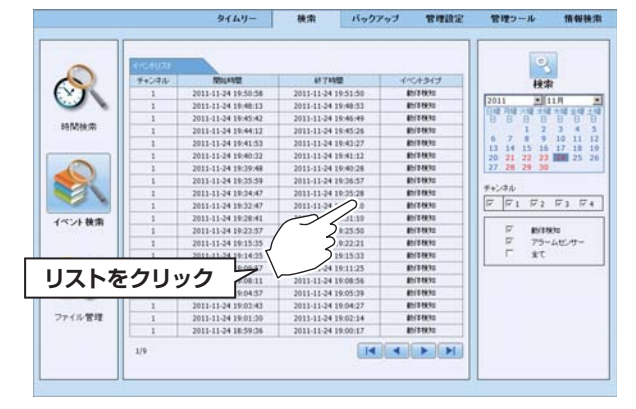

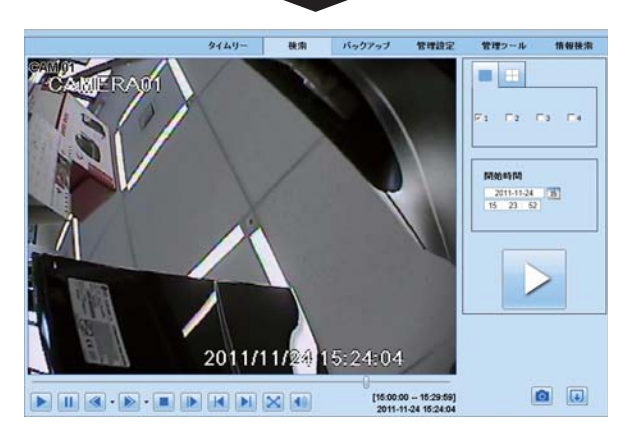

## 再生中の操作について

P.38 にある再生中に使用するアイコンを参照ください。

## **C** バックアップ

#### バックアップする日時を指定します

※予めバックアップする映像を再生し、開始・停止時間を 決めておくとスムーズです。

バックアップを選択し、開始時間と終了時間を指定し [検索]ボタンをクリックします。

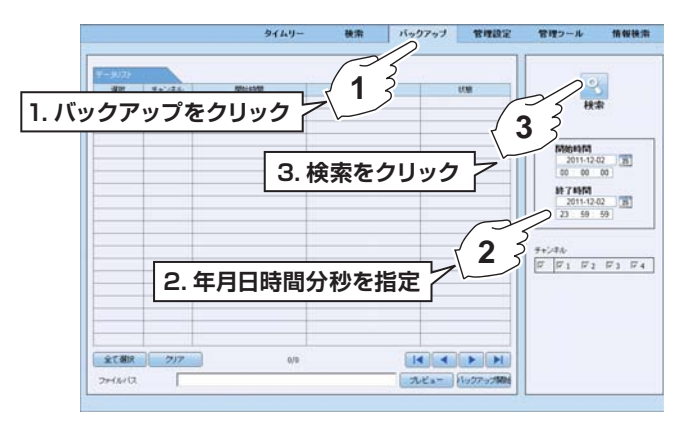

## 2 バックアップを開始します

バックアップするデータにチェックを入れ、保存先を 指定し、[バックアップ開始]ボタンをクリックしてバ ックアップを開始します。

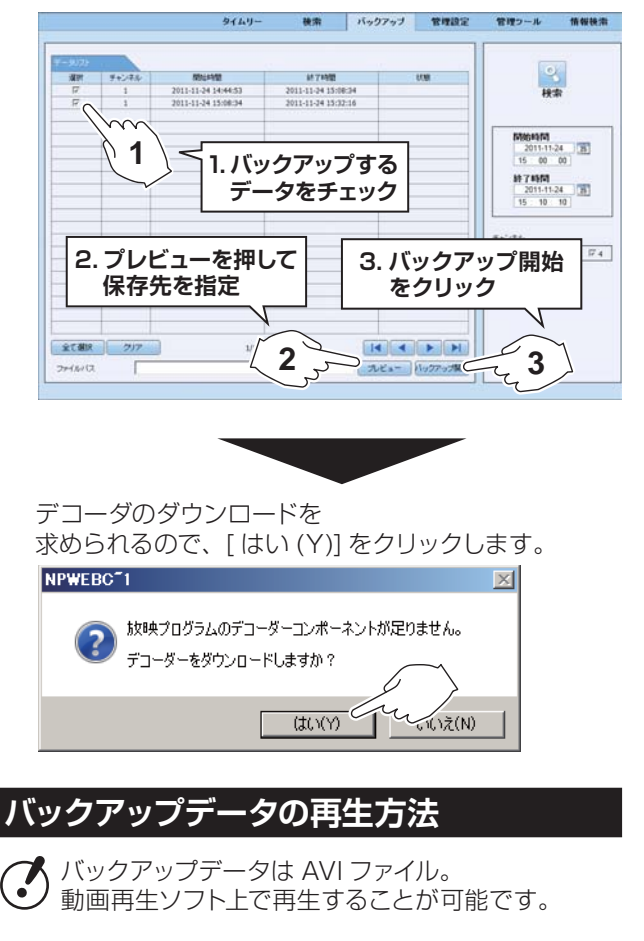

#### D 管理設定

•

•

•

 インターネット経由で DVR 本体の設定を変更します。 [管理設定]をクリックします。

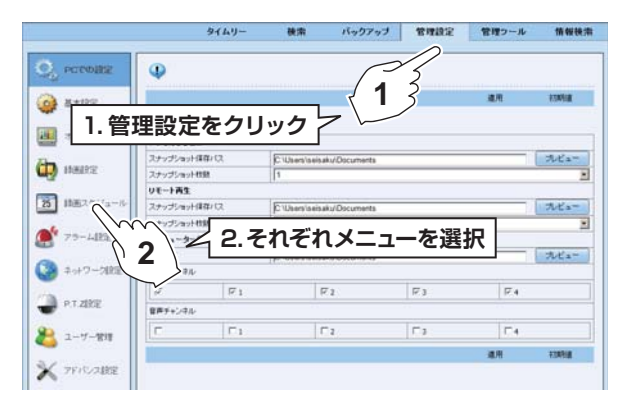

設定方法は DVR での操作と同じです。 詳細については実機での操作方法を参照下さい。

#### E 管理ツール

インターネット経由で DVR 本体の設定を変更します。 [管理ツール]をクリックします。

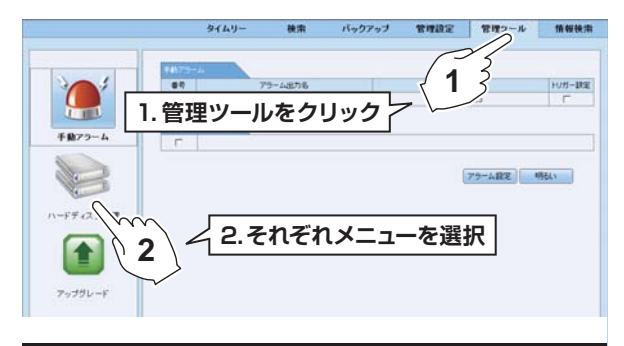

設定方法は DVR での操作と同じです。 詳細については実機での操作方法を参照下さい。

#### **F** 情報検索

インターネット経由で DVR 本体の設定を確認します。 [情報検索]をクリックします。

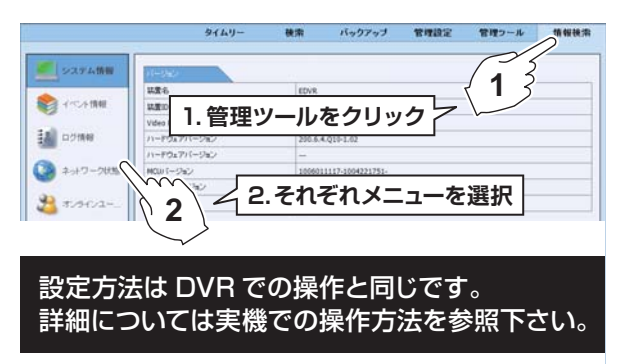

# iPhone/iPadからの遠隔監視

#### iPhone/iPad から遠隔監視を行うことができます。

メモ 事前に「ネットワーク」の設定を行う必要があります。 P.58 を参照

## 初期設定

- 1.iPhone/iPad のホーム画面を開き、App Store に アクセスします。
- 2. 検索バーに【superlivepro】と入力して検索します。

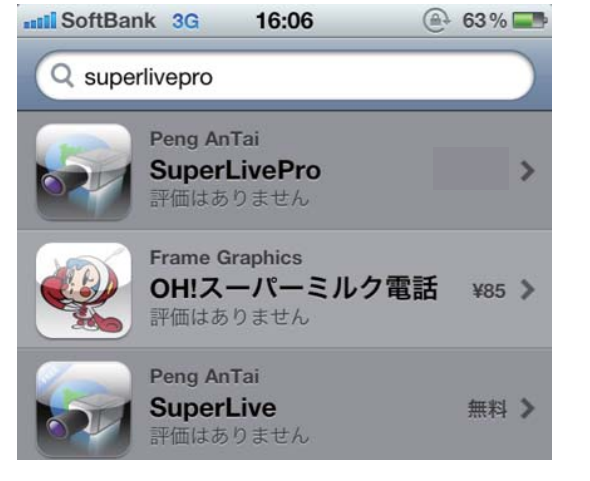

3、専用ソフト【SuperLive\_Pro】のアイコン選択し、 『インストール』を押してダウンロードします。

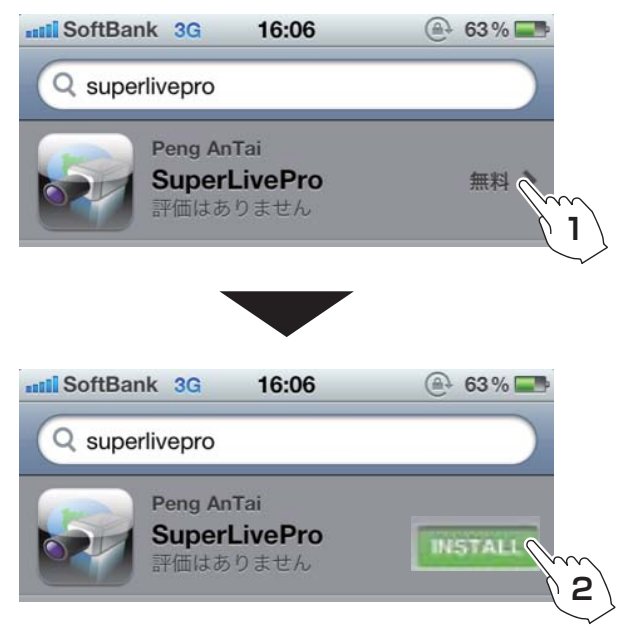

4、Apple ID パスワード入力画面が出てきますので、 お客様の Apple ID とパスワードを入力して OK を押す と、ダウンロードが開始し、ホーム画面にアイコンが 追加されます。

#### 設定方法

•

•

•

•

•

例

1、【SuperLivePro】 アイコンを押してアプリを起動します。

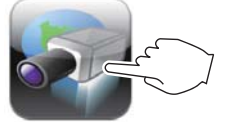

2、ログインに必要な情報を入力します。

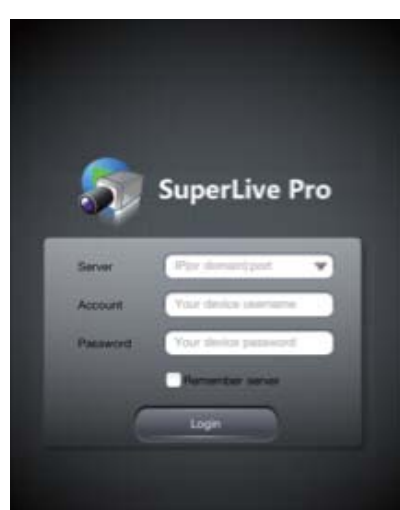

Server: DVR 設置場所の IP アドレスと:(コロン)、 ポート番号を入力します。

> <u>123.456.7.890 : 80</u> IPアドレス コロン ポート番号

Account:ユーザー名を入力します。(初期値:admin) PassWord:パスワードを入力します。 (初期値:123456)

3、入力完了後、【Login】を押すとログインします。 メニュー内、[Live View]を押すと映像が表示されます。

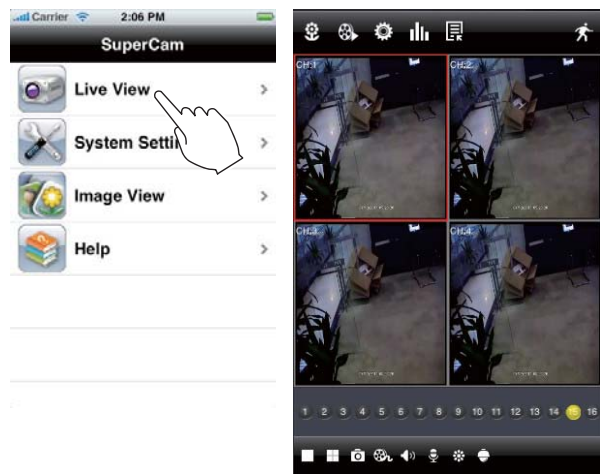

•

# スマートフォン(Android)からの遠隔監視

•

•

•

•

•

•

•

•

•

•

- スマートフォン (Android) から遠隔監視を行えます。
- メモ 事前に「ネットワーク」の設定を行う必要があります。 P.58 を参照

## アプリのインストール

- スマートフォンのホーム画面を開き、マーケットに アクセスします。
- 2. 検索バーに【super Live Pro】と入力して検索します。

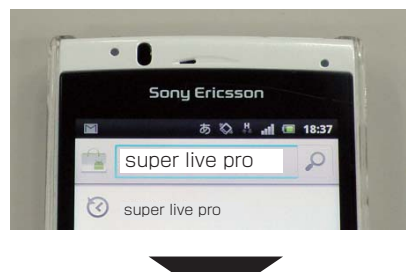

3. 下の画面が開いたら【super Live Pro】をタッチします。

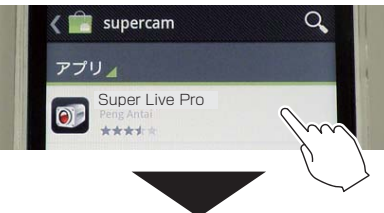

4、下の画面が表示されたら、[インストール]ボタンを 押してソフトをダウンロードします。

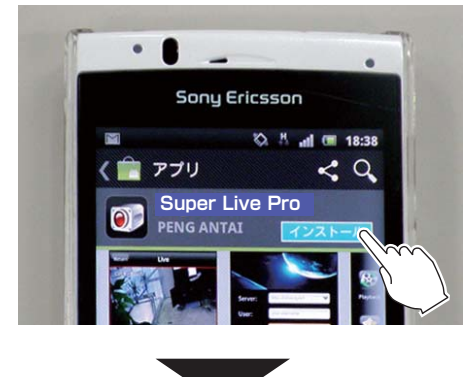

5、ダウンロードが完了すると、ホーム画面に 【Super Live Pro】が追加されます。

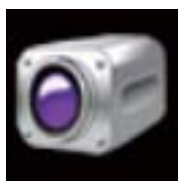

## 操作方法

1、【super Live Pro】のアイコンを押してソフトを起動します。

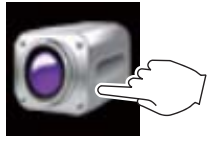

2、DVRの情報を入力します。

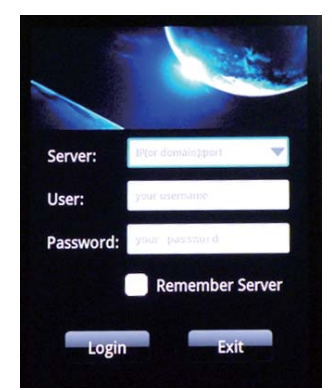

Server: DVR 設置場所の IP アドレスと:(コロン)、 ポート番号を入力します。

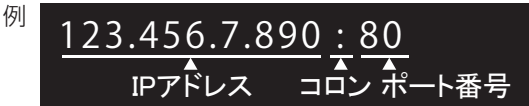

#### Name:ユーザー名を入力します。(初期値:admin) PassWord:パスワードを入力します。 (初期値:123456)

3、入力完了後、【Login】を押すとログインします。 メニュー内、[Live]を押すと映像が表示されます。

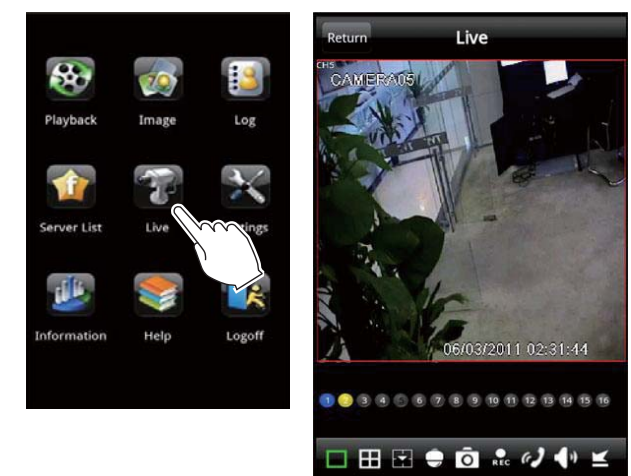

# メインメニューの説明

## ここからはメインメニューの構成と働きについてご説明していきます。

※ライブ時に本体またはリモコンの【MENU】ボタンまたはマウスを右クリックして簡易メニュー内の [メニュー]をクリックすると表示します。

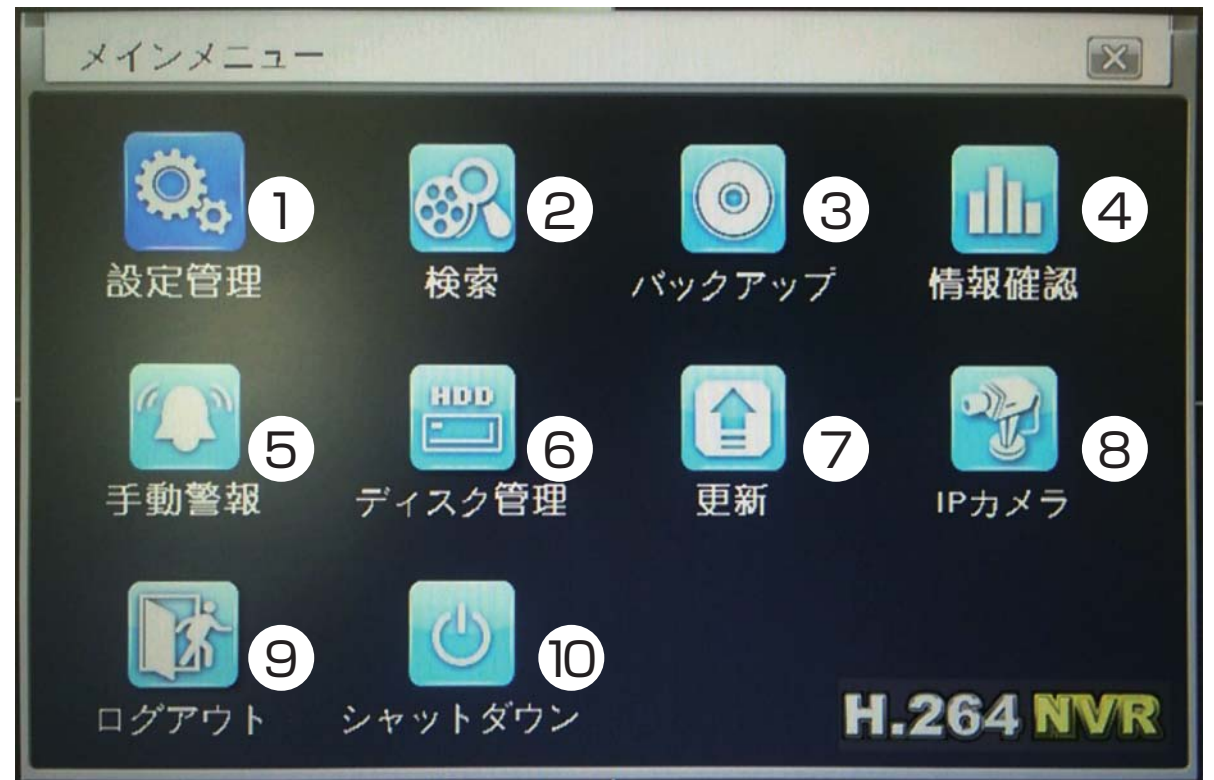

- 設定管理... P.45
   録画、再生、ネットワークに関わる設定を 行います
- 2 検索... P.63
   録画日時を検索し、再生します
- ③ バックアップ... P.65 録画映像を記録メディア (USBメモリ) に コピーします
- ④ 情報確認... P.66
   録画、再生、ネットワーク設定などの情報が 確認できます
- (5) 手動警報... P.70 アラームの反応をテストすることができます

- ⑥ ディスク管理... P.70
   HDDの更新、状態の確認ができます
- ⑦ 更新... P.71 ファームウェアをアップデートする際に 使用します
- ⑧ IPカメラ この機種では使用しません
- (9) ログアウト... P.72 ログアウトします
- (1) シャットダウン... P.72 機器の電源を切る状態にします

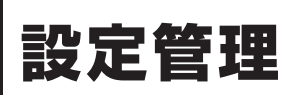

録画、再生、ネットワークに関わる設定を行います [メインメニュー]→[設定管理]を開きます。

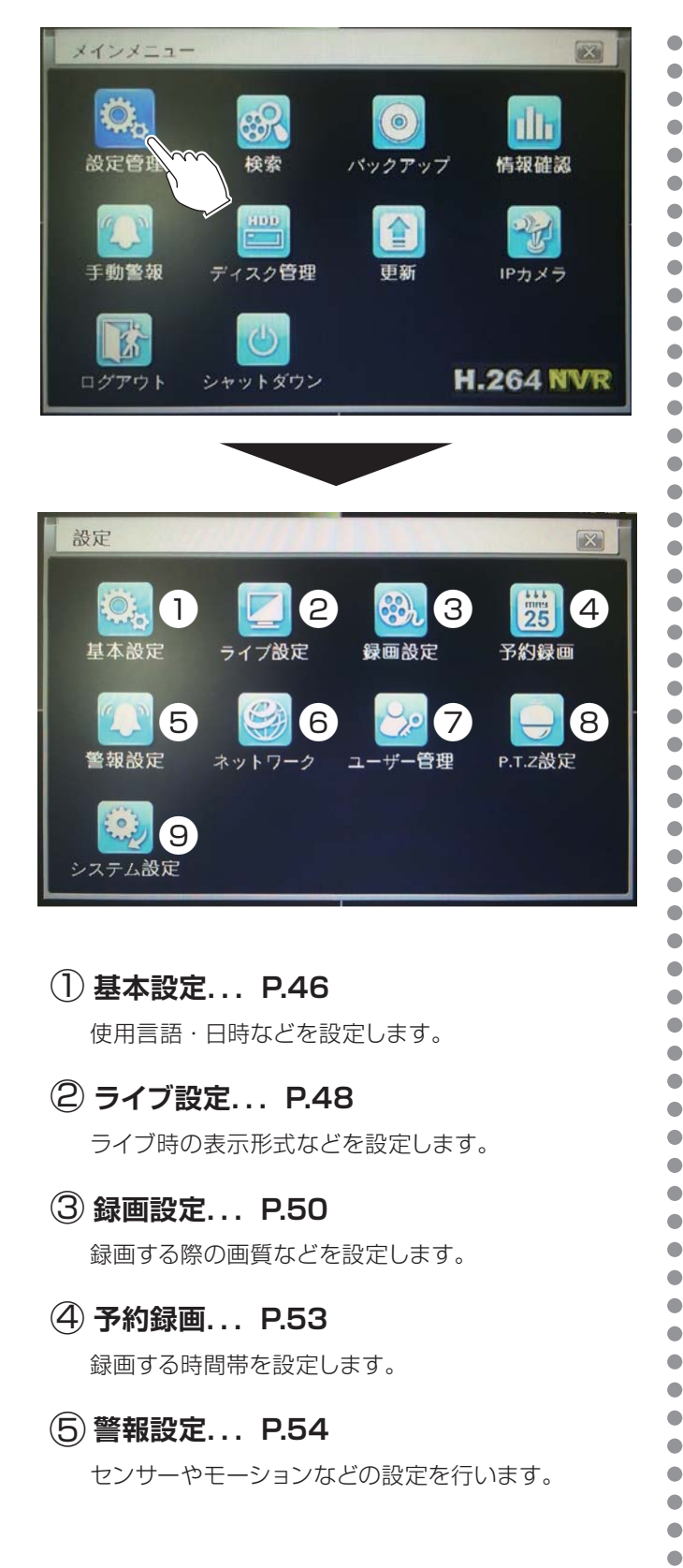

⑥ ネットワーク... P.58

IP アドレスや E メールを設定します。

⑦ ユーザー管理... P.60

ユーザーの登録・権限などを設定します。

⑧ PTZ 設定... P.61

PTZ カメラのボーレート・通信プロトコルを設定します。

(9) システム設定... P.62

初期設定に戻したり、F/W のインポートなどを設定します。

•

#### 使用言語・日時などを設定します。 [メインメニュー]→[設定管理]→[基本設定]を開きます。

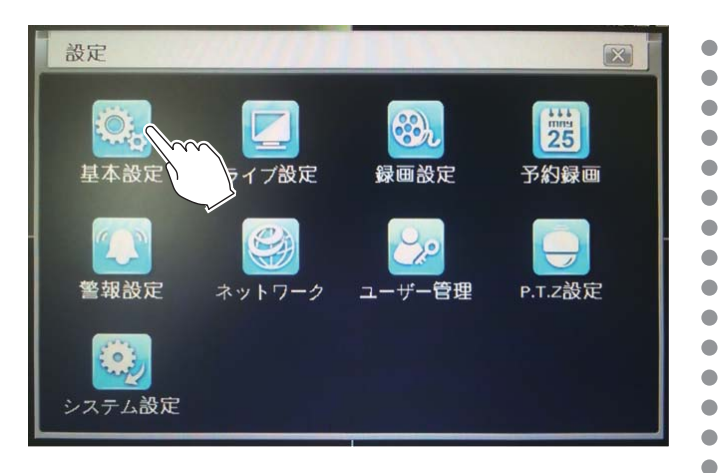

| 基本設定            |      |   |
|-----------------|------|---|
| システム日付と時間サマー    | タイム  |   |
| レコーダー名称         | EDVR |   |
| レコーダー番号         | 0    |   |
| ビデオ形式           | NTSC |   |
| パスワード確認         |      |   |
| 時間表示            |      |   |
| オンライン接続人数       | 10   |   |
| 画像出力            | CVBS |   |
| 言語              | 日本語  |   |
| 自動ログアウト[M]      | 不使用  |   |
| 起動時にウィザードを開く    |      |   |
| ログアウト時に映像を表示しない | J 🗹  | - |

## ①レコーダー名称

基本設定 システム

装置の名称です。

クライアントエンドに表示され、これによりユーザー は遠隔でも装置を認識することができます。

## ② レコーダー番号

装置の番号です。 クライアントエンドに表示され、これによりユーザー は遠隔でも装置を認識することができます。

## ③ビデオ形式

ビデオフォーマットを選択できます。 日本国内で使用する場合は必ず [NTSC] を選択して ください。

### ④パスワード確認

チェックを入れると、操作する際にユーザー名及びパ スワードの入力が必要になります。

### ⑤時間表示

ライブ監視時に日時を表示します。

## ⑥オンライン接続人数

ネットワークに同時接続可能なユーザー数を設定しま す。

## ⑦画像出力

映像出力方式を選択します。 CVBS(RCA 出力)、VGA800×600、 VGA1024×768、VGA1280×1024、HDMI から選択します

#### **⑧言語**

•

•

•

•

•

•

•

 メニュー言語を設定します。

### 9 自動ログアウト

最後の操作から一定時間が経過すると自動でログアウトします。【.5、1、3、5、不使用から選択】 ※[.5]は30秒のことです

### 11 起動時にウィザードを開く

チェックを入れると入電時に簡易設定を表示します。

簡易設定メニュー設定時の操作方法は P.14 を参照ください。

### ①ログアウト時に映像を表示しない

チェックを入れるとログアウト状態では映像が表示されなくなります。

## 基本設定 システム/日時と時間 / サマータイム

•

•

•

### 基本設定日付と時間

|         | <u> </u>          |
|---------|-------------------|
| 日付形式    | 年 - 月 - 日         |
| 時間形式    | 24時間制             |
| 時間帯     | GMT+09:00         |
| 手動タイム校正 |                   |
| NTPサーバー | time.windows.com  |
|         | 今すぐ同期             |
| 年月日     | 2011 / 11 / 28 25 |
| 時間分秒    | 20 : 23 : 40      |
|         | 保存                |

## ①日付形式

日付の表示方法を選択します。 [年・月・日][月・日・年][日・月・年]から選択可能。

#### ②時間形式

時間の表示形式を選択します。 [12 時間制][24 時間制]から選択可能。

### ③時間帯

時間帯を選択します。 日本国内で使用する場合は [GMT+09:00] を選択し てください。

### ④手動タイム校正

チェックを入れると、インターネットを通じて時刻を 正確に保ちます。 ※[今すぐ同期]をクリックするとすぐに同期します。 ※ネット接続時のみ

### ⑤NTP サーバー

時刻を取得するサーバーです。 NTP サーバーに使用する URL を入力します。 ※ネット接続時のみ

### ⑥年月日

現在の年月日です。 手動で変更する場合は、ここで設定します。 ※変更後、[保存]をクリックして変更を保存します。

### ⑦時間分秒

現在の時間分秒です。 手動で変更する場合は、ここで設定します。 ※変更後、[保存]をクリックして変更を保存します。

### 基本設定 サマータイム

| ++ = - 2 / 1  |              |      |
|---------------|--------------|------|
| サマーメイム 時間差(か) |              | 1-   |
|               |              | 付と時間 |
| スタート          | 1月           |      |
|               | 第一週目         |      |
|               | 日曜日          |      |
|               | 00 : 00 : 00 |      |
| 終了            | 1月           |      |
| 終了            |              |      |

## ①サマータイム

チェックを入れるとサマータイムの設定を反映した日 時表示に変更します。

#### ②時間差 (h)

時間差を選択します。 [1時間][2時間]から選択可能。

## ③モード

モードを選択します。 [週][日付と時間]から選択可能。

#### **④スタート**

サマータイムを開始する月・週・時間を設定します。

#### **⑤終了**

サマータイムを終了する月・週を設定します。

•

•••••

•••••

•

•

•

•

•

•

•

•

•

•

#### ライブ時の表示形式などを設定します。。 [メニュー]→[設定管理]→[ライブ設定]を開きます。

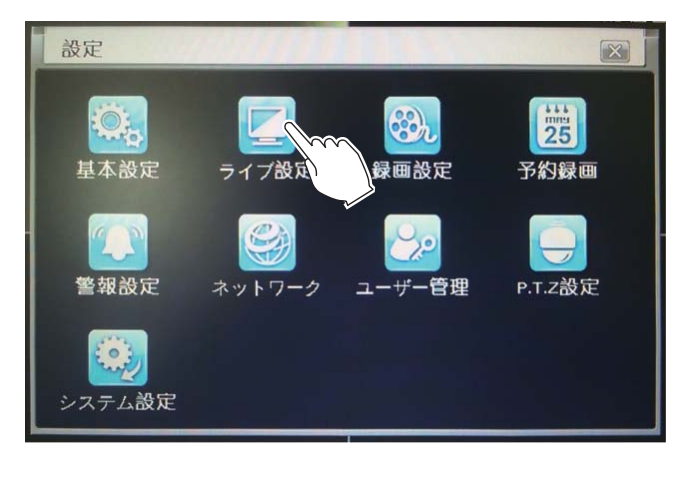

| ライ   | ブメインモニター出力 | スポット出力 | 5      |
|------|------------|--------|--------|
| сн ( | 1カメラ名 2    | 表示 3   | カラー湖整4 |
| 1    | CAMERA01   |        | 設定     |
| 2    | CAMERA02   |        | 設定     |
| 3    | CAMERA03   |        | 設定     |
| 4    | CAMERA04   |        | 設定     |
|      |            |        |        |
| 宇宙   | 5          | 録画状    | 瘛 ☑ 6  |
|      |            |        | 設定     |

## (1) CH

カメラのチャンネル番号です。

ライブ設定 ライブ

## ②カメラ名

カメラの名前です。 自由に設定することが出来ます。

## ③表示

チェックを入れるとカメラ名を表示します。

(4)カラー調整

カメラの色味を調整します。

| СН            | ×                  |
|---------------|--------------------|
| 1             |                    |
| 明るさ<br> = (   | 100                |
| 色合い<br>同 ——『— | 128                |
| 彩度<br>〒       | 140                |
| 対照比           | 100<br><b>[+</b> ] |
| リセッ  <br>保存   | •                  |

## • CH

調整するカメラチャンネルを選択します。

- ・明るさ
   明るさを調整します。
- ・ 色合い
   色合いを調整します。
- ・彩度
   彩度を調整します。
- ・対照比 コントラストを調整します。
- ・**リセット** 初期設定に戻します。
- ・**保存** 保存します。

### **⑤全部**

チェックを入れるとカラー調整を全部のカメラに適用 します。

## ⑥録画状態

チェックを入れると録画状態を表す [■] が画面上に 表示されます。

•

•

## ライブ設定 ライブ / メインモニター出力 / スポット出力 / マスク

•

•

•

•

•

## ライブ設定 メインモニター出力

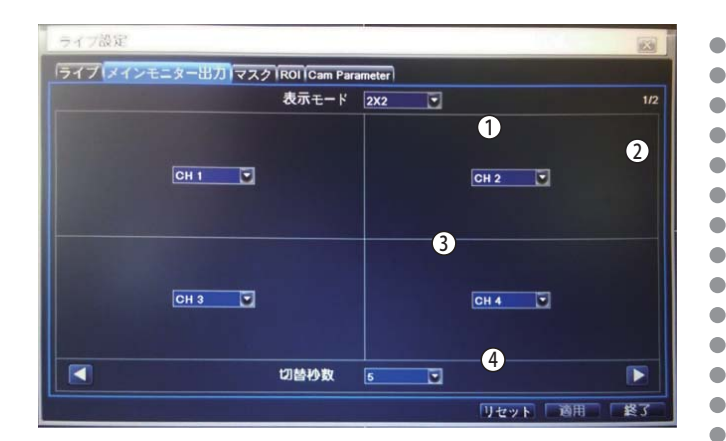

#### (1)表示モード

シーケンス時の表示モードを選びます。 ※[1×1]を選択します。

1~4/5
 現在設定中の切替順番です。

③表示するチャンネル

表示するカメラのチャンネルを選択します。

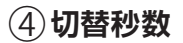

## ライブ設定 マスク

カメラの映像をモニター上で非表示にします。(最大3ヵ所)

|   | マスクエリア (1) |  |
|---|------------|--|
|   | 設定         |  |
|   | 設定         |  |
| 3 | 設定         |  |
|   | 設定         |  |
|   |            |  |
|   |            |  |
|   |            |  |
|   |            |  |
|   |            |  |
|   |            |  |
|   |            |  |
|   |            |  |
|   |            |  |
|   |            |  |

### ①マスクエリア

マスクエリアを各チャンネルごとに設定します。 ※[設定]をクリックすると設定画面が表示されます。

#### ●マスクエリアの設定方法

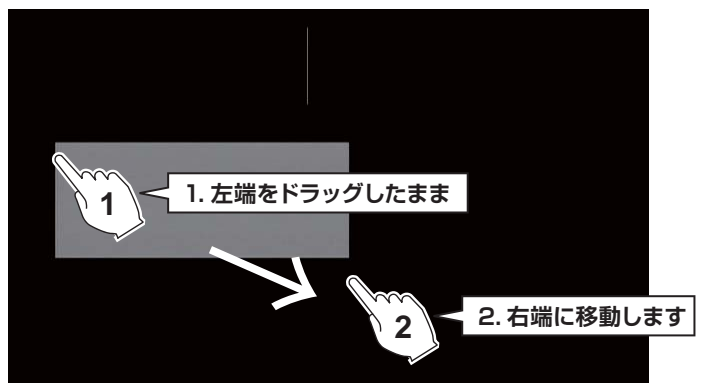

※修正する際は、[リセット]ボタンを押し、一旦全て のマスクを消去します。

| 12-12 |        |  |
|-------|--------|--|
| сн    | マスクエリア |  |
| 1     |        |  |
| 2     | 設定     |  |
| 3     | 設定     |  |
| 4     | 設定     |  |
|       |        |  |
|       |        |  |
|       |        |  |
|       |        |  |
|       |        |  |
|       |        |  |
|       |        |  |
|       |        |  |
|       |        |  |
|       |        |  |
|       |        |  |

• ROI
• Cam

· CamParameter

はこの機種では使用しません。

•

#### 録画する際の画質などを設定します。 [メニュー]→[設定管理]→[録画設定]を開きます。

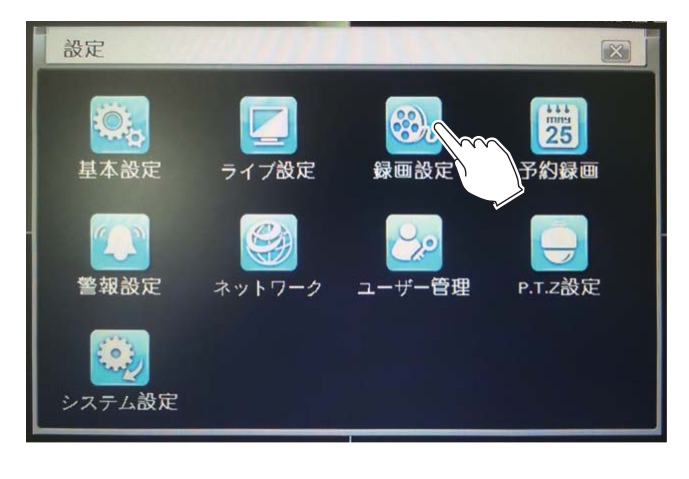

### 録画設定 有効

| СН | 1登録2         | 音声 3 |
|----|--------------|------|
| 1  | $\checkmark$ |      |
| 2  |              |      |
| 3  |              |      |
| 4  |              |      |
|    |              |      |
| 全部 | 4            |      |
|    |              |      |

#### (1) CH

カメラのチャンネル番号です。

(2)登録

チェックを入れると録画対象になります。

#### ③音声

チェックを入れると録音対象になります。

#### ④全部

チェックを入れると全てのカメラに適用します。

#### 録画設定画質の設定

## 

#### (1) CH

•

•

•

•

•

•

•

•

•

•

 カメラのチャンネル番号です。

#### ② 解像度

現在の解像度です。

●解像度は自動で選択されます。

#### ③ コマ数

1 秒間のコマ数を設定します。 1~15 コマの間で設定が可能です。

#### ④暗号化

暗号化の設定をします。 [CBR]…固定ビットレート [VBR]…可変ビットレート

#### (5) 画質

画質を設定します。 [ 最低 ][ やや低い ][ 低い ][ 普通 ][ やや良い ][ 最高 ] から選べます。

#### ⑥ 最大ビットレート

1 秒間あたりのネットワーク転送データ量を設定します。 [768 ~ 12288kbps] から選べます。

## 録画設定 錄画時間 / OSD表示

#### 録画設定 録画時間

| 録田   | ■設定     |              |                   |
|------|---------|--------------|-------------------|
| 有效   | 1)画質の設) | 定 録画時間 osp表示 | 連続再生 スナップ         |
| СН   | 1 検知前の  | 緑画秒数2検知後の録   | · 画秒数3 保存日数4      |
| 1    | 5       | 30           | ☑ 不使用 ☑           |
| 2    | 5       | 30           | ■ 不使用 ■           |
| 3    | 5       | 30           | 🔽 不使用 💽           |
| 4    | 5       | 30           | - 一 不使用 🖸         |
| A 10 |         |              |                   |
| 主部   | 5       |              |                   |
|      | 5       | 30           | ■ 不使用 ■           |
|      |         | ht.a         | awb 適田 <b>終</b> て |

## (1)**CH**

カメラのチャンネル番号です。

### 2 検知前の録画秒数

モーション・アラーム検知時に何秒前から録画を開始 するかを設定します。 ※5 秒のみの設定です。

#### ③検知後の録画秒数

モーション·アラーム検知後に何秒録画を継続するか を設定します。 10 秒~5分の間で設定します。

### ④保存日数

保存された記録の保存日数です。 設定した日数を越えると、記録ファイルは自動的に消 去されます。 ※不使用の場合は、HDDの容量がいっぱいになると 古いデータから自動的に消去されます。

## **⑤全部**

チェックを入れると全てのカメラを同じ設定にします。

## 錄画設定 OSD 表示

| CH 1 | カメラ名 2 | 時間3 | 位置 4 |
|------|--------|-----|------|
| 1    |        |     | 設定   |
| 2    |        |     | 設定   |
| 3    |        |     | 設定   |
| 4    |        |     | 設定   |
| 合如   |        |     |      |

## (1) CH

•

•

カメラのチャンネル番号です。

## ② カメラ名

チェックを入れると録画した映像内にカメラ名を表示 します。

## ③ 時間

チェックを入れると録画した映像内に時間を表示します。

#### ④ 位置

カメラ名と時間を表示する位置を設定します。

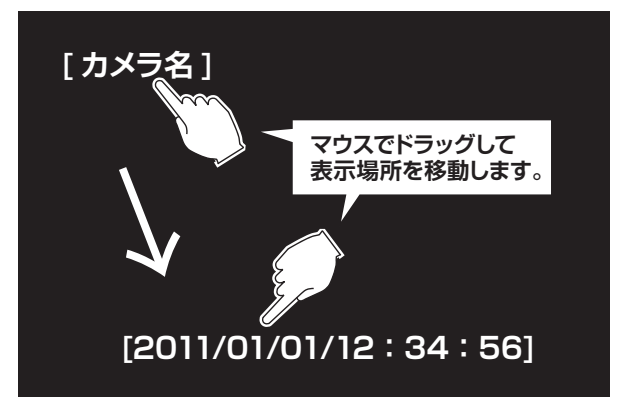

### 5 全部

チェックを入れると全てのカメラを同じ設定にします。

## 録画設定 連続再生 / スナップ

#### 録画設定 連続再生

| 時間 OSD表示 連続再生 | コスナップ            |
|---------------|------------------|
|               |                  |
|               | الطبيبة فيسترسنه |
|               |                  |
|               |                  |
|               |                  |
|               |                  |
|               |                  |
|               |                  |
|               | 時間 osp表示 連続再生    |

#### ①連続再生

チェックを入れると、HDDの容量が一杯になると古いデータを上書きしながら連続で録画を行います。

#### 録画設定 スナップ

メール送信時に添付する画像の設定を行います。

| 躍像度           | CIF |   |
|---------------|-----|---|
| 画質            | 普通  |   |
| 画像時間指定取り込み    | 2   |   |
| <ナップ <b>数</b> | 3   | U |
|               |     |   |
|               |     |   |
|               |     |   |

#### ①解像度

録画映像のキャプチャ(静止画)サイズを設定します。 ※CIF(240×480)固定

#### 2 画質

キャプチャの画質を設定します。 [やや低い][低い][普通][やや良い][最高]から選 択します。

## ③ 画像時間指定取り込み

スナップ写真と写真の間の間隔時間です。 [1/2/3/4/5(秒)]から選択します。

#### ④ スナップ数

| 添付する画像の枚数を  | 記定します。   |
|-------------|----------|
| [0~3]から選択しま | す。       |
| ※0 を選択した場合、 | 添付されません。 |

•

•

•

•

•

•

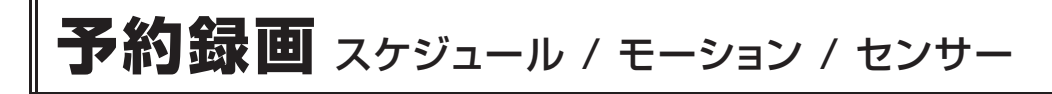

•

•

•

•

•

## 録画する時間帯を設定します。

[メニュー]→[設定管理]→[予約録画]を開きます。

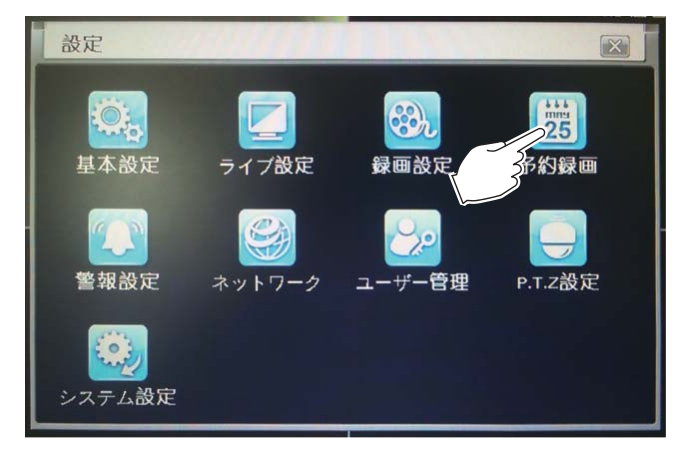

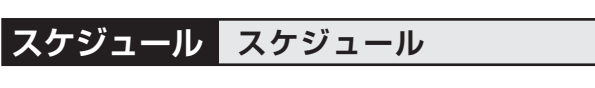

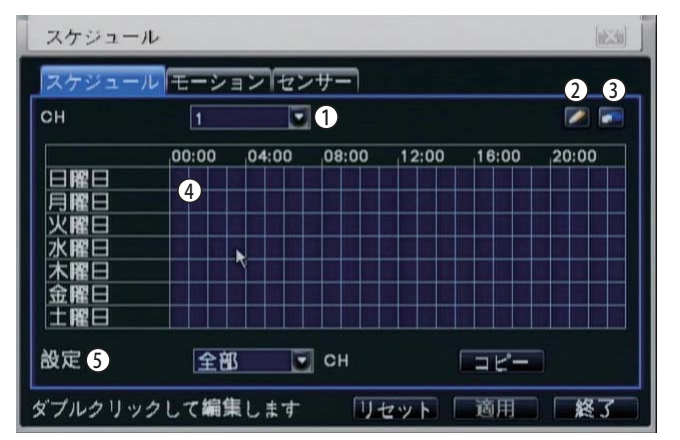

#### (**)**CH

現在設定中のカメラのチャンネル番号です。

### ②鉛筆マーク

マークを選択した状態で、グラフをクリックすると1 時間単位で録画する時間帯を追加できます。

### ③消しゴムマーク

マークを選択した状態で、グラフをクリックすると1 時間単位で録画する時間帯を削除できます。

### ④グラフ

録画スケジュールの表示です。 塗りつぶしてある枠が録画する状態を表しています。 日曜日から土曜日、0:00~24:00まで1時間 単位で表示します。

### **⑤設定**

現在の設定を他チャンネルにコピーします。 CHを選び、[コピー]ボタンを押すと同じ録画スケ ジュールに変更します。

## スケジュール モーション

モーション検知録画を行う時間帯を設定します。

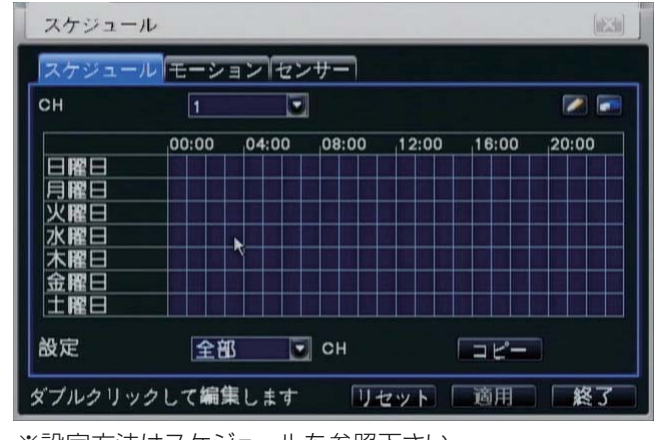

※設定方法はスケジュールを参照下さい。

## スケジュール センサー

センサー検知録画を行う時間帯を設定します。

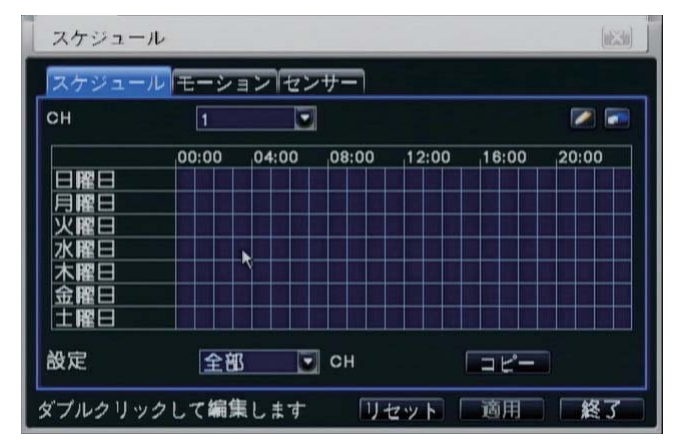

※設定方法はスケジュールを参照下さい。

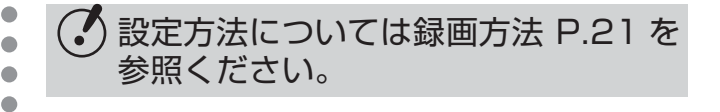

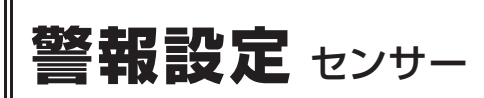

#### 録画する時間帯を設定します。

[メニュー]→[設定管理]→[警報設定]を開きます。

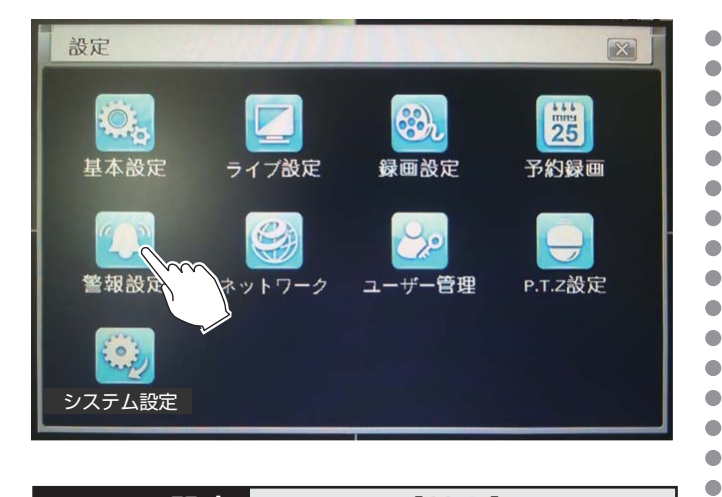

## アラーム設定 センサー【基本】

センサーの設定を行います。 [アラーム設定]→[センサー]を開きます。

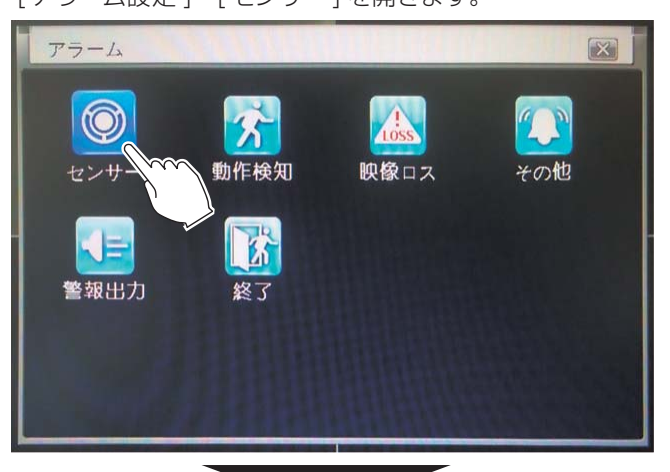

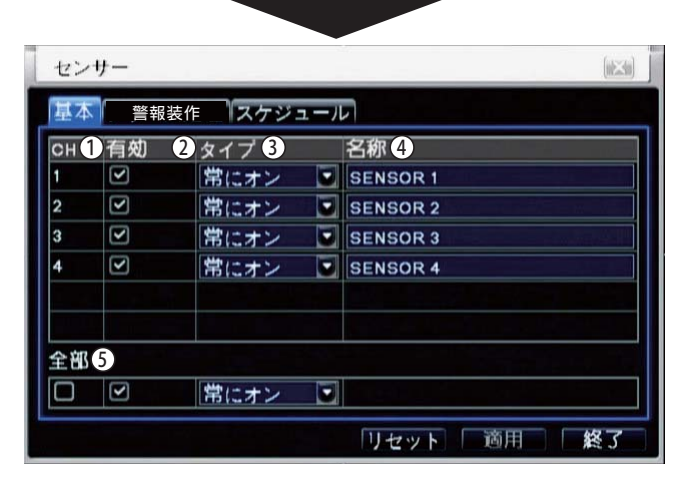

## () CH

カメラのチャンネル番号です。

## **②有効**

チェックを入れるとセンサーが反応します。

## ③タイプ

センサーのタイプを選択します。 [常にオン (ノーマルクローズ)]、[常にオフ (ノーマ ルオープン)]から選択します。

#### **④名称**

センサーの名称を設定します。 設定した名称はリスト等に表示されます。

#### **⑤全部**

•

•

•

•

• • • • • • • •

•

•

•

•

チェックを入れると全てのカメラを同じ設定にします。

## アラーム設定 センサー【アラーム処理】

| СН | )継続時間 2 | トリガー3 |
|----|---------|-------|
| 1  | 10      | 設定    |
| 2  | 10      | 設定    |
| 3  | 10      | 設定    |
| 4  | 10      | 設定    |
|    |         |       |
| 全部 | 4       |       |
|    | 10      | 設定    |

### (1)CH

カメラのチャンネル番号です。

#### 2 継続時間

アラームが反応した際の継続時間。 [5~120(秒)、持続]から選択できます。

### ③ トリガー

アラームが反応した際の動作を設定します。 ※詳細は P.56 を参照ください。

### **④全部**

チェックを入れると全てのカメラを同じ設定にします。

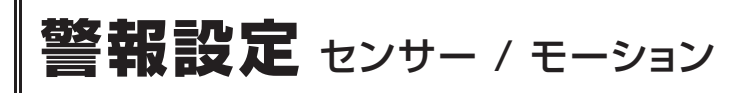

#### アラーム設定 センサー【スケジュール】

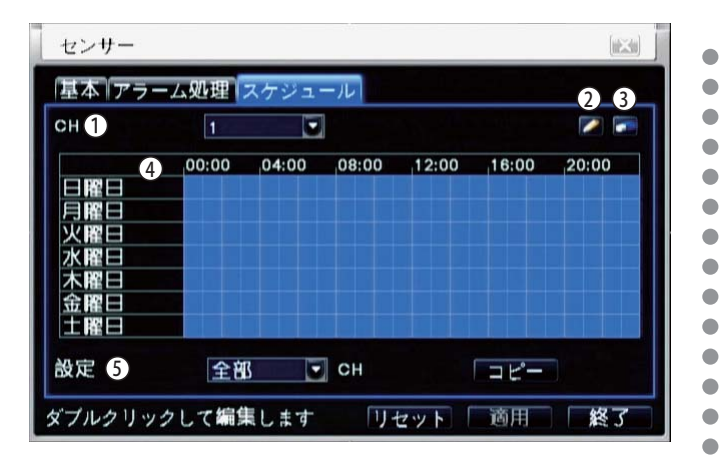

#### (1)**CH**

現在設定中のカメラのチャンネル番号です。

#### (2)鉛筆マーク

マークを選択した状態で、グラフをクリックすると1 時間単位で録画する時間帯を追加できます。

#### ③ 消しゴムマーク

マークを選択した状態で、グラフをクリックすると1 時間単位で録画する時間帯を削除できます。

#### ④グラフ

録画スケジュールの表示です。 塗りつぶしてある枠が録画する状態を表しています。 日曜日から土曜日、0:00~24:00まで1時間 単位で表示します。

#### (5)設定

現在の設定を他チャンネルにコピーします。 CHを選び、[コピー]ボタンを押すと同じ録画スケ ジュールに変更します。

### アラーム設定動作検知

センサーの設定を行います。 [アラーム設定]→[動体検知]を開きます。

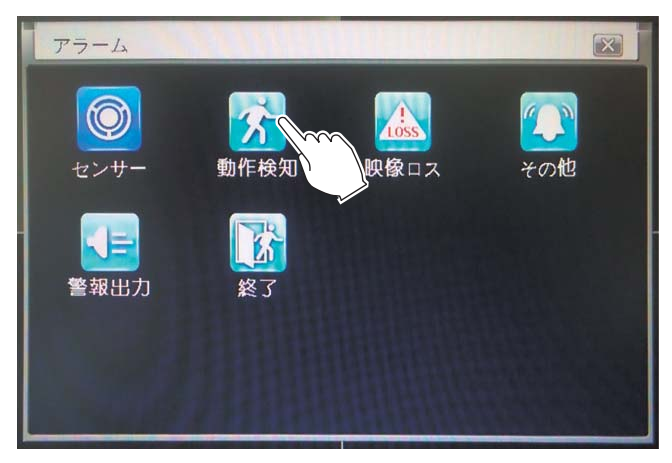

| СН         | 有如 2         | 継続時間 3 | トリガー 4 | エリア設置 5 |
|------------|--------------|--------|--------|---------|
| 1          | $\checkmark$ | 10     | ・設定    | 設定      |
| 2          |              | 10     | ・設定    | 設定      |
| 3          |              | 10     | ・設定    | 設定      |
| 4          |              | 10     | 設定     | 設定      |
| <b>座</b> 全 | 6            |        |        |         |

#### (1)CH

カメラのチャンネル番号です。

#### (2)有効

チェックを入れると、モーション検知が有効になりま す。

## ③継続時間

アラームが反応した際の継続時間。 [5~120(秒)、持続]から選択できます。

#### (4) トリガー

モーション検知が反応した際の動作を設定します。 ※詳細は P.56 を参照ください。

#### (5)検知エリア

検知するエリアを設定します。 設定方法は P.24 を参照ください。

#### (6)設定

チェックを入れると全てのカメラを同じ設定にします。

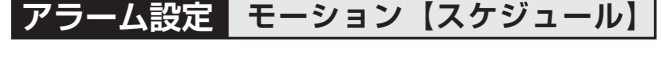

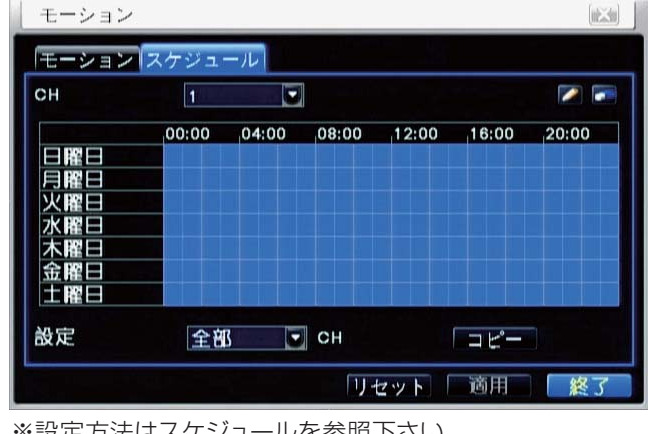

※設定方法はスケジュールを参照下さい。

設定方法については録画方法 P.24 を 参照ください。

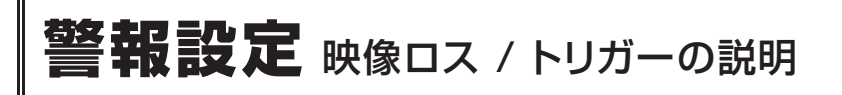

## アラーム設定 映像ロス【映像信号未入力】

センサーの設定を行います。 [アラーム設定]→[映像ロス]を開きます。

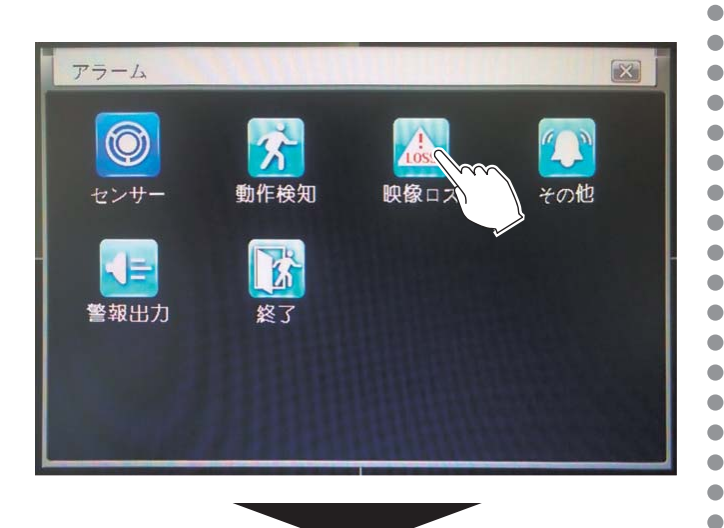

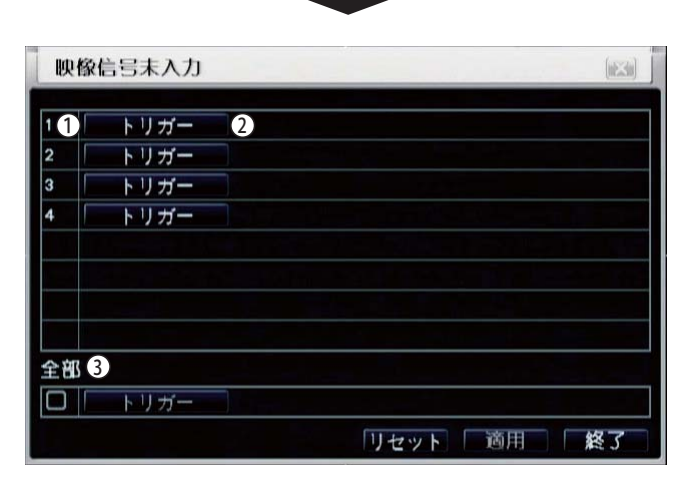

### 1 ~ 4

カメラのチャンネル番号です。

#### 2 トリガー

映像入力が無い時の動作を設定します。 ※詳細は P.56 を参照ください。

#### ③全部

チェックを入れると全てのカメラを同じ設定にします。

### トリガー アラーム

アラーム反応時の操作を設定します。

| ブザー      |          |
|----------|----------|
| 全画面選択    | <b>#</b> |
| トリガーアラーム |          |
| Eメール     |          |
|          |          |
| スナップ     |          |
|          |          |
|          |          |

#### (1)ブザー

•

•

•

•

•

チェックを入れるとDVR本体からブザー音を鳴らします。

#### ②全画面選択

検知時に選択した番号のチャンネルを全画面で表示します。

## 

チェックを入れるとアラームを出力します。

#### ④E メール

チェックを入れると検知時に登録してあるメールアド レスにメールを送信します。

#### ⑤ スナップ

チェックを入れると、メール送信の際にチェックしたカメ ラの画像を添付します。 ※添付する画像の設定はP.52を参照ください。

### トリガー トリガー P.T.Z

| CH | 1タイプ 2 | 番号 3 |   |
|----|--------|------|---|
| 1  | いいえ    |      |   |
| 2  | いいえ    |      | 5 |
| 3  | いいえ    |      |   |
| 4  | いいえ    |      |   |
|    |        |      |   |
|    |        |      |   |
|    |        |      |   |
|    |        |      |   |

#### (1) 1 ~ 4

カメラのチャンネル番号です。

### ②タイプ

検知時に選択した動作を行います。

#### 3番号

タイプで呼び出す番号を選択します。

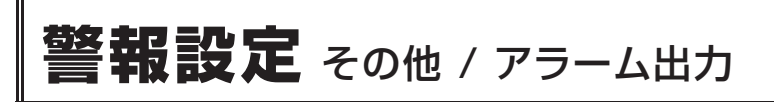

| アラーム設定 アラーム出力【その他】                                                    | アラーム設定警報出力                                                                                          |
|-----------------------------------------------------------------------|----------------------------------------------------------------------------------------------------|
| センサーの設定を行います。<br>[ アラーム設定 ]→[ その他 ] を開きます。                            | センサーの設定を行います。<br>● [アラーム設定]→[警報出力]を開きます。                                                            |
| アラーム                                                                  | · アラーム                                                                                              |
| で     で       センサー     動作検知   映像ロス                                    | です         です         です         です         です           センサー         動作検知         映像ロス         その他 |
| ● 整報出力 終了                                                             |                                                                                                    |
| その他                                                                   | アラーム出力                                                                                              |
| ①アラームタイプ ディスク一杯 💽                                                     | アラーム出力スケジュール「ブザー」                                                                                   |
| 2 74-                                                                 | CH(1)リレー名(2) 継続時間(3)<br>1 ALARM OUT 1 10 II                                                         |
|                                                                       |                                                                                                    |
| <ul> <li>4 トリカーアラーム</li> <li>5 容量不足警報,末満</li> <li>128 MB</li> </ul>   |                                                                                                    |
|                                                                       |                                                                                                    |
|                                                                       | 全部 4                                                                                                |
|                                                                       |                                                                                                    |
| リセット 「適用」 「終了」                                                        | リセット 適用 終了                                                                                          |
| ①警報種類                                                                 | • (1)CH                                                                                             |
| アラームのタイプを選択し、それぞれ設定します。                                               | <ul> <li>カメラのチャンネル番号です。</li> </ul>                                                                  |
| [ ディスクー林 ]、 [ 重複 IP]、 [ 接続を切る ]、 [HDD<br>異常 ]、 [HDD 消失 ] から選択して設定します。 | 2 リレー名                                                                                              |
| <b>②ブザー</b>                                                           | ● リレーの名前を設定できます。                                                                                    |
| チェックを入れると本体からブザー音を鳴らします。                                              | ③継続時間                                                                                               |
|                                                                       | <ul> <li>アラームが反応した際の継続時間。</li> <li>「5~120(秋)」 持続しから選択できます。</li> </ul>                               |
| チェックを入れると検知時に登録してあるメールアド                                              |                                                                                                    |
| レスにメールを送信します。                                                         | <ul> <li>         ・・・・・・・・・・・・・・・・・・・・・・・・・・・・・</li></ul>                                           |
| ④ トリガーアラーム                                                            |                                                                                                    |

57

チェックを入れるとアラームを出力します。

HDD の容量が選択した数値以下の時に DVR 本体か

⑤ 容量不足警報、未満

らブザー音を鳴らします。

## **ネットワーク** ネットワーク / サブストリーム

#### IP アドレスや E メールを設定します。 [メニュー]→[設定管理]→[ネットワーク]を開きます。

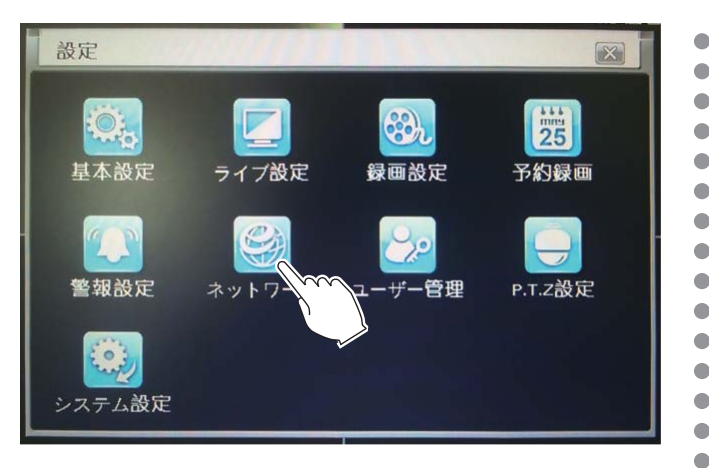

| ネットワーク設定                  |                        |   |
|---------------------------|------------------------|---|
| ネットワーク <mark>サブストリ</mark> | ーム   Eメール   サーバー   その他 |   |
| нттрҗート                   | 80                     | 0 |
| サーバーボート                   | 6036                   |   |
| ]<br>IP自動取得               |                        |   |
| IPアドレス                    | 192.168.001.100        |   |
| サブネットマスク                  | 255.255.255.000        |   |
| ゲートウェイ                    | 192.168.001.001        |   |
| 優先DNSサーバー                 | 000.000.000.000        |   |
| ものDNSサーバー                 | 000.000.000.000        |   |
| PPPoE                     |                        |   |
| 0 ユーザー                    |                        |   |
| 1パスワード                    |                        |   |
|                           | テスト                    |   |

(1) HTTP ポート

遠隔監視する際に設定が必要です。 設定したポート番号はルーターの設定でポート開放の 必要があります。※サーバーポートの開放も必要です。 ポート番号は10000 未満で設定してください。

(2) サーバーポート 遠隔監視する際に設定が必要です。

設定したポート番号はルーターの設定でポート開放の 必要があります。※HTTP ポートの開放も必要です。 ポート番号は10000 未満で設定してください。

- (3) **IP 自動取得** チェックを入れると IP アドレスを自動で割り当てます。
- (4) IP  $\mathcal{P}\mathcal{F}\mathcal{V}\mathcal{A}$ 手動で IP アドレスを割り当てる場合は、直接数値を 入力します
- (5) **サブネットマスク** サブネットマスクの数値を入力します。

## ⑥ゲートウェイ

 ゲートウェイの数値を入力します。 ※IP アドレスとゲートウェイの3桁目を同じ数値に しておかないと外部からアクセスが出来ませんので ご注意ください。

(7)優先 DNS サーバー

DNS サーバーの数値を入力します。

#### (8)他の DNS サーバー

予備の DNS サーバーの数値を入力します。

#### (9) PPPoE

チェックを入れると PPPoE 機能を使用してインター ネットに接続します。

#### (10) ユーザー

PPPoE 接続に必要なユーザー名を入力します。

#### (11)パスワード

PPPoE 接続に必要なパスワードを入力します。 ※設定後、必ず[テスト]ボタンを押して下さい。

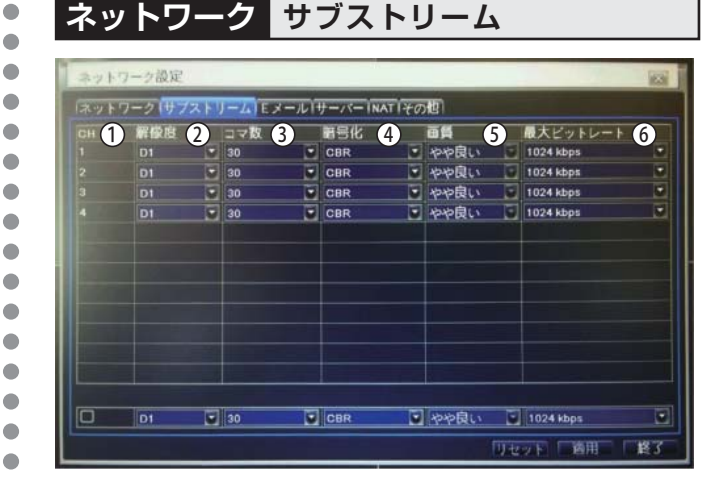

- (1) C H カメラのチャンネル番号です。
- (2) 解像度 ストリーム時の解像度です。
- (3) コマ数 ストリーム時のコマ数です。
- (4) 暗号化 暗号化の設定をします。 [CBR]…固定ビットレート [VBR]…可変ビットレート
- (5) 画 質 ネット監視時の画質です。 [最低][やや低い][低い][普通][やや良 い][最高]から選択します。
- (6) 最大ビットレート

1秒間あたりのネットワーク転送データ量を 設定します。[32~1024kbps]

## **ネットワーク** Eメール / サーバー / その他

## ネットワーク Eメール

| ネットワーク設定           | 23             |
|--------------------|----------------|
| ネットワーク サブストリーム モメー | -ルサーバーINATIその他 |
| D SMTP#-/-         |                |
| 2 ホート              | 25             |
| 3) sst使用           |                |
| 4 送信者アドレス          |                |
| う パスワード            |                |
| 受信者アドレス1           |                |
| 受信者アドレス2           |                |
| 受信者アドレス3           |                |
|                    | テスト            |
| 詳細設定               |                |
| ク素付置像              |                |
|                    |                |
|                    |                |
|                    |                |
|                    |                |
|                    | リセット 適用 終了     |

## ネットワ<u>ーク</u>サーバー

#### ※本機では使用しません。

| サーバー<br>サーバーボート<br>レコーダー番号 | 192.168.3.123<br>10002 |
|----------------------------|------------------------|
| サーバーボート<br>レコーダー番号         | 10002                  |
| レコーダー番号                    |                        |
|                            | 382                    |
|                            |                        |
|                            |                        |
|                            |                        |
|                            |                        |
|                            |                        |

#### NAT

本機では使用しません。

## **ネットワーク** その他

DDNS を使用する際に設定します。

※DDNSの設定はPCに詳しい方でないと設定が難しい為、 サポート対象外となります。

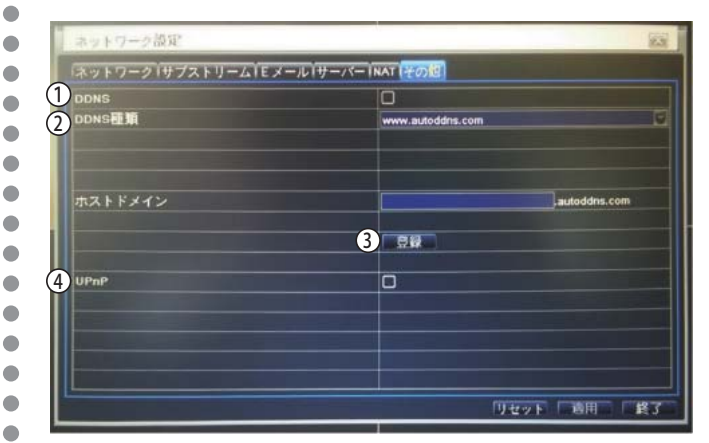

#### (1)DDNS

DDNS を使用する場合はチェックを入れます。

#### (2) DDNS 種類

DDNS の種類を選択します。

#### (3)登録

設定が間違っていないかテストを行います。

#### (4) UpnP

チェックを入れると UpnP を有効にします。

## SMTP サーバー

SMTP サーバー名を入力します。

(2)ポート

ポート番号を入力します。 SSL に対応する場合、[465] と設定します。

(3)SSL 使用

チェックを入れると SSL に対応します。

(4)送信者アドレス

送信者のメールアドレスを入力します。

(5)パスワード 送信者のメールアドレスのパスワードを入力します。

### ⑥受信者アドレス1~3

受信するメールアドレスを入力します。(最大3つ) ※設定後、[テスト]ボタンを押してメールが届くか チェックを行います。

⑦添付画像

チェックを入れるとメール送付の際に画像を添付します。●

送信者アドレスを Gmail にすれば簡単です

- 1.Gmailのアドレスを作成します。 (Gmail は Google のメール サービスです。作成無料)
- 2. 下記のように設定します。 SMTP サーバー: **smtp.gmail.com** ポート:465 SSL 使用:チェックを入れる 送信者アドレス: 作成した Gmail のアドレス パスワード:Gmailアドレスのパスワードを入力 受信者アドレス1~3: 受信するメールアドレスを入力 。

#### ユーザーの登録・権限などを設定します。 [メニュー]→[設定管理]→[ユーザー管理]を開きます。

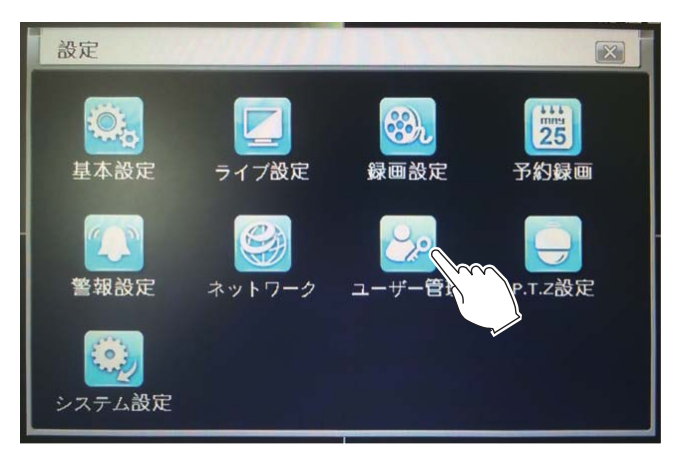

| ユーサー管理 |        |                 |
|--------|--------|-----------------|
| ユーザー 1 | ユーザータイ | 12 PC MACアドレス 3 |
| admin  | 管理者    | 00-00-00-00-00  |
| guest  | アドバンス  | 00-00-00-00-00  |
|        |        |                 |
|        |        |                 |
|        |        |                 |
|        |        |                 |
|        |        |                 |
|        |        |                 |
|        |        |                 |

## ①ユーザー

a alla destas an

登録してあるユーザー名が表示されます。 ※ダブルクリックでパスワードの変更が可能です。

## ② ユーザータイプ

3 種類のユーザータイプがあります。 [管理者]全ての操作が可能です。(削除不可) [アドバンスユーザー]全ての操作が可能です。 [ノーマルユーザー]通常監視・再生のみ可能です。 ※設定は変更可能です。

## ③ PC MAC アドレス

登録した PC MAC アドレスが表示されます。

#### ④追加

ユーザーを追加します。

### 5 設定

登録してあるユーザーを修正します。

## ⑥削除

•

•

•

•

•

•

•

•

•

•

•

登録してあるユーザーを削除します。

## ⑦ パスワード変更

登録してあるユーザーのパスワードを変更します。

## ユーザー登録方法

1. ユーザー管理ページ下部にある [追加] ボタンを クリックし、ユーザー追加画面を表示します。

| ユーザー管理 |       |        | (#±#)          |
|--------|-------|--------|----------------|
| ユーザー   |       | ユーザータイ | PC MACT FLA    |
| admin  |       | 管理者    | 00-00-00-00-00 |
| juest  |       | アドバンスユ | 00-00-00-00-00 |
|        |       |        |                |
|        |       |        |                |
|        | 追加をク  | リック    |                |
|        |       |        |                |
|        | ~     |        |                |
| m      |       |        |                |
| 追加 設   | ビー 削除 | パスワード  | 変更 終く          |

2. 必要な情報を入力します。

| ausst          |
|----------------|
| guest          |
|                |
| ノーマルユーザー       |
|                |
| 00-00-00-00-00 |
|                |
|                |

- ・ユーザー ユーザー名を入力します。
- ・パスワード パスワードを登録します。
- パスワードの入力確認
   確認の為、再度同じパスワードを入力します。
- ・ユーザータイプ ユーザータイプを選択します。
- ・MACアドレスのロック チェックを入れるとMACアドレスによるロックが 有効になります。
- ・PC MACアドレス MACアドレスを入力します。

ユーザー管理

3.[権限]をクリックし、必要な項目にチェックを入れます。

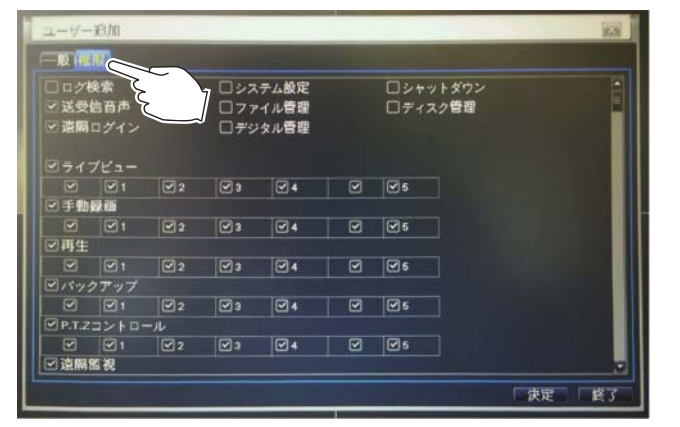

- ・ログ検索 検索再生が可能です。
- ・システム設定
   システムの設定
   ・変更が可能です。
- ・シャットダウン 電源を切ることが可能です。
- ・双方向オーディオ 音声でのやり取りが可能です。
- ファイル管理
   ファイルの管理が可能です。
- ディスク管理
   ディスクの管理が可能です。
- ・遠隔ログイン
   遠隔監視メニューにログインが可能です。
- ・ デジタル管理 使用しません。
- ・ライブビュー ライブ時の操作が可能です。
- ・手動録画
   ・手動録画が可能です。
- ・再生 再生が可能です。
- ・バックアップ バックアップが可能です。
- ・P.T.Zコントロール P.T.Zカメラのコントロールが可能です。
- ・遠隔監視 遠隔監視が可能です。

## MAC アドレスの確認方法について

1.PC のスタート→アクセサリ→コマンドプロンプトを選択 2.【ipconfig/all】と入力

3.[物理アドレス]が MAC アドレスになります。 この値を MAC アドレスに登録すると、その PC からで ないと遠隔監視のページにアクセス出来なくなります。

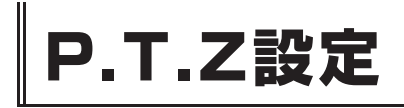

PTZ カメラのボーレート・通信プロトコルを設定します。 [メニュー]→[設定管理]→[P.T.Z 設定]を開きます。

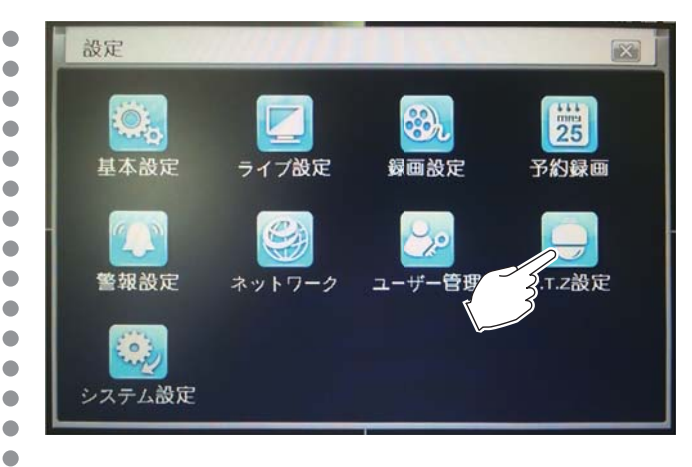

## P.T.Z 設定 RS-485

#### P.T.Z設定 (1).30 RS-485 詳細 ボーレート ト 通信プロト 真似クルーズ 4 PELCOP 5 有効 アドレス СН 3 9600 0 2 1 6 2 • 9600 PELCOP 3 $\checkmark$ PELCOP 9600 4 PELCOP 9600 全部 7 PELCOP 🔽 🔲 $\checkmark$ 9600 リセット 適用 終了

#### (1)**CH**

•

カメラのチャンネル番号です。

#### ②有効

チェックを入れると、P.T.Z 操作が有効になります。

- ③ アドレス PTZ カメラのアドレスを選択します。
- ④ ボーレート
   データ転送速度を選択します。
- ⑤ 通信プロトコル

通信プロトコルを選択します。

#### (7)全部

チェックを入れると全てのカメラの [ボーレート]と [通信プロトコル]を同時に設定します。

# システム設定

初期設定に戻したり、F/W のインポートなどを設定します。 [メニュー]→[設定管理]→[システム設定]を開きます。

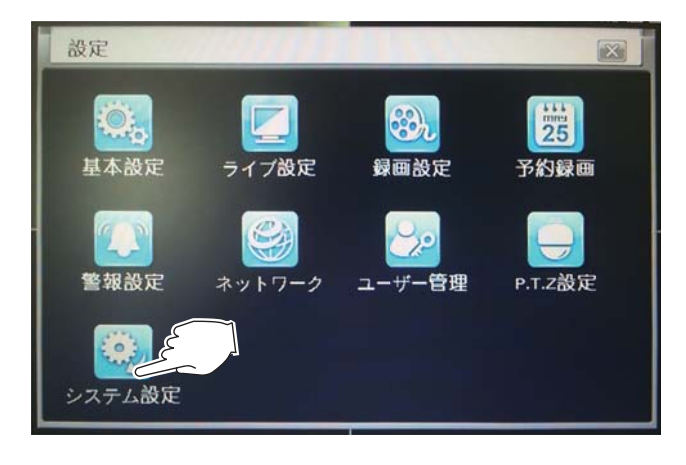

## システム設定初期設定に戻す

#### 初期設定に戻します。

[システム設定]→[初期設定に戻す]を開きます。

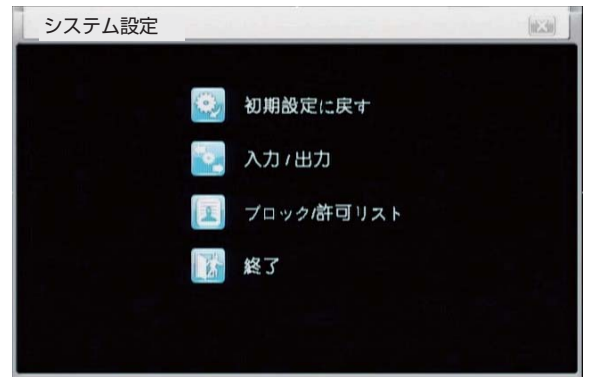

初期設定に戻します。 [決定]ボタンを押すと初期設定に戻ります。

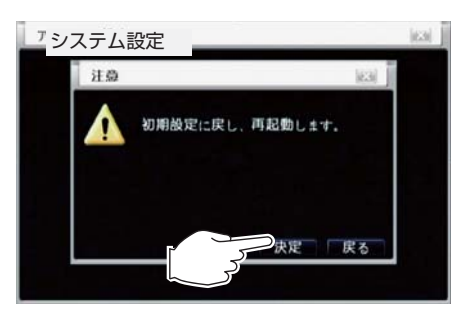

## 初期設定時の注意点

 全て英語表記になるので再起動時に表示される[wizard]
 [Language]で【日本語】を選択し、Nextを数回押して wizardを終了します。

2.カメラを4台接続していない場合、アラームが鳴り続けます。 アラーム設定>[映像ロス]>[トリガー]と進み、ブザーの チェックをはずした状態で決定ボタンを押すと停止します。 (P.56)

## F/W のインポート、エクスポートを設定します。 [システム設定]→[入力/出力]を開きます。 システム設定 ② 初期設定に戻す ③ 入力/出力 ⑦ ブロック/許可リスト ⑦ 終了 インホート/エクスホート ② 更新 2 名称 サイズ タイ 修正日付

入力 / 出力

システム設定

•

•

•

•

•

•

•

•

•

•

•

•

•

•

•

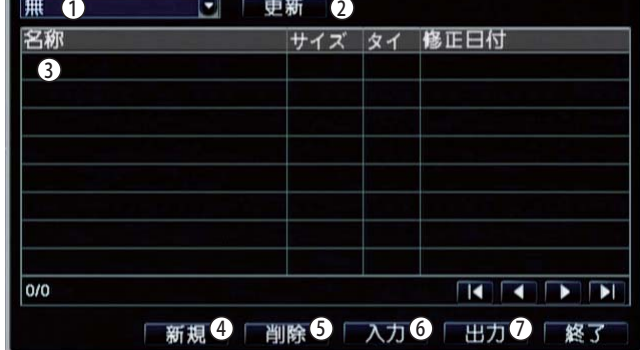

### (1)CH

インポート / エクスポートする USB を選択します。

#### ②更新

USB メモリが認識されない時に、[更新]ボタンを 押して内容を確認します。

#### ③ データ詳細

データの名称・サイズ・タイプ・修正日付が表示され ます。

#### ④新規

現在の設定を USB メモリーに追加します。

#### ⑤削除

データを USB メモリーから削除します。

### ⑥入力

選択したデータに設定を変更します。

#### ⑦出力

現在の設定を USB メモリーに追加します。

## システム設定

## システム設定 ブロック / 許可リスト

遠隔監視において、許可する、許可しないIPの設定が 可能です。

[システム設定]→[ブロック/許可リスト]を開きます。

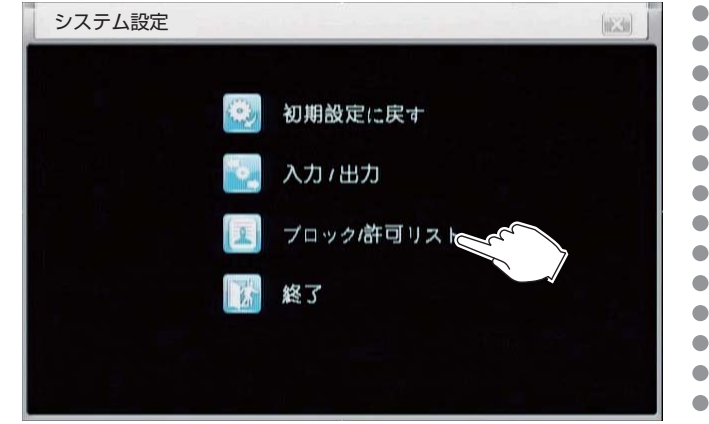

| 7 | ロック  | /許可リスト          |                 | (1623) |
|---|------|-----------------|-----------------|--------|
|   |      | ⊙ブロックリスト 1      | 〇許可リスト 2        |        |
|   | ID 3 | IP From 4       | To 5            |        |
|   | 1    | 000.000.000.000 | 000.000.000.000 | 6      |
|   | 2    | 000.000.000.000 | 000.000.000.000 |        |
|   | 3    | 000.000.000.000 | 000.000.000.000 |        |
|   | 4    | 000.000.000.000 | 000.000.000.000 |        |
|   | 5    | 000.000.000.000 | 000.000.000.000 |        |
|   | 6    | 000.000.000.000 | 000.000.000.000 |        |
|   | 7    | 000.000.000.000 | 000.000.000.000 |        |
|   | 8    | 000.000.000.000 | 000.000.000.000 |        |
|   | 9    | 000.000.000.000 | 000.000.000.000 |        |

## ブロックリスト

ブロックするリストを設定します。

(2)許可リスト

許可するリストを設定します。

(3)ID

チェックを入れると有効になります。

## (4) IP From

IP アドレスを指定します。 ※同一 LAN 内にある複数の IP を設定する場合は 一番小さい数値を入力します。

## (5)**TO**

IP アドレスを指定します。 ※同一 LAN 内にある複数の IP を設定する場合は 一番大きい数値を入力します。 ※1 つの IP アドレスを指定する場合は、④と同じ IP アドレスを入力します。

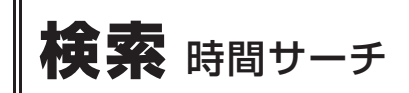

## 検索再生を行います

•

[メインメニュー]→[検索]を開きます。

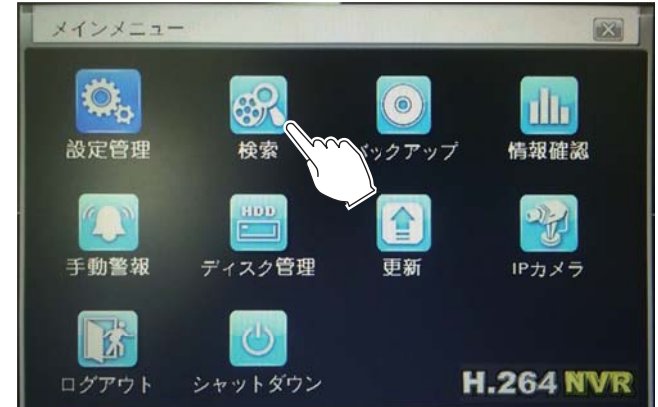

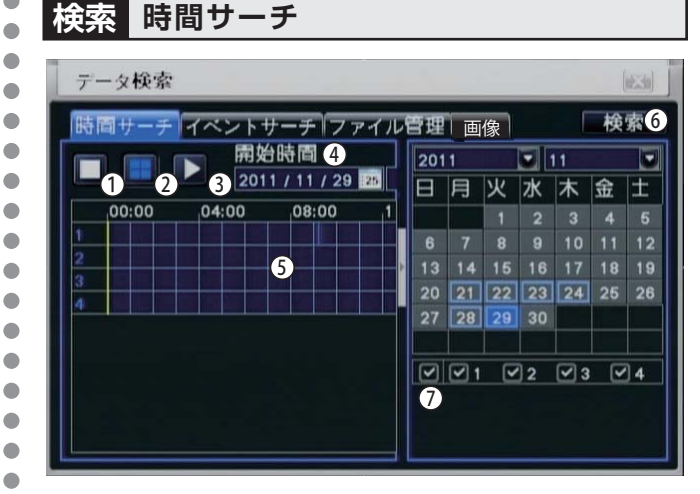

## (1)全画面表示

1つのチャンネルを選択し、全画面で再生します。

### (2)4分割画面

4分割で再生します。

③ 再生ボタン

クリックすると再生を開始します。

④ 開始時間

再生開始する日時を設定します。

(5) タイムテーブル

マウスでクリックして時間を指定できます。

### (6)検索

下にあるカレンダーから日付を選択してクリックする と、タイムテーブルに反映されます。

### (7)検索対象カメラチャンネル

検索対象のカメラチャンネルを選択します。

#### 時間サーチによる再生手順は P.29 を参照下さい。

#### 検索 イベントサーチ

#### モーション検知等のリストから選んで再生します。

| CH | タイプ   | 開始時間                | 終了時間                | 201 | 19 |    |    | 1           |    |    |
|----|-------|---------------------|---------------------|-----|----|----|----|-------------|----|----|
| 10 | モーション | 2013/03/29 18:07:23 | 2013/03/29 18:08:00 | B   | 用  | 火  | 水  | 木           | 金  | ±  |
|    | モーション | 2013/03/29 18:07:18 | 2013/03/29 18:07:23 |     |    |    |    |             | 1  | 2  |
| 1  | モーション | 2013/03/29 17:42:58 | 2013/03/29 17:43:39 |     |    |    |    |             |    | 9  |
| 1  | モーション | 2013/03/29 17:39:61 | 2013/03/29 17:40:33 |     | 11 |    |    |             | 15 | 16 |
|    | モーション | 2013/03/29 17:31:23 | 2013/03/29 17:32:17 |     | 10 | 19 | 20 | 21          | 22 | 23 |
|    | モーション | 2013/03/29 17:25:51 | 2013/03/29 17:27:69 | 24  | 26 | 26 | 27 | 20          | 29 | 30 |
|    | モーション | 2013/03/29 17:26:02 | 2013/03/29 17:25:47 | 81  |    |    |    | <b>C</b> 2. |    |    |
|    | モーション | 2013/03/29 17:21:56 | 2013/03/29 17:22:37 |     |    |    | 2  | <b>2</b> 3  |    | 4  |
|    | モーション | 2013/03/29 17:20:31 | 2013/03/29 17:21:30 |     |    |    |    |             |    | 3] |
|    | モーション | 2013/03/29 17:19:36 | 2013/03/29 17:20:19 |     |    |    |    |             |    |    |
|    | モーション | 2013/03/29 17:17:50 | 2013/03/29 17:18:31 |     |    |    |    |             |    |    |
|    | モーション | 2013/03/29 17:16:28 | 2013/03/29 17:17:32 |     |    |    |    |             |    |    |
|    | モーション | 2013/03/29 17:13:46 | 2013/03/29 17:15:04 |     |    |    |    |             |    |    |
| 1  | モーション | 2013/03/29 17:13:38 | 7 3/03/29 17:13:43  |     |    |    |    |             |    |    |

## CH/タイプ/開始時間/終了時間

それぞれの情報が表示されます。

#### 2検索

カレンダーから年月日を選択して検索します。

#### ③カレンダー

検索するイベントのある年月日を指定します。

**(4)**0/0

現在表示中のページ数を表します。

#### 544>>

ページを移動します。

#### ⑥検索対象

チェックを入れた項目(モーション / センサー / 全部) が検索対象になります。

#### イベントサーチによる再生手順は P.30 を参照下さい。

### 検索ファイル管理

#### 録画データのロック、削除を行います。

| and lead A | 1111111111          | A CONTRACT OF A CONTRACT OF A |    | 10       | 4    |            |        |
|------------|---------------------|----------------------------------------------------------------------------------------------------|----|----------|------|------------|--------|
| OH         | 開始時間                | 経了時間                                                                                                    | 状態 | 2013     |      |            |        |
| 011        | 2013/03/29 18:50:23 | 2013/03/29 18:55:18                                                                                                    |    | 日月火      | 水    | 木丘         | 2 ±    |
|            | 2013/03/29 18:39:38 | 2013/03/29 18:50:23                                                                                                    |    |          |      | 11         | 1 2    |
|            | 2013/03/29 18:28:52 | 2013/03/29 18:39:37                                                                                                    |    | 3 4 6    |      |            | 0 9    |
|            | 2013/03/29 18:18:08 | 2013/03/29 18:28:52                                                                                                    |    | 10 11 12 |      | 14 1       | 6 16   |
| <b>•</b> 1 | 2013/03/29 18:07:23 | 2013/03/29 18:18:08                                                                                                    |    | 17 10 19 | 20   | 21         | 12 23  |
|            | 2013/03/29 17:56:39 | 2013/03/29 18:07:23                                                                                                    |    | 24 26 26 | 27   | 20         | 9 30   |
|            | 2013/03/29 17:45:53 | 2013/03/29 17:56:39                                                                                                    |    |          | 70.0 | (73) - C   | C 20 1 |
|            | 2013/03/29 17:35:09 | 2013/03/29 17:46:53                                                                                                    |    |          | 2 2  | <b>2</b> 3 |        |
|            | 2013/03/29 17:24:23 | 2013/03/29 17:35:09                                                                                                    |    |          |      |            | (3)    |
|            | 2013/03/29 17:13:38 | 2013/03/29 17:24:23                                                                                                    |    |          |      |            |        |
|            | 2013/03/29 17:02:51 | 2013/03/29 17:13:38                                                                                                    |    |          |      |            |        |
|            | 2013/03/29 16:52:05 | 2013/03/29 17:02:51                                                                                                    |    | 11       |      |            |        |
|            | 2013/03/29 16:41:20 | 2013/03/29 16:52:05                                                                                                    |    |          |      |            |        |
|            | 2013/03/29 16:30:33 | 2013/03/29 16:41:20                                                                                                    |    |          |      |            |        |

() CH/ タイプ/ 開始時間 / 終了時間 / 状態 それぞれの情報が表示されます。

#### 2検索

•

•

•

•

カレンダーから年月日を選択して検索します。

#### ③カレンダー

検索するファイルのある年月日を指定します。

④○/○
 現在表示中のページ数を表します。

#### (5)全部

チェックボックスに全てチェックを入れます。

#### 

ページを移動します。

#### ⑦削除

チェックを入れた項目のデータを削除します。

#### 8 ロック

チェックを入れた録画ファイルは上書き消去されずに 残し続けることができます。 ※ロックされているファイルにチェックを入れ、ロック ボタンをクリックすると、ロックが解除されます。

#### 検索画像

#### 録画データのロック、削除を行います。

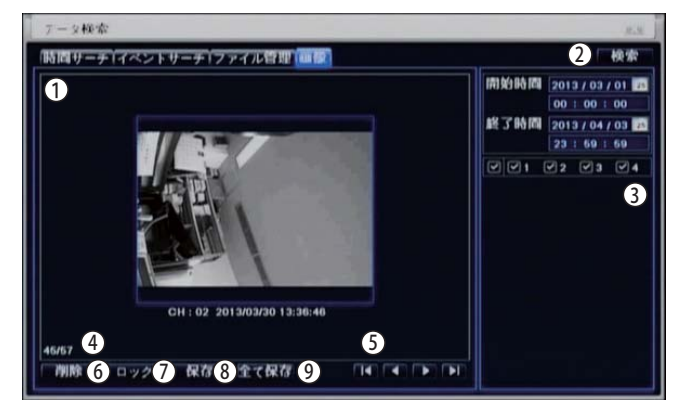

#### (**)**CH

カメラのチャンネル番号です。

#### 2検索

カレンダーから年月日を選択して検索します。

#### ③カレンダー

検索するイベントのある年月日を指定します。

**●** 画像

## **(4)** 0/0

カメラのチャンネル番号です。

(5) | | | | | | |

画像を移動します。

**⑥**削除

表示中の画像を削除します。

⑦ ロック

ロックボタンを押すと表示中の画像は上書き消去され るずに残し続けることができます。 ※ロックを解除するにはロック中の画像を表示中に ロック解除のボタンを押すと解除されます。

#### ⑧保存

現在の画像を USB メモリに保存します。

## 9 全て保存

検索対象の画像を USB メモリに保存します。

# バックアップ

•

•

•

•

•

•

•

•

•

•

•

#### 録画データを USB メモリにコピーします。 [メインメニュー]→[バックアップ]を開きます。

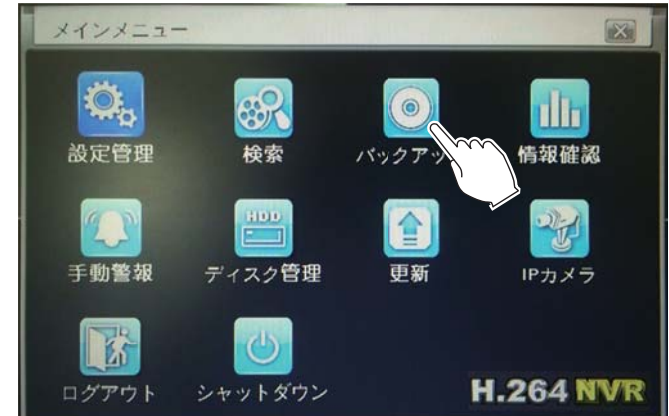

| CH         | 開始時間                | 終了時間                | Canada and some Constant of the |
|------------|---------------------|---------------------|---------------------------------|
|            | 2013/04/03 16:11:68 | 2013/04/03 16:12:18 | FRISCI NO IFIE 2013 / 03 / 20   |
|            | 2013/03/30 10:11:18 | 2013/03/30 11:49:05 | 00 : 00 : 00                    |
| C 1        | 2013/03/30 09:22:12 | 2013/03/30 09:22:31 | 終了時間 2013/04/03                 |
| 21         | 2013/03/29 18:60:23 | 2013/03/29 18:55:18 | 23 1 69 1 69                    |
| ۲ ا        | 2013/03/29 18:39:38 | 2013/03/29 18:60:23 |                                 |
| <b>1</b>   | 2013/03/29 18:28:52 | 2013/03/29 18:39:37 |                                 |
| <b>1</b>   | 2013/03/29 18:18:08 | 2013/03/29 18:28:52 |                                 |
| ۲ ا        | 2013/03/29 18:07:23 | 2013/03/29 18:18:08 |                                 |
| <b>I</b>   | 2013/03/29 17:66:39 | 2013/03/29 18:07:23 |                                 |
| <b>1</b>   | 2013/03/29 17:45:53 | 2013/03/29 17:66:39 |                                 |
| <b>1</b>   | 2013/03/29 17:35:09 | 2013/03/29 17:46:53 |                                 |
| <b>1</b>   | 2013/03/29 17:24:23 | 2013/03/29 17:35:09 |                                 |
| 2 ا        | 2013/03/29 17:13:38 | 2013/03/29 17:24:23 |                                 |
| 1          | 2013/03/29 17:02:61 | 2013/03/29 17:13:38 |                                 |
| 1          | 2013/03/29 16:62:05 | 2013/03/29 17:02:51 |                                 |
| <b>2</b> 1 | 2013/03/29 16:41:20 | 2013/03/29 16:52:05 |                                 |

#### ①CH/ タイプ / 開始時間 / 終了時間

それぞれの情報が表示されます。

#### ② カレンダー

検索するイベントのある年月日を指定します。

30/0

現在表示中のページ数を表します。

#### (4) 全部

チェックボックスに全てチェックを入れます。

**5** | 4 + H

ページを移動します。

⑥⊐ピー

バックアップを開始します。

#### ⑦検索

録画データを検索します。 ※カレンダーで日時を指定してから検索ボタンを押す と指定した範囲で録画ファイルが表示されます。

#### ⑧終了

バックアップを終了します。

バックアップの手順は P.32 を参照ください。

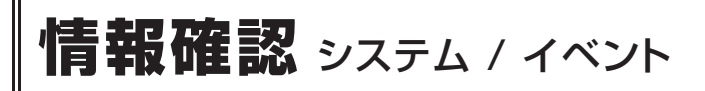

録画、再生、ネットワーク設定などの情報が確認できます [メインメニュー]→[情報確認]を開きます。

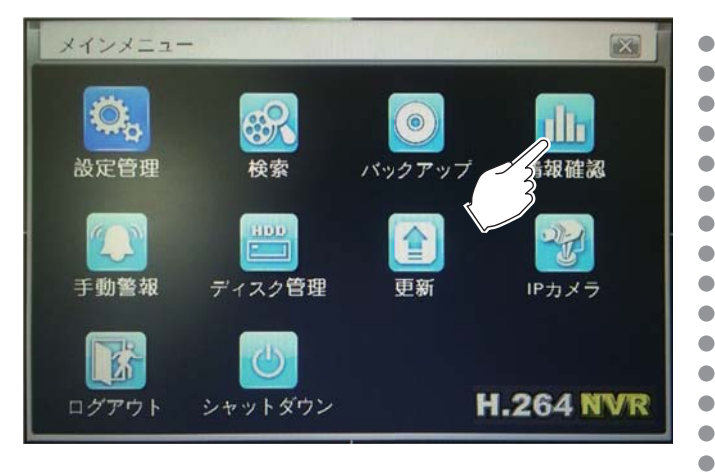

## 情報確認 システム

機器名称・ファームウェア等の情報が確認できます。 [情報確認]→[システム]を開きます。

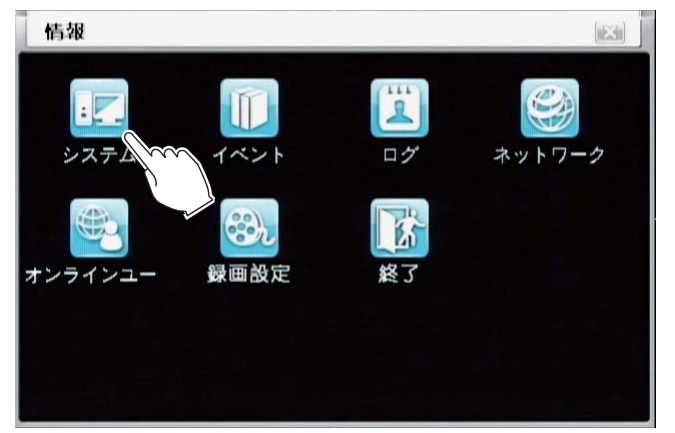

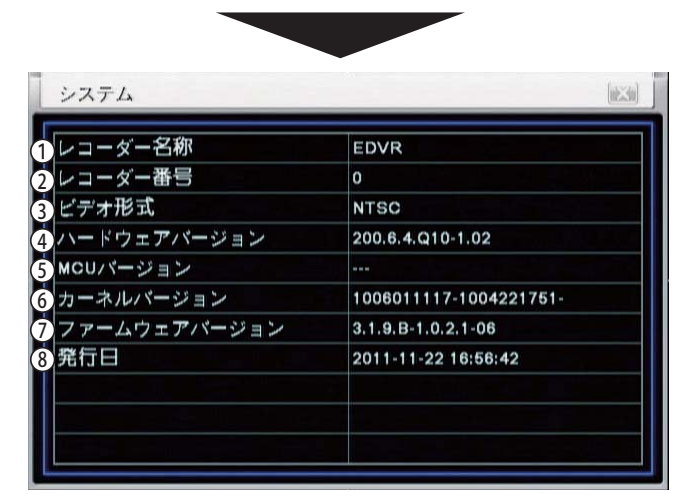

### ① レコーダー名称

レコーダーに設定している名称です。

- ② レコーダー番号 レコーダーに設定してある番号です。
- ③ ビデオ形式 設定中のビデオ形式です。
- ④ **ハードウェアバージョン** ハードウェアのバージョンです。
- ⑤ MCU バージョン MCU(マイクロコントローラ)のバージョンです。
- (6) カーネルバージョン カーネルのバージョンです。
- ⑦ファームウェアバージョン ファームウェアのバージョンです。
- ⑧発行日

•

•

•

•

•

•

•

•

•

ファームウェアの発行日です。

#### 情報確認 イベント

イベント録画の情報が確認できます。

[情報確認]→[イベント]を開きます。

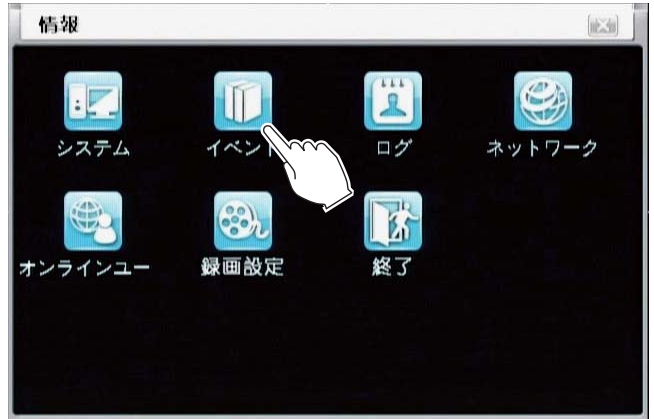

| CH | タイプ     | 開始時間                | 核了時間                | CORNEL OF THE |                |
|----|---------|---------------------|---------------------|---------------|----------------|
| 11 | 映撤信号未入力 | 2013/04/03 15:28:00 | 2013/04/03 19:17:49 | INTER DATES   | 2013 / 03 / 29 |
|    | 映撤信号末入力 | 2013/04/03 15:28:00 | 2013/04/03 19:17:49 |               | 00 : 00 : 00   |
|    | 映像信号末入力 | 2013/04/03 15:28:00 | 2013/04/03 19:17:49 | 核乙醇間          | 2013 / 04 / 04 |
|    | 映像信号未入力 | 2013/04/03 15:28:00 | 2013/04/03 19:17:49 |               | 23 : 69 : 69   |
| 4  | 映像信号末入力 | 2013/04/02 15:31:08 | 2013/04/02 19:33:26 |               | 2 23 2         |
| 3  | 映像信号未入力 | 2013/04/02 15:31:08 | 2013/04/02 19:33:26 |               |                |
| 2  | 映像信号未入力 | 2013/04/02 15:31:08 | 2013/04/02 19:33:26 |               |                |
|    | 映像信号未入力 | 2013/04/02 15:31:08 | 2013/04/02 15:34:26 |               |                |
| 4  | 映像信号未入力 | 2013/03/30 15:11:27 | 2013/03/30 15:13:08 |               |                |
| 3  | 映像临号未入力 | 2013/03/30 15:11:27 | 2013/03/30 16:13:08 |               |                |
| 2  | 映像信号未入力 | 2013/03/30 15:11:27 | 2013/03/30 15:13:08 |               |                |
|    | 映像信号未入力 | 2013/03/30 15:11:27 | 2013/03/30 15:13:08 |               |                |
| 2  | モーション   | 2013/03/30 13:55:26 | 2013/03/30 13:66:32 |               |                |
| 2  | モーション   | 2013/03/30 13:38:42 | 2013/03/30 13:38:49 |               |                |
| 2  | モーション   | 2013/03/30 13:36:46 | 2013/03/30 13:36:67 |               |                |
| 2  | モーション   | 2013/03/30 12:36:29 | 2013/03/30 12:36:36 |               |                |

## 情報確認ログ

## ①CH/タイプ/開始時間/終了時間

それぞれの情報が表示されます。

② カレンダー

検索するイベントのある年月日を指定します。

- ③ ()/()
   現在表示中のページ数を表します。
- ④ I < ► ►</p>

ページを移動します。

⑤検索対象

チェックを入れた項目が検索対象になります。

6出力

USBメモリにリストを出力します。

⑦検索

カレンダーで指定した日時でリストを表示します。

⑧終了

イベントリストを終了します。

## 情報確認 ログ

機器を操作したユーザー、操作種類等が確認できます。 [情報確認]→[ログ]を開きます。

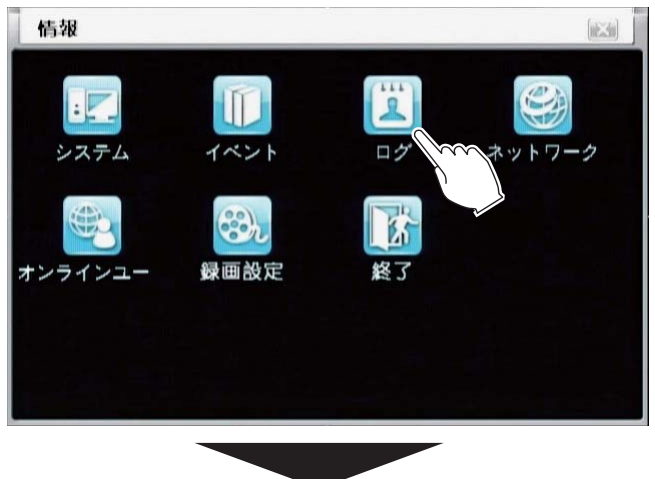

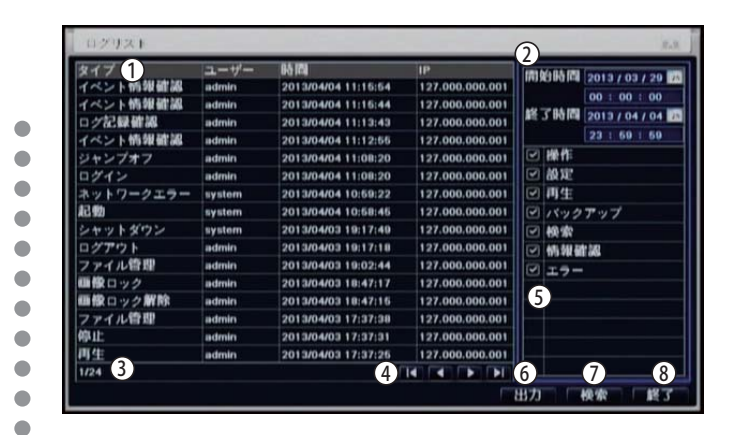

① タイプ/ユーザー/時間/1P

それぞれの情報が表示されます。

## ② カレンダー

検索するイベントのある年月日を指定します。

30/0

•

 現在表示中のページ数を表します。

### $4 \times 10^{10}$

ページを移動します。

### ⑤ 検索対象

チェックを入れた項目が検索対象になります。

## **⑥出カ**

USBメモリにリストを出力します。

### ⑦検索

カレンダーで指定した日時でリストを表示します。

### ⑧終了

ログリストを終了します。

| タイプ<br>インター | 青報                | 00.00      |
|-------------|-------------------|------------|
| オンラ         |                   | 00.00      |
| オンラ         | カイゴー・インクーキー       | 00.00      |
| インタ         |                   | 00.00      |
| ログ記         |                   | 00.00      |
| イベン         | 時间 : 2011/11/29 0 | 9:45:58    |
| イベン         | IP : 127.000.000. | 001 00.00  |
| イベン         |                   | 00.00      |
| イベン         |                   | th 🚍 00.00 |
| 1/10        |                   | 沃龙         |

67

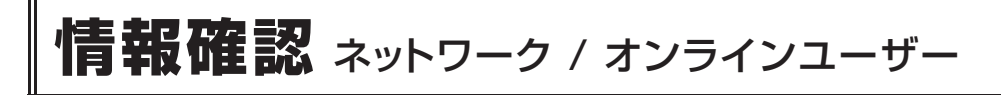

## 情報確認 ネットワーク

ネットワーク関連の情報が確認できます。 [情報確認]→[ネットワーク]を開きます。

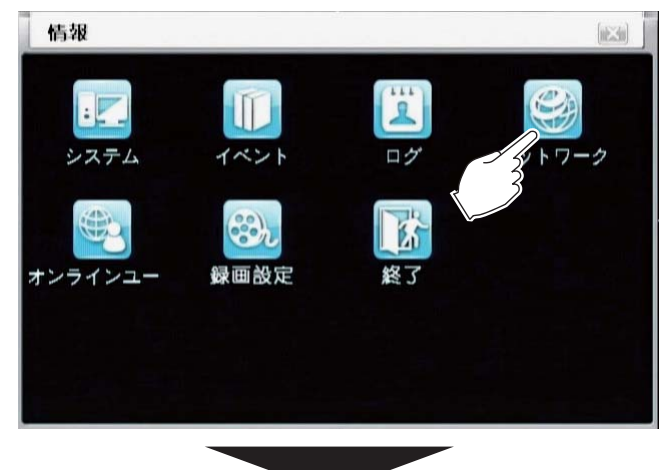

| ҥттҎポート     | 80                |  |
|-------------|-------------------|--|
| サーバーボート     | 6036              |  |
| 1Pアドレス      | 000.000.000.000   |  |
| サブネットマスク    | 000.000.000.000   |  |
| ゲートウェイ      | 000.000.000.000   |  |
| 優先DNSサーバー   | 000.000.000.000   |  |
| 他のDNSサーバー   | 000.000.000.000   |  |
| インターネット接続方法 | DHOP              |  |
| 状態          | 接続されてない           |  |
| DDNS        | 接続されてない           |  |
| MAC         | 00-18-AE-26-06-AE |  |

### HTTP ポート

現在設定中の HTTP ポート番号です。

②サーバーポート

現在設定中のサーバーポート番号です。

③ IP アドレス

現在設定中の IP アドレス番号です。

④サブネットマスク

現在設定中のサブネットマスク番号です。

⑤ ゲートウェイ

現在設定中のゲートウェイ番号です。

#### ⑥ 優先 DNS サーバー

現在設定中の優先 DNS サーバー番号です。

⑦他の DNS サーバー

現在設定中の他の DNS サーバー番号です。

- (8) インターネット接続方法 現在設定中のインターネット接続方法です。
- ③状態 インターネットの接続状況です。

•

•

•

•

•

•

• • • • •

DDNS の接続状況です。

MAC アドレスです。

情報確認 オンラインユーザー

オンラインのユーザー情報が確認できます。 [情報確認]→[オンラインユー]を開きます。

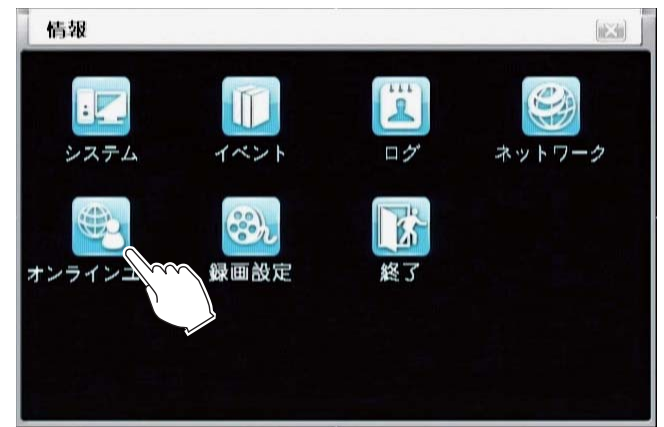

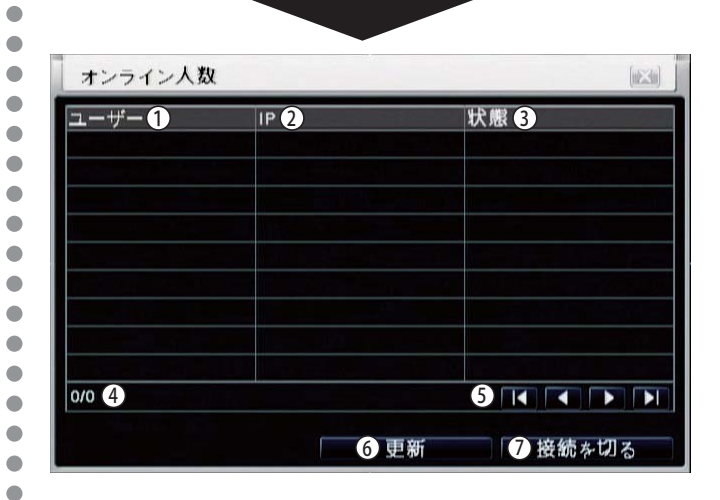

① **ユーザー** オンライン中のユーザーです。

•

## 情報確認 錄画設定

## 2IP

オンラインユーザーの IP アドレスです。

③状態

オンラインユーザーの状態です。

- ④○/○ 現在表示中のページ数を表します。

ページを移動します。

⑥更新

現在接続中のユーザーを更新して確認します。

⑦接続を切る

切断したいユーザーを選択した状態で[接続を切る] ボタンを押すと強制的に切断することが可能です。

## 情報確認 録画設定

録画設定の情報が確認できます。 [ 情報確認 ]→[ 録画設定 ] を開きます。

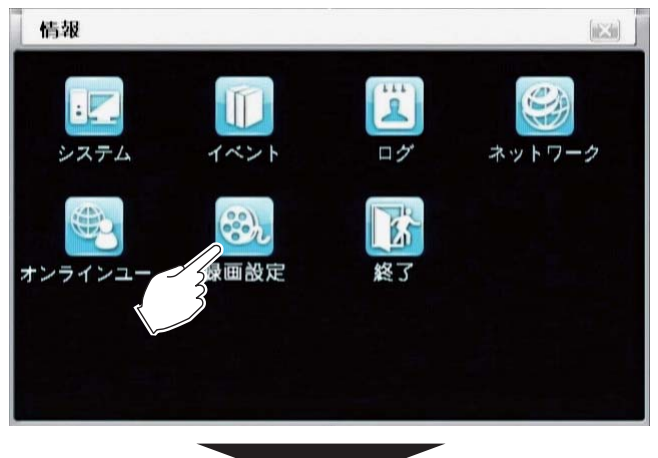

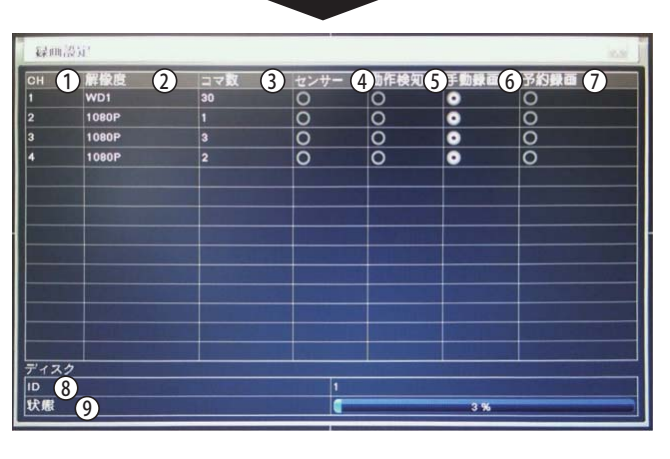

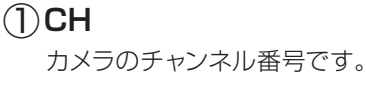

### 2解像度

•

•

•

現在設定中の解像度です。

- ③ コマ数現在設定中のコマ数です。
- ④ センサー 現在のセンサー録画の状況です。
- 5 動作検知 現在のモーション録画の状況です。
- ⑥ 手動録画
  現在のマニュアル録画の状況です。
- ⑦予約録画 現在のスケジュール録画の状況です。
- (8) ID

ハードディスクの番号です

- ⑨状態
  - ハードディスクの使用率が表示されます。

## QRCODE

本機では使用しません。

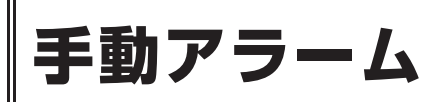

アラームの動作テストが行えます。 [メインメニュー]→[手動警報]を開きます。

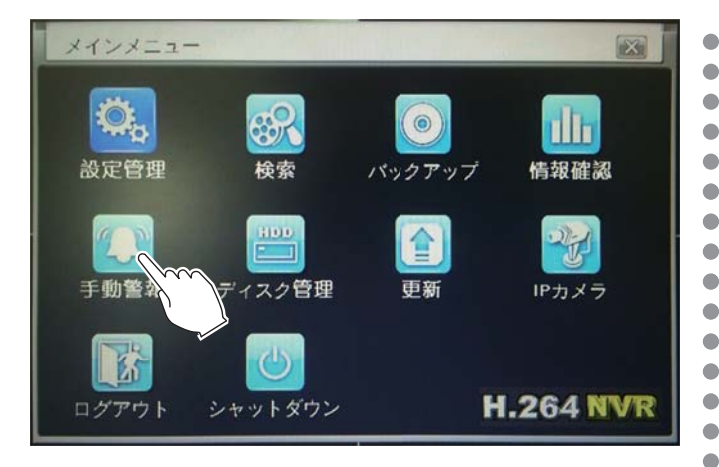

| 手  | 助アラーム       |           |        |
|----|-------------|-----------|--------|
| 索引 | ①アラーム名2     | IP 3      | トリガー 4 |
| 1  | ALARM OUT 1 | 127.0.0.1 |        |
|    |             |           |        |
|    |             |           |        |
|    |             |           |        |
|    |             |           |        |
|    |             |           |        |
|    |             |           |        |
|    |             |           |        |
|    |             |           |        |
| して | 部 5         | 6 77-47   | 停止 終了  |

## ①索引

アラーム番号が表示されます。

2アラーム名

アラームの名前が表示されます。

3IP

アラームの IP アドレスが表示されます。

④ トリガー

トリガーの動作チェックを行います。

**⑤全部** 

チェックを入れると全てのアラームのチェックを同時 に行います。

⑥アラーム

[アラーム]ボタンをクリックするとテストを開始します。

## ⑦停止

[停止]ボタンをクリックするとテストを終了します。

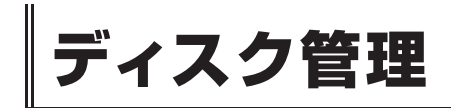

HDDの更新、状態の確認ができます。 [メインメニュー]→[ディスク管理]を開きます。

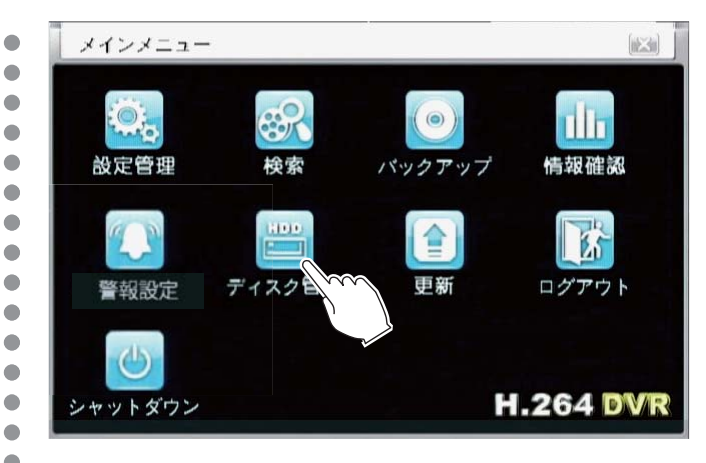

ディスク管理 ディスク

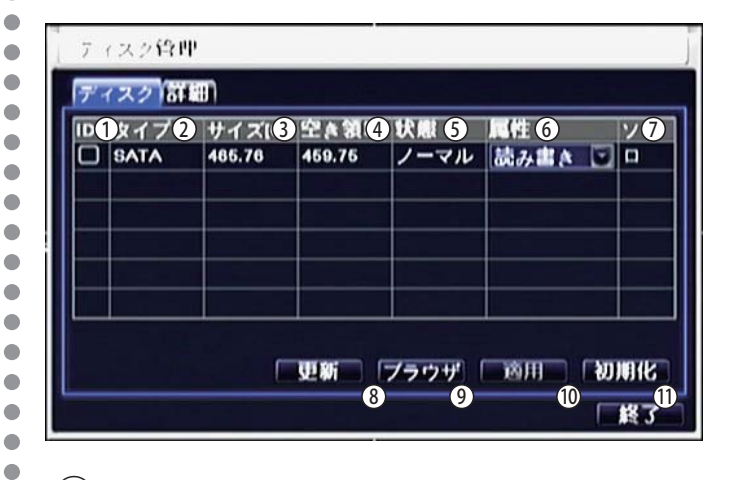

## 

•

•

•

•

ブラウザ確認、初期化の際にチェックを入れます。

### 2タイプ

HDD のタイプです。

### ③サイズ

HDD の容量です。単位はギガバイト

#### 空き領域

HDD の空き容量です。単位はギガバイト

#### 5 状態

HDD の状態です。

## 6 属性 HDD の属性です。

⑦ ソース HDD のソースです。

ディスク管理

## ⑧ 更新

現在の情報を最新のものに更新します。

⑨ ブラウザ

ID にチェックを入れ、[ ブラウザ ] をクリックすると HDD の情報が全画面で確認できます。

10 適用

ID にチェックを入れ、[初期化]をクリックすると HDD を初期化します。

#### ① 初期化

ディスク管理 詳細

ID にチェックを入れ、[初期化]をクリックすると HDD を初期化します。

| ディスク                                                                 | 管理                                         |                           |                                     |                                  |                        |
|----------------------------------------------------------------------|--------------------------------------------|---------------------------|-------------------------------------|----------------------------------|------------------------|
| ディスグ                                                                 | 7 詳細                                       |                           |                                     |                                  |                        |
| ディスク                                                                 | 2- 🖸 1                                     | 100052445                 | S/N                                 | 9VPBOB                           | ML                     |
| wodel:<br>パージョ<br>6.M.A.R.                                           | ン: JC4<br>T.情報: 2                          | 5                         | нор状                                | 閣: 問題な                           | L                      |
| wodel:<br>パージョ<br>6.M.A.R. <sup>-</sup><br>ID                        | ン: JC4<br>T.情報: 2<br>Current               | Worst                     | HDD状<br>Threshold                   | 表: 問題な<br>RawValue               | Statu                  |
| wodel:<br>パージョ<br>S.M.A.R. <sup>-</sup><br>ID<br>(0×1)読              | ン: JC4<br>T.情報: 2<br>Current<br>118        | Worst 99                  | HDD状<br>Threshold<br>6              | ■ 問題な<br>RawValue<br>177763824   | し<br>Statu<br>問題       |
| wodel:<br>パージョ<br>S.M.A.R.<br>ID<br>(0×1)読<br>(0×3)/ \               | ン: JC4<br>T.情報: 2<br>Current<br>118<br>100 | Worst<br>99<br>100        | HDD状<br>HDD状<br>Threshold<br>6<br>0 | RawValue<br>177763824<br>0       | し<br>Statu<br>問題       |
| Nodel:<br>パージョ<br>S. M. A. R.<br>ID<br>(0x1)読<br>(0x3)/ヽ<br>(0x4)Sta | ン: JC4<br>T.情報: 2<br>Current<br>118<br>100 | Worst<br>99<br>100<br>100 | HDD状的<br>Threshold<br>6<br>0<br>20  | RawValue<br>177763824<br>0<br>40 | し<br>Statu<br>問題<br>問題 |

## ① ディスク選択

詳細表示するディスクを選択します。

②S.M.A.R.T 情報

HDD の S.M.A.R.T 情報です。

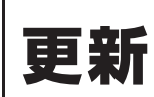

#### ファームウェアをアップデートする際に使用します。 [メインメニュー]→[更新]を開きます。

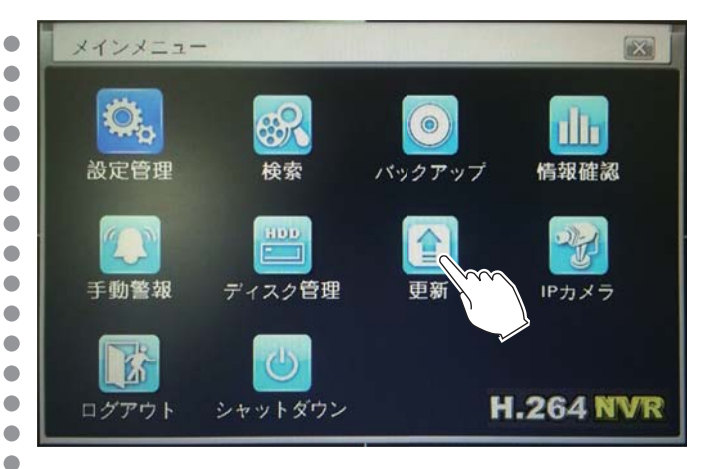

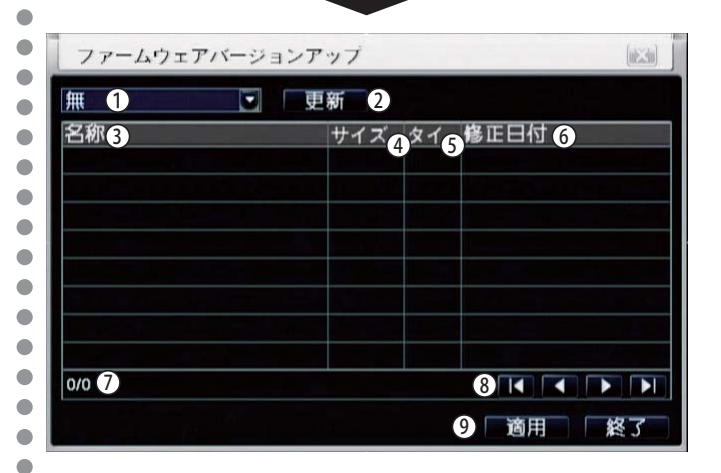

#### ①USB メモリーの選択

2つUSBメモリを接続している場合、選択します。

#### 2更新

•

•

•

•

USB メモリの接続を再度確認します。

#### ③名称

ファイルの名称です。

#### ④サイズ

ファイルのサイズです。

#### (5)タイプ

ファイルのタイプです。

#### ⑥修正日付

ファイルの最終修正日時です。

更新

## $\bigcirc 0 0 0$

現在表示中のページ数を表します。

## 

ページを移動します。

**⑨適用** 

ファームウェアのアップデートを開始します。

● IP カメラ

本機では使用しません。

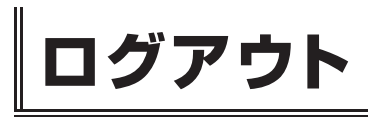

#### ログアウトします。 [メインメニュー]→[ログアウト]をクリックします。

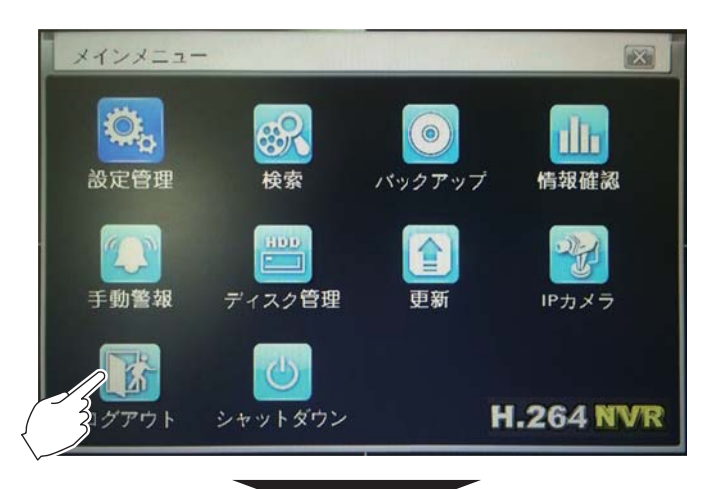

確認画面が表示されるので、[決定]ボタンをクリックする と、ログアウトします。

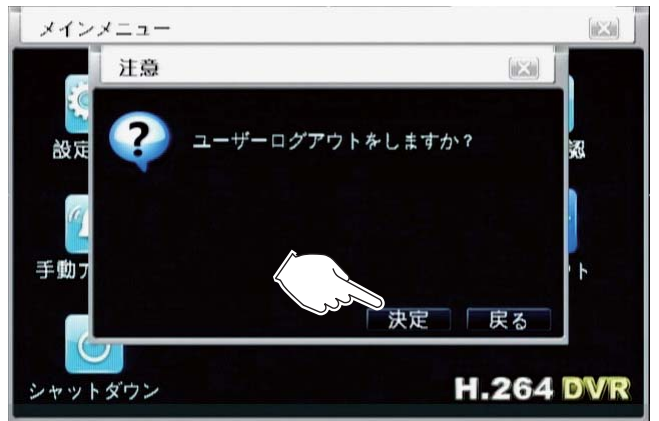

## シャットダウン

DVR の電源を切れる状態にします。 [メインメニュー]→[シャットダウン]をクリックします。

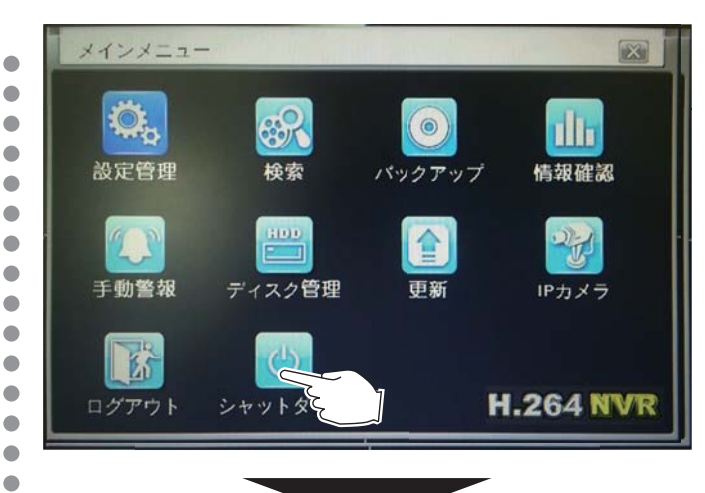

#### 確認画面が表示されるので、[決定]をクリックします。

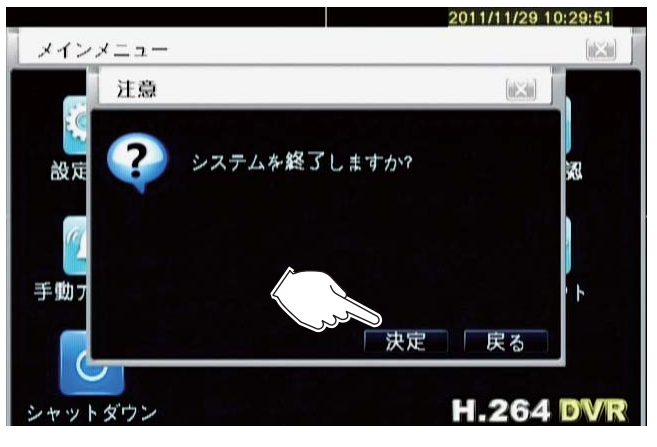

画面上に『只今、安全に電源の取り外しができます。』と 表示が出たのを確認し、電源アダプタを抜きます。

シャットダウンせずに電源を切ると 故障の原因になりますのでご注意下さい。

•

•

•

•

•

•

•

•

•

•
仕様 RD-RA2024

| 型番        | RD-RA2024                                       |  |  |
|-----------|-------------------------------------------------|--|--|
| 録画解像度     | AHDカメラ接続時…1980×1080,1280×720 アナログカメラ接続時…960×480 |  |  |
| 録画記録方式    | H.264 デジタル圧縮方式                                  |  |  |
| 映像入力 / 出力 | BNC×4 / HDMI×1·VGA×1·BNC×1                      |  |  |
| 分割表示      | 全画面、4分割                                         |  |  |
| 音声入力/出力   | 4ライン入力(RCA) / 1ライン出力(RCA)                       |  |  |
| 録画画質      | 6段階(最低、やや低い、低い、普通、やや良い、最高)                      |  |  |
| 内蔵HDD容量   | 2000GB                                          |  |  |
| 録画モード     | 自動録画、手動録画、スケジュール録画、センサー録画、モーション録画               |  |  |
| バックアップ方法  | USBフラッシュメモリー / ネットワーク                           |  |  |
| アラーム入力/出力 | 4入力 / 1出力                                       |  |  |
| アラーム検出    | N.C./N.O. 選択可能                                  |  |  |
| モーション検知   | あり                                              |  |  |
| ビデオロス検知   | あり                                              |  |  |
| 上書き機能     | あり                                              |  |  |
| 対応OS      | Windows7, Windows8, Mac                         |  |  |
| リモート操作    | ライブ監視、再生、録画、システム設定                              |  |  |
| モバイル監視    | iPhone/iPad/Android                             |  |  |
| 外形寸法 / 重量 | 約300 (幅) ×254.9 (奥行) ×64.2 (高さ) mm / 約2kg       |  |  |
| 動作環境温度/湿度 | 5度~40度 / 90%未満 結露なきこと                           |  |  |
| 電源        | DC12V/5A                                        |  |  |
| 付属品       | 取扱説明書、電源アダプター、リモコン、USBマウス、遠隔監視用CD               |  |  |

## ■ 外形寸法図(単位:mm)

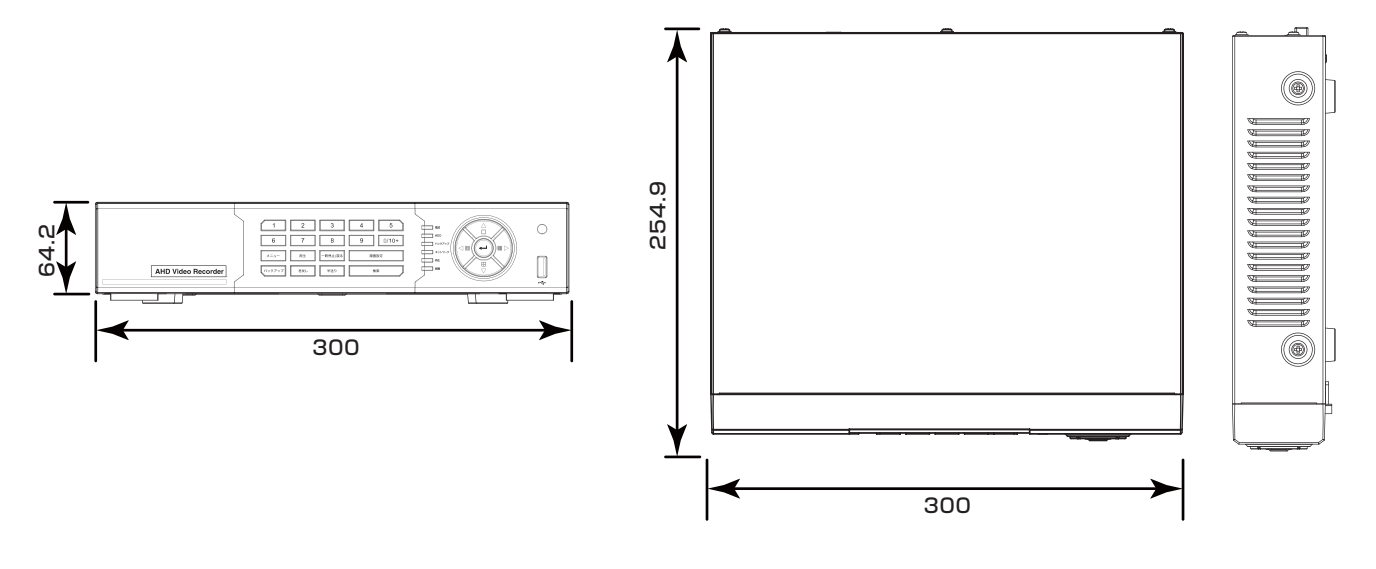

## 故障かな?と思ったら

| 症状           | 原因                 | 処置のしかた                       |
|--------------|--------------------|------------------------------|
| 電源が入らない      | 電源コンセントからはずれている    | 確実にコンセントに差し込む                |
| モニタに映像が出ない   | 接続がまちがっている         | 正しく接続する                      |
|              | 周辺機器やモニタの電源が入っていない | 電源を入れる                       |
| 記録できない       | 記録領域が一杯になっている      | データを削除する                     |
|              | 上書き設定を「しない」に設定している | 録画設定内上書きを[する]に               |
| タイマー記録ができない  | 日付・時刻がまちがっている      | 日付・時刻を正しく設定する                |
|              | タイマー記録設定が正しくない     | タイマー記録を正しく設定する               |
| モーション録画ができない | モーション設定が正しくない      | 録画設定を正しくやり直す                 |
| 日付と時刻が表示しない  | 操作表示部の表示を消している     | システム設定内のディスプレイ<br>設定を正しくやり直す |

■電源が瞬断した場合 録画スピードや時刻が変化することがありますが、 これは異常ではありません。 また、再生は停止しますが録画は電源が復帰すると ふたたび録画状態になります。

■システムダウン

もし、まったく動作しなくなったときは、次の手順 で確認してください。 ① 電源を入切する。 ② ①を繰り返しおこなっても動作しないときは、 お買い上げ販売店に修理をご依頼ください。

## アフターサービスについて

この商品は「保証書」を別途添付しております。 所定事項の記入および記載内容をご確認いただき、大切に保管してください。

正常な使用状態で、保証期間内に万一故障が生じた場 合には、保証書記載内容により、お買い上げの販売店 (または工事店)が修理いたします。その他の詳細は 保証書をご覧ください。

- ●保証期間経過後の修理については、お買い上げの販売 店にご相談ください。修理によって機能が維持できる 場合は、お客さまのご要望により有料修理いたします。
- ●本機(ハードディスクデジタルレコーダー)が故障した場合、稼働していない時間に対する営業損失は補償対象外になります。

## 修理を依頼されるときは

下記の事項をお買い上げ販売店にご連絡ください。

- ① 故障の状況(できるだけくわしく)
- ② 品名と品番

(4chDVR RD-RA2024 など)

- ③お買い上げ年月日(保証書に記入)
- ④ 製造番号(保証書に記入)
- ⑤ お名前、おところ、電話番号

■定期点検・保守について 特に監視用などでご使用の場合は、定期点検・保守の実施をおすすめします。 詳しくは、お買い上げ販売店(または工事店)にご相談

ください。